# 取扱説明書 もくじ

| 取扱説明書  | もくじ   |      |      |     | • • • | <br>•• | • • | •• | ••• | • • | • • | •   | 1 |
|--------|-------|------|------|-----|-------|--------|-----|----|-----|-----|-----|-----|---|
| 本製品のマニ | ニュアルを | をお読み | れになる | る前に |       | <br>   |     |    |     |     |     | . ( | 3 |

| 1章 | パソコンの取り扱い                                                                                                    | 1   | 1                                     |
|----|----------------------------------------------------------------------------------------------------|-----|---------------------------------------|
|    | <ol> <li>各部の名称 -外観図-</li> <li>前面図</li> <li>2 背面図</li> <li>3 裏面図</li> <li>4 磁石の内蔵について</li> </ol>                                                                                  | ••• | <b>12</b><br>.12<br>.14<br>.15<br>.17 |
|    | <ul> <li>2 本製品のスタイルについて</li></ul>                                                                                                    | •   | <b>18</b><br>.19<br>.20               |
|    | <ul> <li>3 電源を入れる/切る</li> <li>1 電源コードとACアダプターを接続する</li> <li>2 電源を入れる</li></ul>                                                                                                   | ••• | <b>24</b><br>.24<br>.26<br>.28        |
|    | <ul> <li>4 タッチパッド</li> <li>1 タッチパッドで操作する</li> </ul>                                                                                                    | •   | <b>31</b><br>.31                      |
|    | <ul> <li>5 キーボード</li> <li>6 バッテリーについて</li> <li>1 バッテリー充電量を確認する</li> </ul>                                                                                                    | •   | <b>33</b><br><b>36</b><br>.37         |
|    | <ul> <li>7 充電式アクティブ静電ペンを使う</li> <li>1 充電式アクティブ静電ペンを準備する</li> </ul>                                                                                                    | •   | <b>39</b><br>.39                      |
|    | <ul> <li>USB Type-C™アダブター RGB/LAN コネクタタイプ</li> <li>1 USB Type-C™アダプター RGB/LAN コネクタタイプの<br/>各部の名称</li> <li>2 USB Type-C™アダプター RGB/LAN コネクタタイプ、<br/>電源コード、AC アダプターを接続する</li> </ul> | ••• | <b>43</b><br>.43<br>.44               |
|    |                                                                                                    |     |                                       |

1

## 

| 1 パソコンを初期状態に戻す前に                 | 48  |
|----------------------------------|-----|
| 1 パソコンを初期状態に戻す(リカバリー)流れ          | .49 |
| 2 パソコンを初期状態に戻す前にしておくこと           | .50 |
| 2 パソコンを初期状態に戻す – リカバリー–          | 52  |
| 1 いくつかある初期状態に戻す方法                | 52  |
| <b>2</b> ハードディスクからパソコンを初期状態に戻す   | .52 |
| <b>3</b> リカバリーメディアからパソコンを初期状態に戻す | .54 |
| 3 Windowsセットアップが終了したあとは          | 56  |

## 3章 サポート関連のご案内 ......57

| 1 お問い合わせ先 – OS/アプリケーション–                                 | . 58     |
|----------------------------------------------------------|----------|
| <ol> <li>OSのお問い合わせ先</li> <li>アプリケーションのお問い合わせ先</li> </ol> | 58<br>59 |
| 2 サービス&サポートのご案内                                          | . 61     |
| 3 デイリーケアとアフターケア                                          | . 70     |
| 4 捨てるとき/人に譲るとき                                           | . 77     |

#### 

| 1 ご使用にあたってのお願い                                                      | 84  |
|---------------------------------------------------------------------|-----|
| 2 記録メディアについて                                                        | 99  |
| <ol> <li>microSDメモリカードを使うにあたって</li> <li>記録メディアの廃棄・譲渡について</li> </ol> |     |
| 3 技術基準適合について                                                        | 101 |
| 4 外形寸法図                                                             | 107 |
| <b>5</b> リカバリーチェックシート                                               | 108 |

## 本製品のマニュアルをお読みになる前に

このたびは、本製品をお買い求めいただき、まことにありがとうございます。 本製品を安全に正しく使うために重要な事項が、付属の

本表品を文字に立じて使うために重要な事項が、内周の 冊子『安心してお使いいただくために』に記載されてい ます。必ずお読みになり、正しくお使いください。 『安心してお使いいただくために』は、お読みになった あと、いつでも見られるようにお手元に大切に保管して ください。

本製品のマニュアルは、次の決まりに従って書かれてい ます。

## 1 記号の意味

| ⚠️危険           | "取り扱いを誤った場合、使用者が死亡または重傷(*1)を負<br>うことがあり、その切迫の度合いが高いこと"を示します。             |
|----------------|--------------------------------------------------------------------------|
| ⚠警告            | "取り扱いを誤った場合、使用者が死亡または重傷(*1)を負<br>うことが想定されること"を示します。                      |
| ⚠注意            | "取り扱いを誤った場合、使用者が軽傷(*2)を負うことが想<br>定されるか、または物的損害(*3)の発生が想定されること"<br>を示します。 |
| 「お願い」          | データの消失や、故障、性能低下を起こさないために守ってほ<br>しい内容、仕様や機能に関して知っておいてほしい内容を示し<br>ます。      |
| × <del>7</del> | 知っていると便利な内容を示します。                                                        |
| ↓ ◇ ⑦ 役立つ操作集   | 知っていると役に立つ操作を示します。                                                       |
| 参照             | 参照先を示します。<br>● 表示中の編の内容を参照する場合…「 」<br>● ほかの編やマニュアル、ヘルプを参照する場合…『 』        |

\* 1 重傷とは、失明やけが、やけど(高温・低温・化学)、感電、骨折、中毒などで、後遺症が残るものおよび 治療に入院・長期の通院を要するものをさします。

\*2 軽傷とは、治療に入院・長期の通院を要さない、けが、やけど、感電などをさします。

\*3 物的損害とは、家屋・家財および家畜・ペットなどにかかわる拡大損害をさします。

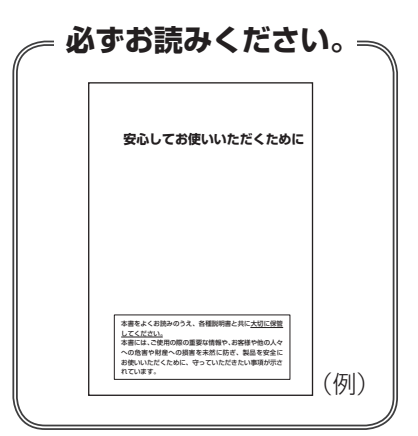

## 2 本製品のマニュアル構成について

本製品をお使いになる際は、次のマニュアルを参照してください。

| 参照先                             | 編名称                | 内容                                                                                                    |  |  |  |  |
|---------------------------------|--------------------|----------------------------------------------------------------------------------------------------|--|--|--|--|
| 『オンラインマニュアル』<br>または<br>※対ホームページ | 安心してお使い<br>いただくために | 本製品を使用する際の重要な情報や、お客様や他<br>の人々への危害や財産への損害を未然に防ぎ、製<br>品を安全にお使いいただくために、守っていただ<br>きたい事項について説明しています。<br>※本製品を使用する前に、必ずお読みください。 |  |  |  |  |
| 当社ホームページ<br>「dynabook.com」      | 取扱説明書 (本書)         | 各部名称や接続方法、電源の入れかた/切りかた<br>など、本製品の基本的な使用方法について説明し<br>ています。本製品を初期状態に戻す方法やサポー<br>ト情報についても説明しています。                            |  |  |  |  |
|                                 | 準備/困ったと<br>きは編     | リカバリーメディアの作成方法や、お客様登録方<br>法など、あらかじめ準備していただきたい作業、<br>トラブル発生時の解消方法などについて説明してい<br>ます。                                        |  |  |  |  |
| 当社ホームページ<br>「dynabook.com」      | ページ<br>com」<br>活用編 | 本製品に搭載されているコネクタやスロットの使<br>いかた、周辺機器の使いかた、各種セキュリティ<br>機能などについて説明しています。                                                      |  |  |  |  |
|                                 | BIOS編              | BIOSセットアップの起動/終了方法、BIOSセット<br>アップで設定できる項目について説明しています。                                                                     |  |  |  |  |

### ■『オンラインマニュアル』を参照する

① [スタート] ボタン ( 🖪 ) をクリックする

② [オンラインマニュアル]をクリックする
 [このファイルを開く方法を選んでください。]画面が表示された場合は、[Microsoft Edge]
 を選択し、[OK] ボタンをクリックしてください。

### ■当社ホームページ「dynabook.com」を参照する

①インターネットに接続できる環境で、『オンラインマニュアル』を起動する

②ホーム画面に表示されるURL(https://dynabook.com/manual\_download/index.html) をクリックする

## 3 用語について

### システム

特に説明がない場合は、使用しているオペレーティングシステム(OS)を示します。

#### アプリケーションまたはアプリケーションソフト

アプリケーションソフトウェアを示します。

#### Windows

Windows 10 HomeまたはWindows 10 Proを示します。

#### Office搭載モデル

Office Home & Business 2019、または Office Personal 2019をプレインストールして いるモデルを示します。

#### SSD、HDD、ハードディスク

モデルによって、補助記憶装置として、SSD(ソリッドステートドライブ)またはHDD(ハードディスクドライブ)を搭載しています。

SSDとは、ハードディスクドライブの記憶媒体である磁気ディスクの代わりに、NANDフラッシュメモリを使用した大容量記憶媒体です。SSDの補助記憶装置としての機能は、ハードディスクドライブと同等です。

なお、SSD搭載モデルにおいて本マニュアル内で「HDD」「ハードディスク」と記載している 場合は、SSDを示します(「外付けハードディスクドライブ」は除く)。

### 4 記載について

- ●記載内容には、一部のモデルにのみ該当する項目があります。その場合は、「\*\*\*\*モデルの場合」や「\*\*\*\*シリーズのみ」などのように注記します。
- インターネット接続については、ブロードバンド接続を前提に説明しています。
- アプリケーションについては、本製品にプレインストールまたは本体のハードディスクや付属のCD/DVDからインストールしたバージョンを使用することを前提に説明しています。
- コントロールパネルの操作方法については、表示方法を「カテゴリ」に設定していることを 前提に説明しています。

画面右上の [表示方法] が「大きいアイコン」または「小さいアイコン」になっている場合は、 「カテゴリ」に切り替えてから操作説明を確認してください。

- 記載している画面やイラストは、表示例のため、一部省略したり、実際とは異なる場合があ ります。
- ・語尾をのばすカタカナ語の表記には、語尾に長音(一)を適用している場合があります。
   画面の表示と異なる場合がありますが、読み替えてご使用ください。

\*1 ペン付属モデルのみ

● お使いのモデルにより、キーボードに印刷されている英字表記が異なります。 キーボードのキーは、大文字の英字表記で説明しています(例: *SHIFT* )。

### 5 Trademarks

本マニュアルで使用している商標について記述します。

- Intel、インテル、Intel ロゴ、Thunderbolt、Thunderbolt ロゴは、アメリカ合衆国および /またはその他の国における Intel Corporationまたはその子会社の商標です。
- Microsoft、Windows、Windowsロゴ、Microsoft Edge、Microsoft Edgeロゴは、
   米国 Microsoft Corporationの米国およびその他の国における登録商標または商標です。
- Blu-ray Disc™ (ブルーレイディスク)、Blu-ray™ (ブルーレイ)、BDXL™および関連ロゴは、 Blu-ray Disc Associationの商標です。
- WPAは、Wi-Fi Allianceの登録商標あるいは商標です。
- TRENDMICRO、ウイルスバスター、ウイルスバスター クラウドは、トレンドマイクロ株 式会社の登録商標です。
- デジタルアーツ/DIGITAL ARTS、ZBRAIN、アイフィルター/i-フィルターは、デジタル アーツ株式会社の登録商標です。
- HDMI、HDMIロゴは、米国およびその他の国におけるHDMI Licensing Administrator, Inc. の商標または登録商標です。
- Bluetoothは、Bluetooth SIG, Inc.の登録商標です。
- USB Type-C™、USB-C™、USB4™はUSB Implementers Forumの商標です。
- QRコードは、株式会社デンソーウェーブの登録商標です。
- その他の記載されている社名・商品名・サービス名などは、それぞれ各社が商標として使用 している場合があります。

### 6 プロセッサ (CPU) に関するご注意

本製品に使われているプロセッサ(CPU)の処理能力は次のような条件によって違いが現れます。

- 周辺機器を接続して本製品を使用する場合
- ACアダプターを接続せずバッテリー駆動にて本製品を使用する場合
- マルチメディアゲームや特殊効果を含む映像を本製品にてお楽しみの場合
- 本製品を通常の電話回線、もしくは低速度のネットワークに接続して使用する場合
- 複雑な造形に使用するソフト(たとえば、運用に高性能コンピューターが必要に設計されているデザイン用アプリケーションソフト)を本製品上で使用する場合
- 気圧が低い高所にて本製品を使用する場合
   目安として、標高1,000メートル(3,280フィート)以上をお考えください。
- 目安として、気温5~30℃(高所の場合25℃)の範囲を超えるような外気温の状態で本製
   品を使用する場合

本製品のハードウェア構成に変更が生じる場合、CPUの処理能力が実際には仕様と異なる場合 があります。

また、ある状況下においては、本製品は自動的にシャットダウンする場合があります。

これは、当社が推奨する設定、使用環境の範囲を超えた状態で本製品が使用された場合、お客様のデータの喪失、破損、本製品自体に対する損害の危険を減らすための通常の保護機能です。 なお、このようにデータの喪失、破損の危険がありますので、必ず定期的にデータを外部記録 機器にて保存してください。また、プロセッサが最適の処理能力を発揮するよう、当社が推奨 する状態にて本製品をご使用ください。

本製品には64ビットプロセッサが搭載されております。64ビットOSでご使用の場合は、32 ビットのデバイスドライバーやアプリケーションが正しく動作しない場合があります。

7

### 7 著作権について

音楽、映像、コンピューター・プログラム、データベースなどは著作権法により、その著作者 および著作権者の権利が保護されています。こうした著作物を複製することは、個人的にまた は家庭内で使用する目的でのみ行うことができます。上記の目的を超えて、権利者の了解なく これを複製(データ形式の変換を含む)、上演、演奏、展示、改変、複製物の譲渡および貸与、 ならびにネットワーク上での配信などを行うと、「著作権侵害」「著作者人格権侵害」として損 害賠償の請求や刑事処罰を受けることがあります。本製品を使用して複製などをする場合には、 著作権法を遵守のうえ、適切な使用を心がけてください。

### 8 お願い

- 次のいずれか以外の、システム(OS)、アプリケーションをインストールした場合の動作保証 はできません。
  - ・本体のハードディスクにインストールされている、システム (OS)、アプリケーション
  - ・付属のCD/DVDからインストールしたシステム(OS)、アプリケーション
  - ・Microsoft Store で公開されている、本製品向けに提供されたアプリケーション
- Windows 標準のシステムツール以外の方法で、パーティションを変更・削除・追加しない でください。ソフトウェアの領域を壊すおそれがあります。
- 本体のハードディスクにインストールされている、または付属のCD/DVDからインストー ルしたシステム(OS)、アプリケーションは、本製品でのみ使用できます。
- 記載している手順以外の方法で、リカバリーをしないでください。本製品のハードディスク に用意されている、リカバリーのためのデータが消去されます。
- ●購入時に定められた条件以外で、製品およびソフトウェアの複製もしくはコピーをすることは禁じられています。取り扱いには注意してください。
- 本製品の画像データは、本製品上で壁紙に使用する以外の用途を禁じます。
- お使いの環境によっては、スムーズに再生できない動画があります。
- パスワードを設定した場合は、忘れたときのために必ずパスワードを控えておいてください。
   パスワードを忘れてしまって、パスワードを解除できなくなった場合は、使用している機種
   (型番)を確認後、次のサポート窓口に連絡してください。
  - ・Windowsパスワードを忘れたとき: dynabook あんしんサポート 使いかた相談窓口
     ・その他のパスワードを忘れたとき: dynabook あんしんサポート 修理相談窓口
     モデルによってはHDDパスワードを設定できますが、HDDパスワードを忘れてしまった場
     合は、ハードディスクは永久に使用できなくなりますので、有料にてハードディスクを交換します。

「その他のパスワード」の場合は、有料にてパスワードを解除します。その際、パスワード の種類によっては、お客様のデータが失われる場合があります。

またどちらの場合も、身分証明書(お客様自身を確認できる物)の提示が必要となります。

●本製品はセキュリティ対策のためのパスワードの設定や、無線LANの暗号化設定などの機能を備えていますが、完全なセキュリティ保護を保証するものではありません。

セキュリティの問題の発生や、生じた損害に関し、当社はいっさいの責任を負いません。

 セキュリティロック・スロットがあるモデルの場合、セキュリティロック・スロットおよび 接続するセキュリティケーブルは盗難を抑止するためのものであり、万が一発生した盗難事 故の被害について、当社はいっさいの責任を負いません。  「ウイルスバスター クラウド™」を使用している場合、パターンファイルなどは、新種のウ イルスやワーム、スパイウェア、クラッキングなどからコンピューターを保護するために も、常に最新の状態で使用する必要があります。本製品に用意されている「ウイルスバス ター クラウド™」は、インターネットに接続していると自動的に最新の状態に更新されます が、90日間の使用制限があります。90日を経過するとウイルスチェック機能を含めて、す べての機能がご使用できなくなります。

ウイルスチェックがまったく行われない状態となりますので、必ず期限切れ前に有料の正規 サービスへ登録するか、ほかのウイルスチェック/セキュリティ対策ソフトを導入してくだ さい。

- ご使用の際は必ず各種説明書と、Windowsのセットアップ時に表示されるライセンス条項 およびエンドユーザー使用許諾契約書をお読みください。
- スタイルを変更できるモデルの場合、リカバリーなど、キーボードの入力が必要な操作は、 ノートPCスタイルにセットして行ってください。

参照 スタイルを変更できるモデルに付属の『取扱説明書』

- アプリケーション起動時に使用許諾書が表示された場合は、内容を確認し、同意してください。使用許諾書に同意しないと、アプリケーションを使用することはできません。一部のアプリケーションでは、一度使用許諾書に同意すると、以降起動時に使用許諾書が表示されなくなります。リカバリーを行った場合には再び使用許諾書が表示されます。
- ハードディスクや記録メディアに保存しているデータは、万が一故障が起きた場合や、変化 /消失した場合に備えて定期的にバックアップをとって保存してください。 ハードディスクや記録メディアに保存した内容の損害については、当社はいっさいその責任 を負いません。

「COCORO MEMBERS」へのご登録(お客様登録)をあらかじめ行っていただくようお願い しております。

参照 お客様登録について『準備/困ったときは編』

### 9 操作の読み替えについて

#### \* タッチパネル搭載モデルのみ

本製品のマニュアルでは、代表的な操作例として、タッチパッドやマウスを使った操作(「クリック」/「ダブルクリック」など)手順を記載していますが、 モデルによっては、 画面に指やペン\*<sup>1</sup>でタッチして操作することもできます。

タッチ操作を行う場合は、タッチパッドやマウスの操作の部分を、次のように読み替えてくだ さい。

- ●ダブルクリック → ダブルタップ
- 右クリック → 長押し(ロングタップ)

アイコンなどの上に指を数秒置いて、はなします。

#### ※ 一部例外があります。

#### \*1 ペン付属モデルのみ

## 10「Office」のライセンス認証について

### \* Office 搭載モデルのみ

Office Home & Business 2019、またはOffice Personal 2019を使用するには、Windows のセットアップ後、インターネットに接続して、「Excel 2019」や「Word 2019」など「Office」 のいずれかのソフトを起動し、ライセンス認証を行ってください。

ライセンス認証には、プロダクトキーが必要です。

プロダクトキーは、付属の「Office」のパッケージを確認してください。

## 11 映像/音楽関連の機能を使用するにあたって

映像を扱うアプリケーションの使用中に、スリープ/休止状態への移行を行わないようにして ください。

エラーメッセージが表示されたり、アプリケーションが終了したりする場合があります。 その場合は、使用したいアプリケーションを再度起動してください。

## 12 H.264/AVC, VC-1 and MPEG-4 ライセンスについて

本製品は、AVC、VC-1、MPEG-4 VISUAL規格特許ライセンスのもとで、個人的利用およ び非商業利用目的に限り、お客様が以下のいずれか、または両方の使用を行うことが許諾され ています。(i) AVC、VC-1、MPEG-4 VISUAL標準規格に従いビデオをエンコードするこ と(以下「AVCビデオ」、「VC-1ビデオ」、「MPEG-4ビデオ」という)、(ii) 個人的、非商業 的行為においてお客様によりエンコードされた、または/およびAVCビデオ、VC-1ビデオ、 MPEG-4ビデオを提供するためにMPEG LAからライセンスを受けたビデオ提供者から取得 した、AVCビデオ、VC-1ビデオ、MPEG-4ビデオをデコードすること。ほかの使用について はライセンスを許諾されていません。上記以外の販売、社内利用および商業的利用など利用/ 許諾に関する情報については、MPEG LAのHP(http://www.mpegla.com)より入手いた だけます。

#### • H.264/AVC, VC-1 and MPEG-4 License Notice

THIS PRODUCT IS LICENSED UNDER THE AVC, THE VC-1 AND MPEG-4 VISUAL PATENT PORTFOLIO LICENSE FOR THE PERSONAL AND NON-COMMERCIAL USE OF A CONSUMER FOR (i)ENCODING VIDEO IN COMPLIANCE WITH THE ABOVE STANDARDS ("VIDEO") AND/OR (ii)DECODING AVC, VC-1AND MPEG-4 VIDEO THAT WAS ENCODED BY A CONSUMER ENGAGED IN A PERSONAL AND NON-COMMERCIAL ACTIVITY AND/OR WAS OBTAINED FROM A VIDEO PROVIDER LICENSED BY MPEG LA TO PROVIDE SUCH VIDEO. NO LICENSE IS GRANTED OR SHALL BE IMPLIED FOR ANY OTHER USE. ADDITIONAL INFORMATION INCLUDING THAT RELATING TO PROMOTIONAL, INTERNAL AND COMMERCIAL USES AND LICENSING MAY BE OBTAINED FROM MPEG LA,L.L.C. SEE http://www.mpegla.com

| 1章 |
|----|
|----|

# パソコンの取り扱い

この章では、パソコンの各部の名称や電源を入れる/切る方法につい て説明しています。

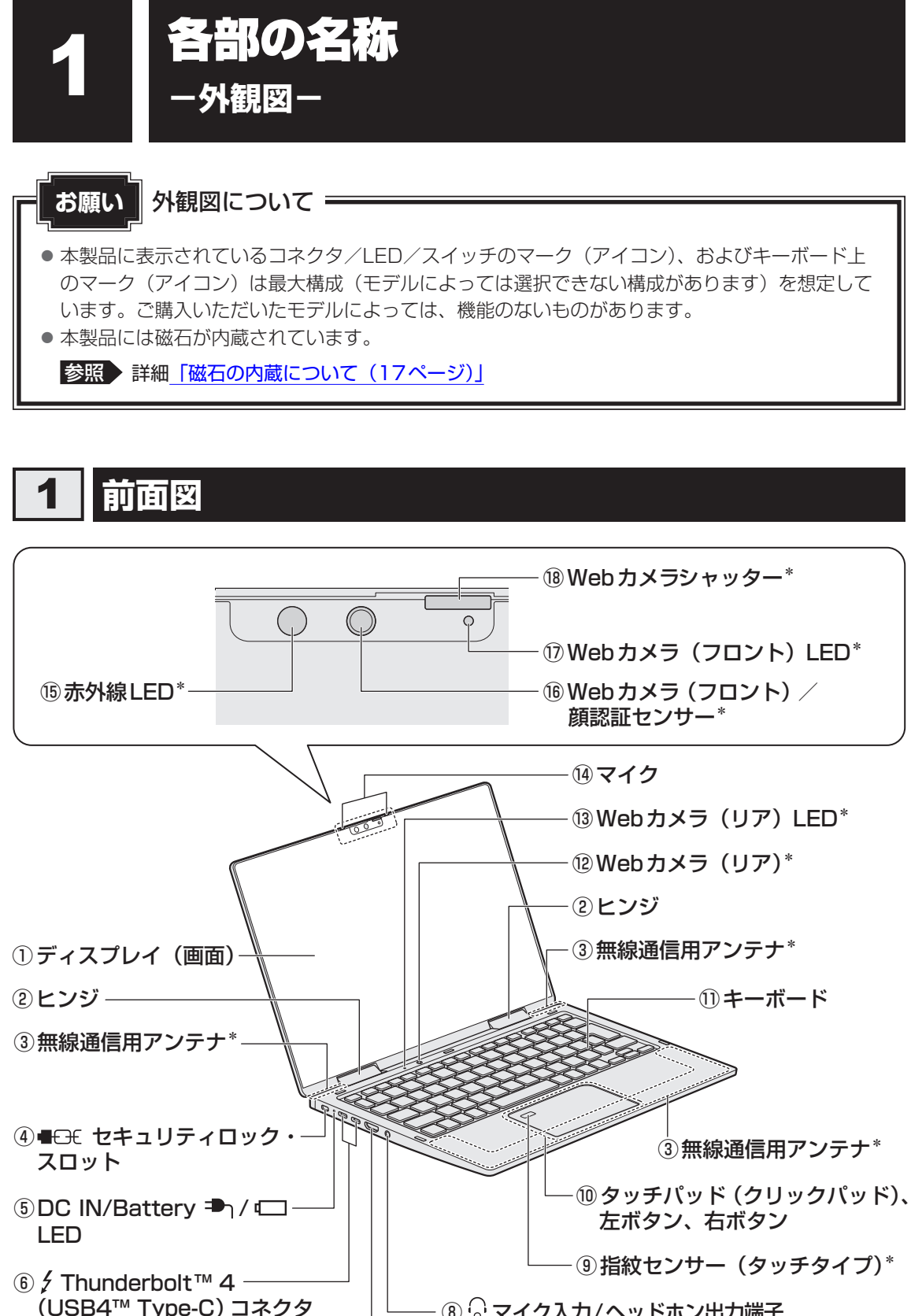

⑦H**əmi<sup>®</sup> HDMI<sup>®</sup> 出力端子** 

() THUNDERBOLT.

12

(電源コネクタ)

1 章

パソコンの取り扱

### ①ディスプレイ(画面)

②ヒンジ

#### ③無線通信用アンテナ

\*無線通信機能(無線LAN/Bluetooth<sup>®</sup>/ワイ ヤレスWAN機能)搭載モデルのみ この部分に無線通信用のアンテナが内蔵さ れています。

#### ④ ■ こそ セキュリティロック・スロット

盗難を抑止するためのセキュリティケーブ ルを接続できます。 セキュリティケーブルは、本製品に対応し ているものをご利用ください。 詳しくは、販売店などに確認してください。

#### ⑤ DC IN/Battery ➡ / LED

バッテリーの充電状態を示します。

参照 「バッテリーについて (36ページ)」

⑥ / Thunderbolt™ 4 (USB4™ Type-C) コネクタ (電源コネクタ)<sup>\*1\*2</sup>

### CHUNDERBOLT

充電時やUSB対応機器を接続するときに 使用します。

Thunderbolt<sup>™</sup> 4、USB4<sup>™</sup>規格に対応し ています。また、USB Type-C<sup>™</sup>アダプター RGB/LANコネクタタイプ<sup>\*3</sup>を使って、外 部ディスプレイを接続することができます。

### ⑦ Homi<sup>®</sup> HDMI<sup>®</sup> 出力端子

HDMI<sup>®</sup>ケーブルを接続して、HDMI<sup>®</sup>入力 対応機器(テレビ、外部ディスプレイなど) にパソコンの映像を表示します。

- ③ マイク入力/ヘッドホン出力端子 マイクやヘッドホン、ヘッドセットを接続 します。マイク入力時はモノラル音声とな ります。
- ・
   ・
   指紋センサー(タッチタイプ)
   ・
   ・
   指紋センサー搭載モデルのみ
   ・

 ・⑩ タッチパッド (クリックパッド)、左ボタン、

 右ボタン

- 11 キーボード
- ② Webカメラ (リア)
   \* Webカメラ搭載モデルのみ
- (3) Webカメラ (リア) LED
   \* Webカメラ搭載モデルのみ
   Webカメラ (リア)の使用時に点灯します。

#### 14マイク

⑤ 赤外線 LED
 \* 顔認証センサー搭載モデルのみ

顔認証時に点灯します。

- (1) Webカメラ(フロント) / 顔認証センサー \*Webカメラ搭載モデルのみ 写真や動画を撮影するためのものです。 さらに、顔認証センサー搭載モデルの場合、 顔認証時のセンサーとしても使用します。
- ⑦ Webカメラ (フロント) LED
   \* Webカメラ搭載モデルのみ
   Webカメラ (フロント)の使用時に点灯します。
- Webカメラシャッター
   \* Webカメラ搭載モデルのみ
   左側にスライドすると、Webカメラ(フロント)が隠れます。
- \*1 パソコンがスリープ状態であれば、常に本コネクタから外部機器に電源を供給できます。
- \* 2 以降、本書では「Thunderbolt™(USB Type-C™)コネクタ」と呼びます。
- \*3 USB Type-C™アダプター RGB/LAN コネクタタイプ付属モデルのみ

### お願い

- 顔認証センサーについて
- あらかじめ、次の説明を確認してください。

参照 「顔認証センサーについて (94ページ)」

## **2**背面図

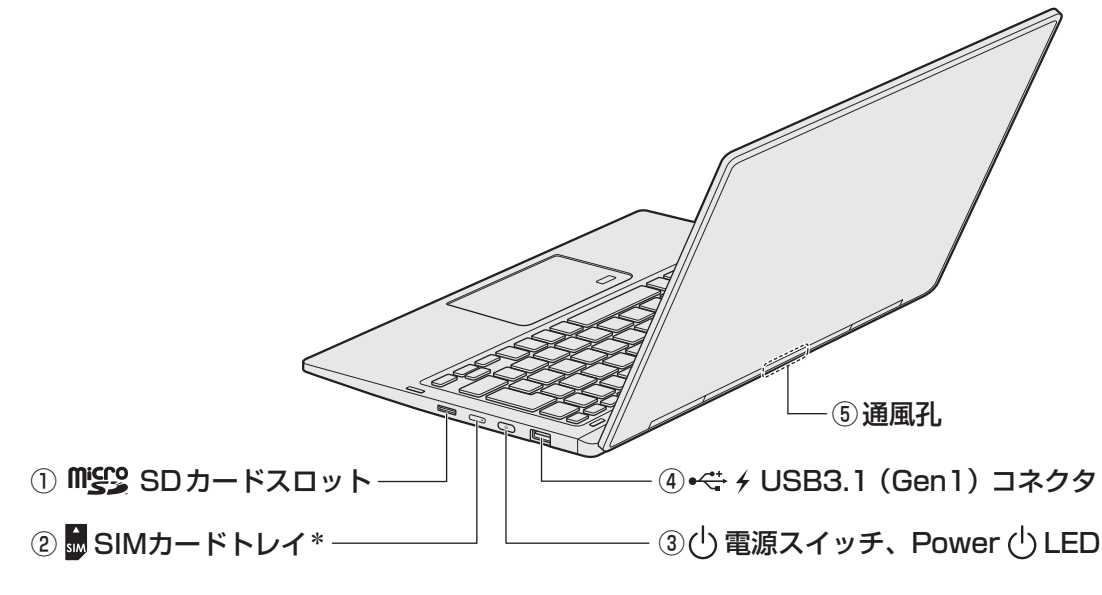

\* 搭載モデルのみ

- ① **『ジョンロット** microSDメモリカードをセットします。
- ② SIMカードトレイ
   \* SIMカードトレイ搭載モデルのみ
- ③ ① 電源スイッチ、Power ① LED 電源がONのとき、Power ① LEDが点灯 します。
  - 参照 「電源の状態をPower LEDで確認する (27ページ)」

④・
 ④・
 ◆ USB3.1 (Gen1) コネクタ<sup>\*1\*2</sup>
 USB対応機器を接続します。
 USB3.1 (Gen1) 規格に対応しています。

### ⑤通風孔

空気を通します。ふさがないでください。

- \*1 パソコンがスリープ状態であれば、常にUSBコネクタから外部機器に電源を供給できます。また、電源 OFF、休止状態でも、パワーオフアンドチャージ機能を有効にすることで、USBコネクタから外部機器に 電源を供給できます。
- \*2 以降、本書では「USBコネクタ」と呼びます。

∧ 注 意

ロック部分が大きなセキュリティケーブルは使用しない
 セキュリティロック・スロットにロック部分が大きなセキュリティケーブルを使用する
 と、パソコン本体が浮き上がり、指をはさんでけがをするおそれがあります。
 また、パソコン本体が破損するおそれがあります。

## 3 裏面図

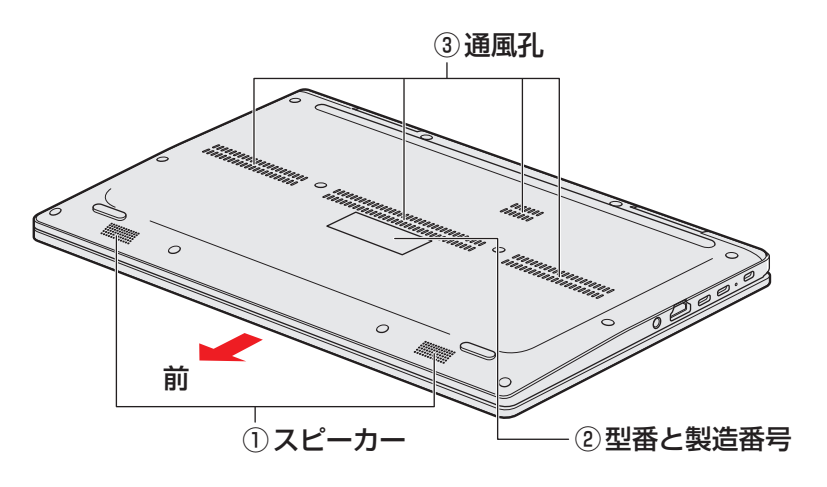

\*バッテリーパックは本製品に内蔵されています。

①スピーカー

③通風孔

2型番と製造番号

型番(機種名)と製造番号が記載されてい ます。 空気を通します。ふさがないでください。

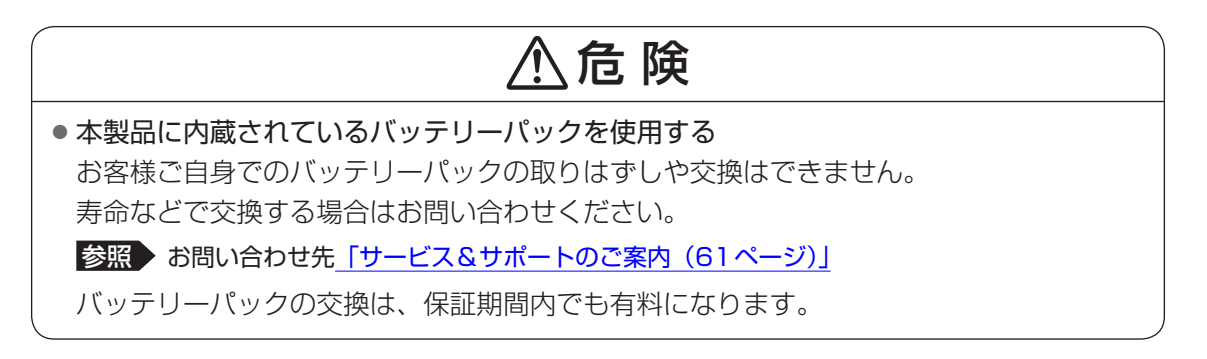

## お願い

#### ■ 本製品のメモリについて

メモリの交換・増設はできません。

### ■ 外観について

- 通風孔は、パソコン本体内部の熱を外部に逃がすためのものです。
   通風孔を通して外の空気を取り込んだり、内部の空気を排出したりすることでパソコン内部に熱がこもるのを防いでいます。通風孔をふさがないでください。
   通風孔の表面上のほこりは、やわらかい布でふき取ってください。通風孔の内部にほこりが入ったときは、dynabook あんしんサポート 修理相談窓口に点検を依頼してください。この場合、有料となります。
   裏面には、正規のWindowsであることを証明する。「Windows」というMicrosoftのラベルが
- 裏面には、正規のWindowsであることを証明する、「Windows」というMicrosoftのラベルが 貼ってあります。はがしたり汚したりしないでください。
   \* Windows 10 Proの場合のみ

### ■ 機器への強い衝撃や外圧について

- あらかじめ、次の説明を確認してください。
  - 参照 詳細 「機器への強い衝撃や外圧について(85ページ)」

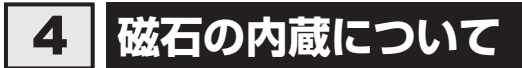

次の図の枠で囲った部分には、磁石が内蔵されています。 ディスプレイを閉じた状態、裏返した状態、スタイルを変更した場合でも磁気の影響はあります。 参照 「本製品のスタイルについて(18ページ)」

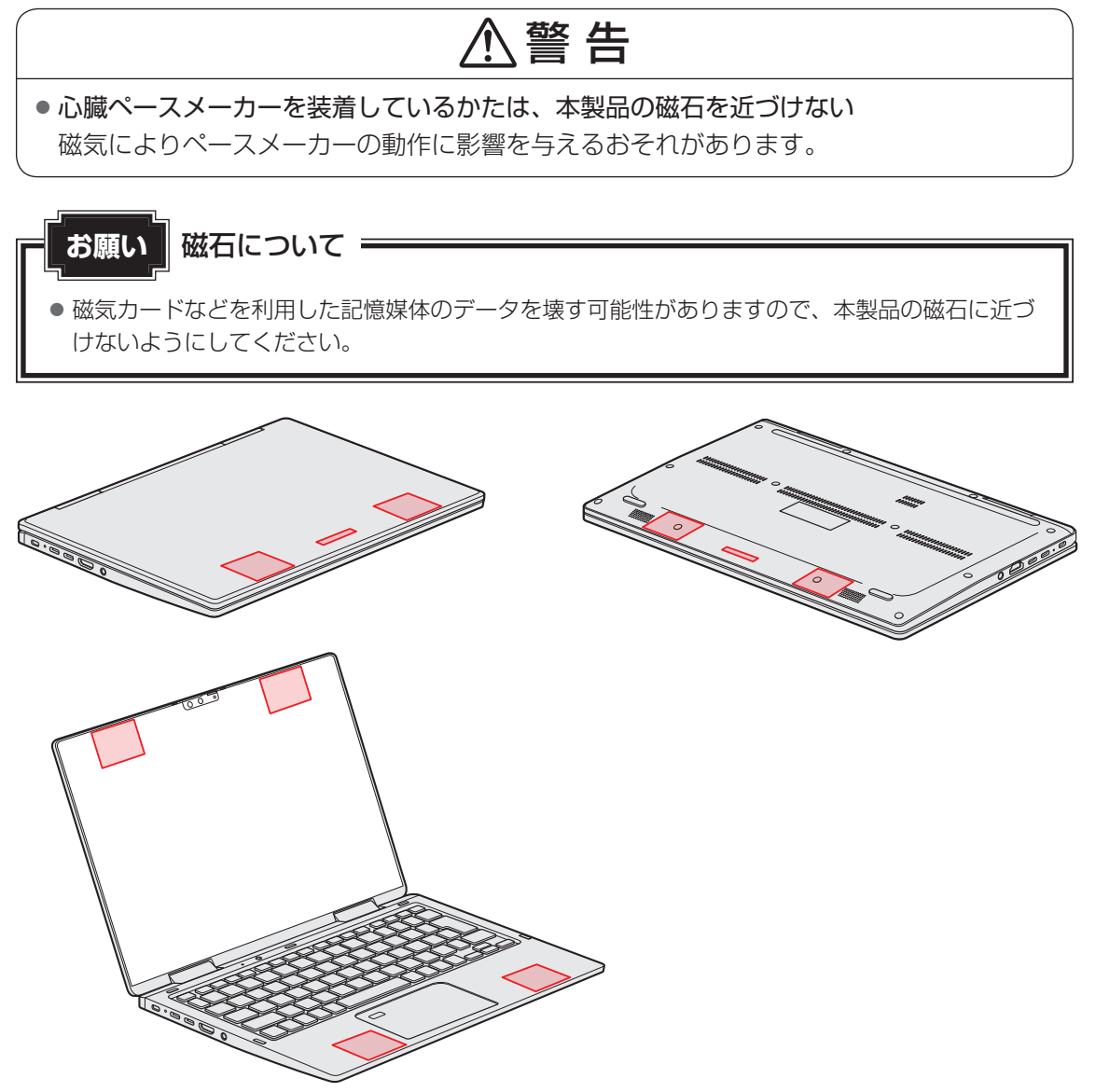

## 本製品のスタイルについて

本製品は、下の図のようにディスプレイの角度を最大約360°回転させたり、形状(スタイル) を変更することができます。

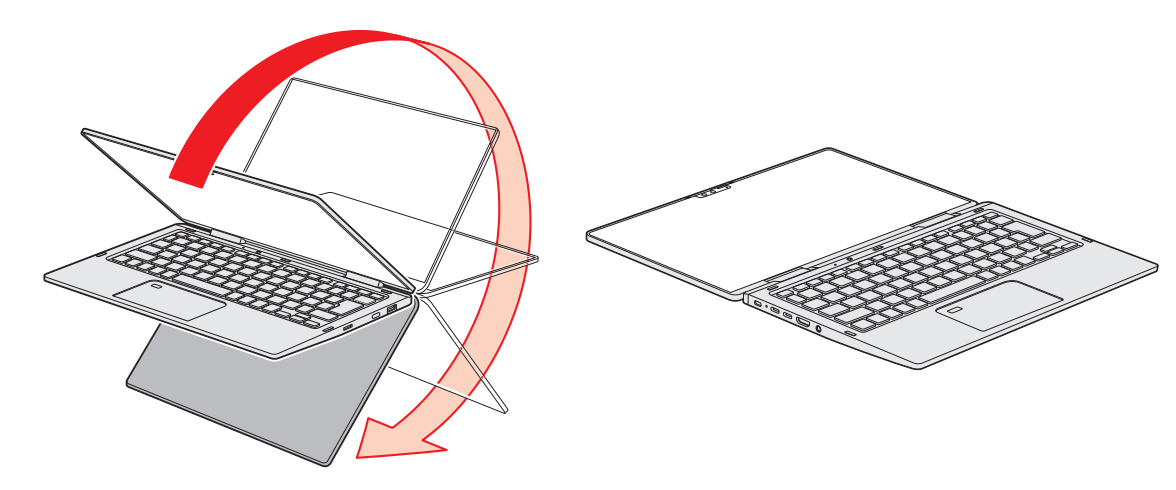

2

## 1 スタイルの種類

本製品で使用できるスタイルには、次の種類があります。 各スタイルに適した使いかたを確認してください。 \* イラストはイメージです。

| スタイル   | 形状 | 使用例                                                                                 |
|--------|----|-------------------------------------------------------------------------------------|
| ①ノートPC |    | ● 文章の作成など、キーボード入力<br>を必要とする作業に適しています。                                               |
| ②フラット  |    | <ul> <li>         ・卓上などに置いて少人数で画面を<br/>見ながらキーボードを操作するの<br/>に適しています。     </li> </ul> |
| ③タブレット |    | <ul> <li>Webブラウジングなど、頻繁に<br/>画面のタッチ操作を行う場合に適<br/>しています。</li> </ul>                  |

本書では、スタイルの区別なく説明する場合、本製品のことを「パソコン」と呼んでいます。

## 2 スタイルを変更する

各スタイルに変更する手順について説明します。

スタイルを変更する前に、あらかじめ次の内容を確認してください。

## ⚠注意

● 通風孔に手を近づけない

通風孔は、パソコン本体内部の熱を外部に逃がすためのものです。 通風孔を通して外の空気を取り込んだり、内部の空気を排出したりすることで、パソコン 内部に熱がこもるのを防いでいます。

機器の動作中、通風孔から熱い排気が出ます。低温やけどを避けるため、通風孔に手を近 づけたり、排気を体に向けないでください。

また、通風孔をふさぐと内部の温度が上昇して故障するおそれがあります。

### ● パソコンの表面や底面に長時間触れない

機器の表面や底面は熱くなります。

低温やけどを避けるため、長時間ひざの上など直接肌に触れた状態で使用しないでください。

### <ノートPCスタイル>

パソコン本体を持って振らない
 ディスプレイが手前に閉じたり、後ろ側に閉じたりして、指をはさんでけがをするおそれがあります。

### <フラットスタイル>

フラットスタイルのままで持ち運ばない

フラットスタイルで持ち運ぶと、ディスプレイが倒れて、指をはさんでけがをするおそれ があります。

### <タブレットスタイル>

本製品を使用するときは通風孔付近を持たない
 通風孔からの熱い排気でやけどをするおそれがあります。

本製品を持って振り回さない
 ご使用の際には、必ず周囲の安全を確認し、本製品をしっかりと握り、必要以上に振り回さないでください。

ほかの人にぶつけたりして、けがをさせるおそれがあります。

タブレットスタイルのままで持ち運ばない
 タブレットスタイルで持ち運ぶと、液晶ディスプレイやキーボードに負担がかかり、破損したり故障したりするおそれがあります。

## 1 各スタイルでの使用にあたってのお願い

- USBコネクタに接続するとパソコン本体が浮き上がるような分厚いUSB対応機器の場合は 注意して使用してください。パソコン本体のUSBコネクタに力が加わり破損するおそれが あります。
- ディスプレイはゆっくり閉じてください。強く閉じると、ディスプレイの画面に傷がついたり、液晶ディスプレイが故障するおそれがあります。
- ノートPCスタイル以外では、温度上昇を抑えるため、CPU性能より冷却を優先します。 CPU性能を優先したい場合は、ノートPCスタイルで使用してください。

### ■ノートPCスタイル

● ディスプレイは、本体が安定して使用できる角度に調節して使用してください。

### ■ フラットスタイル

● フラットスタイルで使用するときは常に平らで安定した硬いものの上に置いてください。

### ■ タブレットスタイル

● タブレットスタイルでは、図のように通風孔部分を体から離すように持ってください。

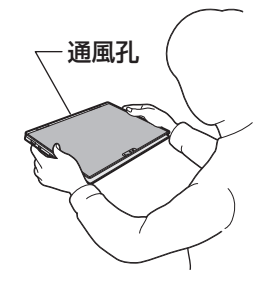

- タブレットスタイルでは、キーボードとタッチパッドを使用できません。
- •Webカメラ(リア)はタブレットスタイルで使用してください。

## 2 スタイルの変更手順

あらかじめ次の操作を行っておいてください。

- 必要なデータを保存する
   電源を入れたままでスタイルの変更を行うことができますが、タッチ操作やキーボード操作などによる誤操作を防ぐため、必要なデータは保存しておいてください。
- ●パソコンから電源コードとACアダプター、周辺機器、ケーブル類を取りはずす

ここでは、ノートPC→フラット→タブレットの順番で説明します。

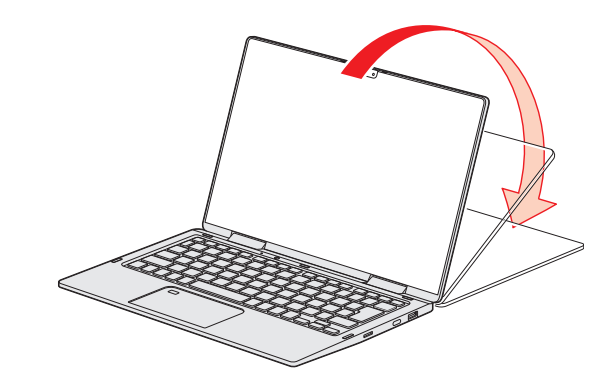

ノートPCスタイルから、ディスプレイを矢印の方向にゆっくりと倒して水平にすると、フラットスタイルになります。

コフラット

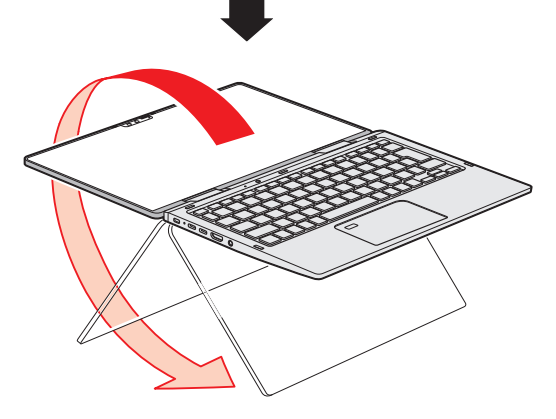

フラットスタイルから、ディスプレイの裏面がキーボード裏面と向き合うまで、矢印の方向へ ゆっくりと倒すとタブレットスタイルになります。

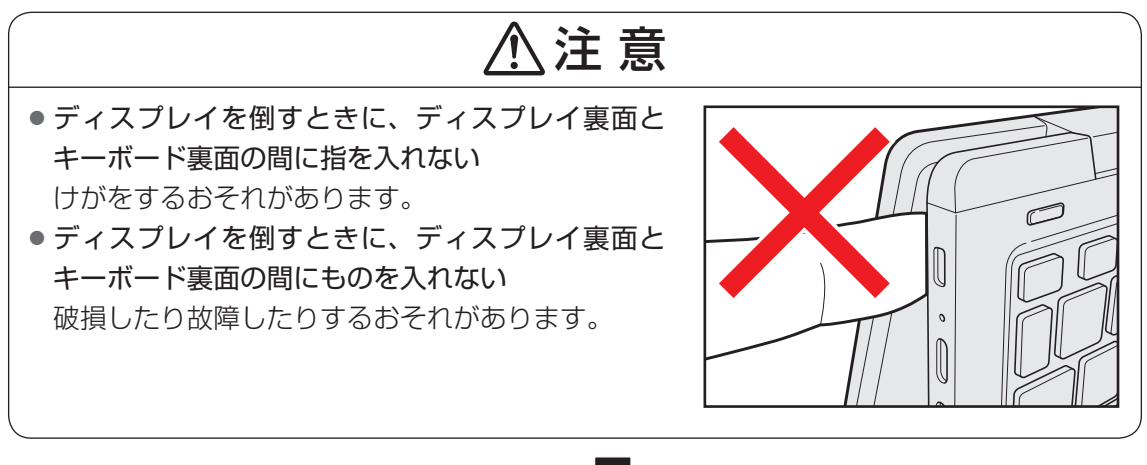

」タブレット

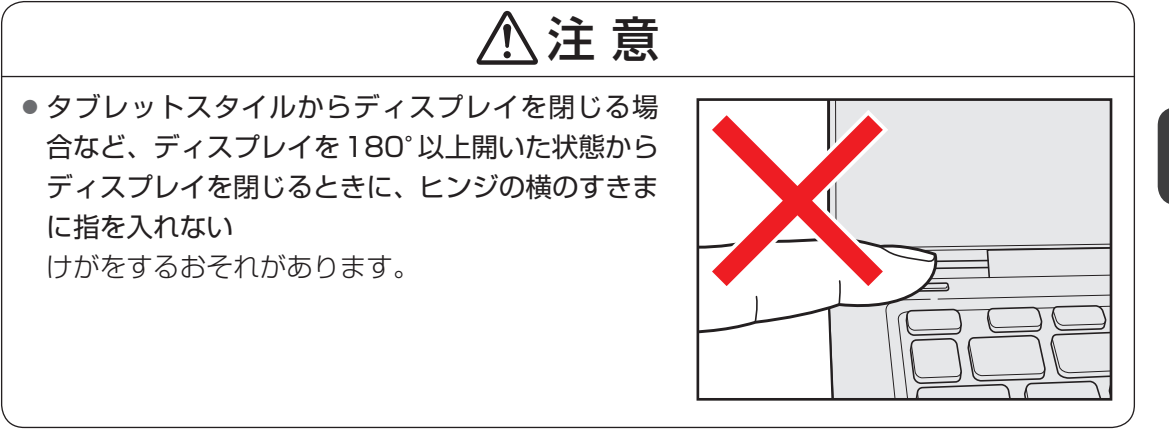

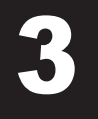

## 電源コードとACアダプターを接続する

電源を入れる/切る

## ⚠警告

● ACアダプターは本製品に付属のものを使用する 本製品付属以外のACアダプターを使用すると電圧や(+)(−)の極性が異なっているこ とがあるため、火災・破裂・発熱のおそれがあります。

● パソコン本体に AC アダプターを接続する場合、本書に記載してある順番を守って接続する 順番を守らないと、AC アダプターのプラグが帯電し、感電またはけがをする場合があり ます。

また、ACアダプターのプラグをパソコン本体のThunderbolt™(USB Type-C™)コネ クタ以外の金属部分に触れさせないようにしてください。

## ⚠注意

● 付属の電源コードは、本製品付属のACアダプター以外には使用しない 付属の電源コードは、本製品付属のACアダプター専用です。

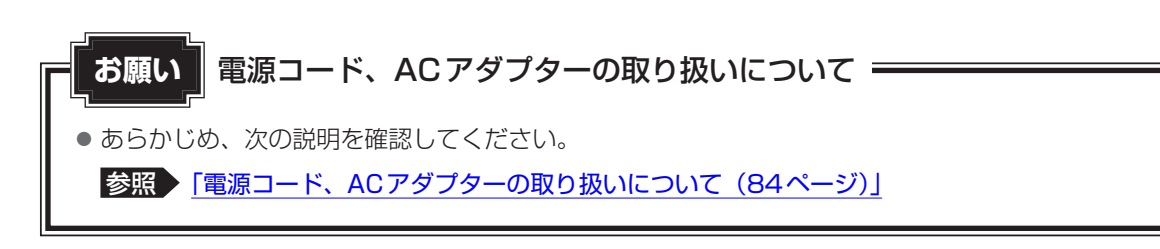

次の図の①→②→③の順で行ってください。

本製品にはThunderbolt™(USB Type-C™) コネクタが2つあります。ACアダプターはどちらにでも接続できます。

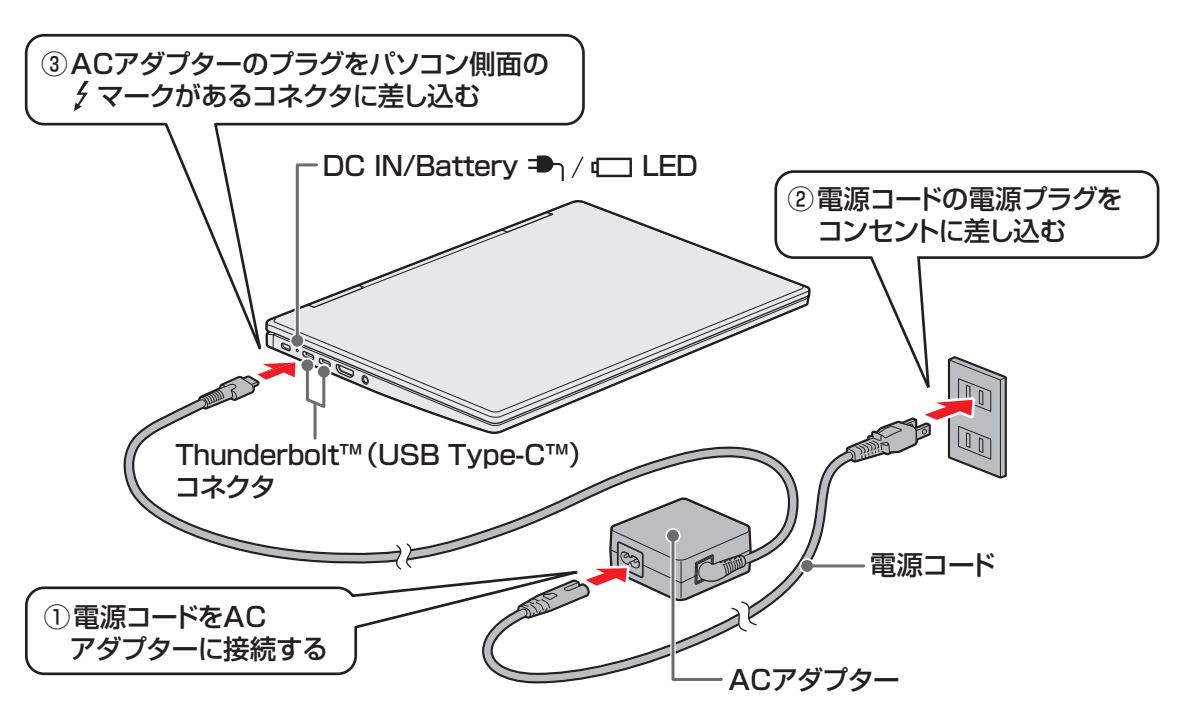

### 接続すると

DC IN/Battery → / C LEDがオレンジ色に点灯し、バッテリーへの充電が自動的に始まります。DC IN/Battery → / C LEDが白色に点灯したら、充電完了です。

参照 DC IN/Battery → / □ LED 「バッテリーの状態をDC IN/Battery LEDで確認する(37ページ)」

## **★**

- 2つのThunderbolt™(USB Type-C™)コネクタに、ACアダプターを同時に接続しても、充電できるのはどちらか一方です。
- バッテリー充電中でもパソコンを使用することができます。

参照 詳細について 「バッテリーについて (36ページ)」

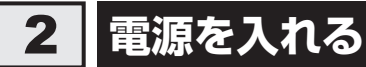

### お願い ディスプレイを開けるときは

● 過度な力を加えてディスプレイを開けないでください。ディスプレイやヒンジに過度な力がかか ると、破損や故障の原因となります。

参照 ヒンジ 「本ページ 手順 1 」

### お願い 電源を入れる前に

●プリンターなどの周辺機器を接続している場合は、パソコン本体より先に周辺機器の電源を入れてください。

### 1 パソコンのディスプレイを開ける

ディスプレイを開閉するときは、傷や汚れがつくのを防ぐために、液晶ディスプレイ (画面)部分には触れないようにしてください。

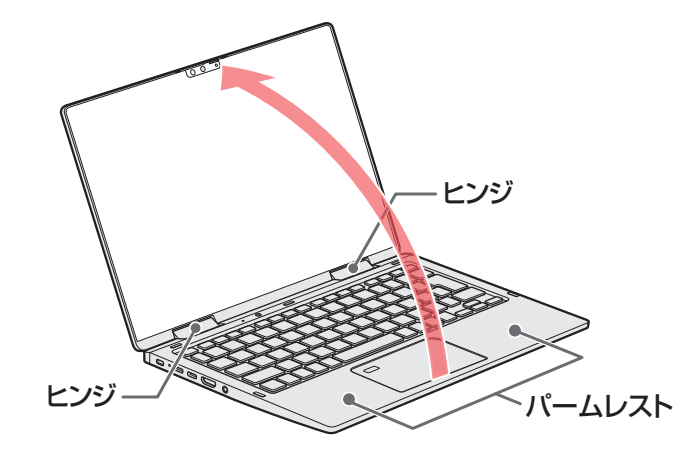

片手でパームレスト(キーボード手前部分)をおさえた状態で、ゆっくり起こしてく ださい。

## 2 電源スイッチを押し、指をはなす

確実に電源スイッチを押してください。Power 🕛 LEDが白色に点灯することを確認 してください。

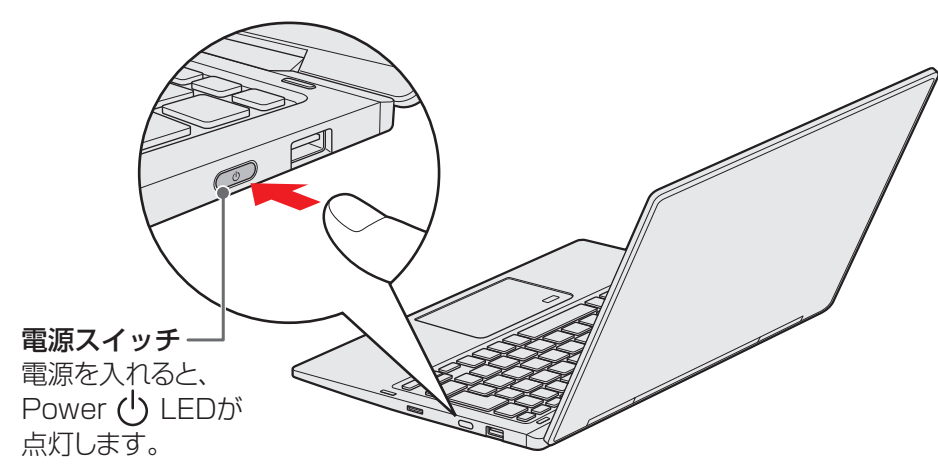

### ■ロック画面が表示された場合

ロック画面(画面左下に大きく日時が表示されている状態)が表示された場合は、 ENTER キーを押してください。次の画面に進みます。

### ■各種認証を設定している場合

パスワードやPIN、その他の認証設定を行っている場合は、認証画面に従って認証を 解除してください。

### ■複数のユーザーで1台のパソコンを使用している場合

表示されているユーザーとは違うユーザーでサインインしたいときは、ユーザーを切り替えてください。

### 電源の状態をPower LEDで確認する

電源の状態は Power (<sup>I</sup>) LEDの点灯状態で確認できます。

|              | 状態    | 態 パソコン本体の状態      |  |  |
|--------------|-------|------------------|--|--|
| Power () LED | 白色の点灯 | 電源ON             |  |  |
|              | 消灯    | 電源OFF、休止状態、スリープ中 |  |  |

参照 電源に関するトラブル『準備/困ったときは編』の「Q&A集」

## 3 電源を切る

パソコンを使い終わったとき、電源を切る「シャットダウン」を行ってください。間違った操 作を行うと、故障したり大切なデータを失ったりするおそれがあります。

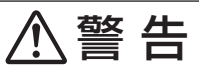

- 電子機器の使用が制限されている場所ではパソコンの電源を切る
   パソコン本体を航空機や電子機器の使用が制限されている場所(病院など)に持ち込む場合は、無線通信機能を無効に設定したうえで、パソコンの電源を切ってください。ほかの機器に影響を与えることがあります。
  - ・無線通信機能は、FN + F8 キーを押してOFFにすることができます。 FN + F8 キーを押して [機内モード オン] に設定してください。
  - ・スリープや休止状態では、パソコンが自動的に復帰することがあるため、飛行を妨げた り、ほかのシステムに影響を及ぼしたりすることがあります。
  - ・電源を切った状態でも、パソコンが自動的に起動するような設定のソフトウェアの場合 は、あらかじめ設定を無効(解除)にしてください。
  - ・ディスプレイを開くことで自動的に電源が入るパネルオープンパワーオン機能を設定している場合は、あらかじめ設定を無効(解除)にしてください。

参照 パネルオープンパワーオン機能 『活用編』

お願い電源を切る前に

- 必要なデータは必ず保存してください。保存されていないデータは消失します。
- 起動中のアプリケーションは終了してください。
- ハードディスクや記憶装置のUSB対応機器へのアクセス中は、電源を切らないでください。デー タが消失するおそれがあります。

## 1 [スタート] ボタン( 💶 )をクリックする

## 2 [電源] ( 🕐 ) → [シャットダウン] をクリックする

Windowsを終了したあと、パソコンの電源が自動的に切れます。 パソコン本体の電源が切れると、Power (<sup>I</sup>) LEDが消灯します。

### ■ SHIFT キーを押しながら、電源を切る

次のような場合は、 SHIFT キーを押しながら電源を切ってください。

- パソコンの動作がおかしいとき(この方法で電源を切り、電源を入れ直すと、トラブルが解 消される場合があります)
- 周辺機器の取り付け/取りはずしを行うとき
- BIOS セットアップを起動するとき など

### 1 [スタート] ボタン( 💷 )をクリックする

- 2 [電源] ( 🕐 ) をクリックする
- 3 <u>SHIFT</u>キーを押しながら、メニューから [シャットダウン] をクリックする

Windowsを終了したあと、パソコンの電源が自動的に切れます。 パソコン本体の電源が切れると、Power 🕁 LEDが消灯します。

### お願い電源を切るときは

- ●パソコン本体に接続している機器(周辺機器)の電源は、パソコン本体の電源を切ったあとに切ってください。
- ディスプレイは静かに閉じてください。強く閉じると衝撃でパソコン本体が故障する場合があり ます。
- パソコン本体や周辺機器の電源は、切ったあとすぐに入れないでください。故障の原因となります。

### ■その他の電源の状態

| 状態   | 内容                                                                                                   |
|------|----------------------------------------------------------------------------------------------------|
| 再起動  | パソコンの設定を変えたときや、パソコンがスムーズに動かないときに実<br>行します。Windowsを終了したあと、すぐにもう一度起動します。                               |
| スリープ | 作業を一時的に中断し、すばやく作業に戻りたいときに実行します。<br>パソコンの使用を中断したときの状態が、メモリに保存されます。                                    |
| 休止状態 | 作業を一時的に中断するときに実行します。<br>パソコンの使用を中断したときの状態が、ハードディスクに保存されます。<br>参照 休止状態にするには「[FN] キーを使った特殊機能キー(34ページ)」 |

## お願い操作にあたって

中断する前に

- スリープまたは休止状態を実行する前にデータを保存することを推奨します。
- スリープまたは休止状態を実行するときは、USB接続型の外付けハードディスクドライブなどとのデータの読み出し、保存(書き込み)が完全に終了していることを確認してください。 データのアクセス途中でスリープまたは休止状態を実行すると、データの読み出し、保存が正しく行われません。

1章 パソコンの取り扱い

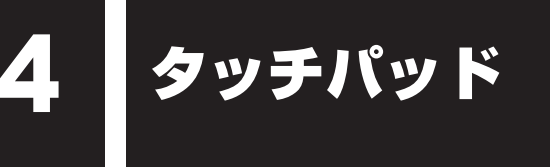

## 1 タッチパッドで操作する

電源を入れてWindowsを起動すると、パソコンのディスプレイになが表示されます。この矢印を「ポインター」といい、操作の開始位置を示しています。この「ポインター」を動かしながらパソコンを操作していきます。

パソコン本体には、「ポインター」を動かすタッチパッドと、操作の指示を与える左ボタン/右 ボタンがあります。

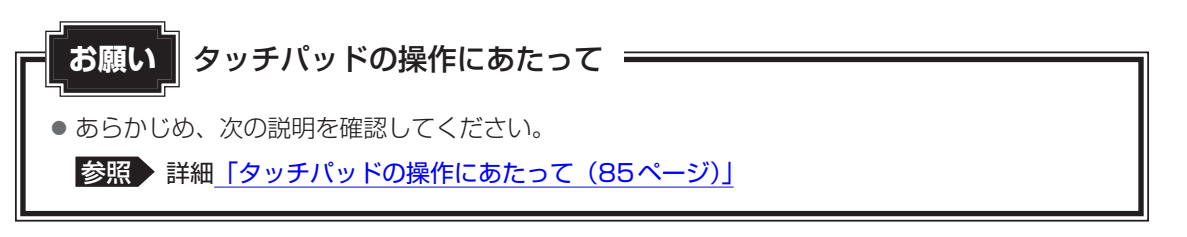

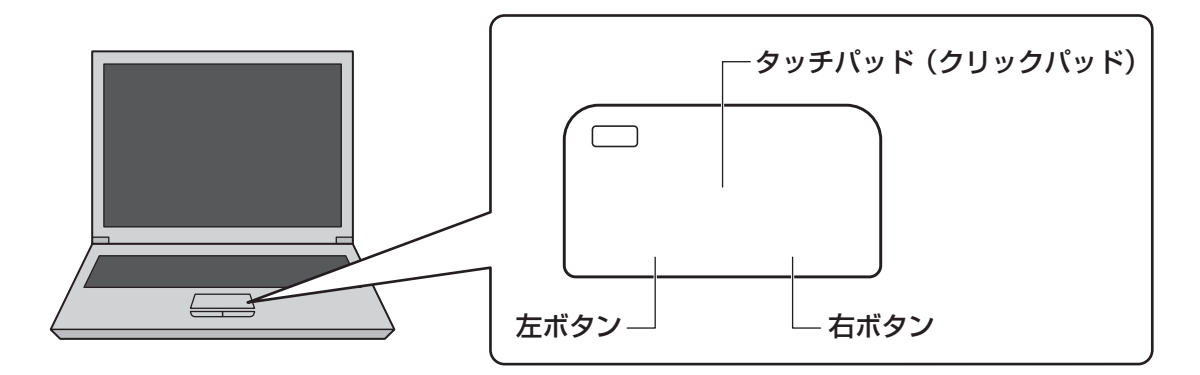

## 1 タッピングの方法

タッチパッドを指で軽くたたくことを「タッピング」といいます。 タッピング機能を使うと、左ボタンを使わなくても、次のような基本的な操作ができます。

## **□**クリック/ダブルクリック

タッチパッドを 1 回軽くたたくとクリック、 2 回たたくとダブルクリックができます。

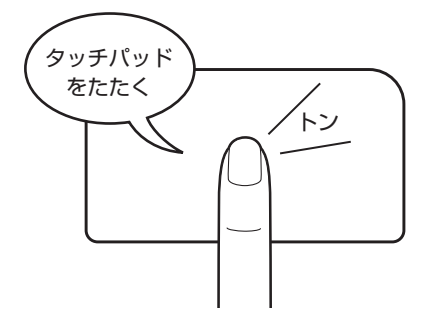

## □ ドラッグアンドドロップ

タッチパッドを続けて2回たたき、2回目は タッチパッドから指をはなさずに目的の位置 まで移動し、指をはなします。

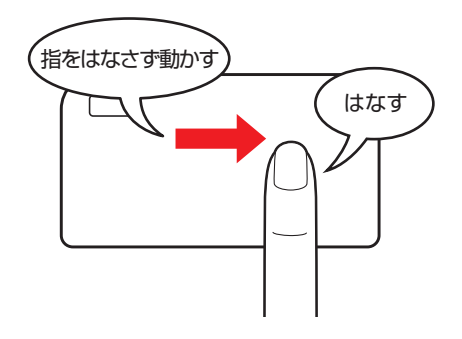

1章 パソコンの取り扱い

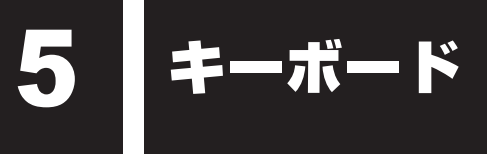

各キーにはさまざまな機能が用意されています。複数のキーを組み合わせて押すと、いろいろ な操作が実行できます。

## 1 キーボードの文字キーの使いかた

文字キーは、文字や記号を入力するときに使います。キーボードの文字入力の状態によって、 入力できる文字や記号が変わります。

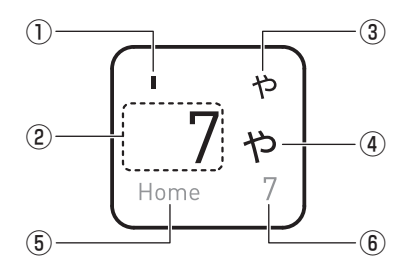

\*お使いのモデルにより、キーボードに印刷されている文字の配置は異なります。

| 位置 | 入力する文字/記号                                                          | 操作                                             |
|----|--------------------------------------------------------------------|------------------------------------------------|
| 1  | 記号を入力する                                                            | SHIFT キーを押しながら、キーを押します。                        |
| 2  | 数字を入力する                                                            | ほかのキーは使わず、そのまま押します。                            |
|    | アルファベットを小文字で入力する                                                   | ほかのキーは使わず、そのまま押します。                            |
|    | アルファベットを大文字で入力する                                                   | SHIFT キーを押しながら、キーを押します。                        |
|    | 記号を入力する                                                            | ほかのキーは使わず、そのまま押します。                            |
| 3  | 記号や、ひらがなの促音(小さい<br><sup>ようまれ</sup><br>「っ」)、拗音(小さい「ゃ、ゅ、ょ」)<br>を入力する | かな入力ができる状態で <i>SHIFT</i> キーを押しなが<br>ら、キーを押します。 |
| 4  | ひらがなや記号を入力する                                                       | かな入力ができる状態でキーを押します。                            |
| 位置 | 機能                                                                 | 操作                                             |
| 5  | カーソル制御キーとして使用する                                                    | アローモードの状態で、キーを押します。                            |
|    |                                                                    | 参照 [アローモードのON/OFF (35ページ)]                     |
| 6  | テンキーとして使用する                                                        | 数字ロックモードの状態で、キーを押します。                          |
|    |                                                                    | 参照 「数字ロックモードのON/OFF (35ページ)」                   |

## 2 FN キーを使った特殊機能キー

| +-                                                     | 内容                                                                                                    |
|--------------------------------------------------------|----------------------------------------------------------------------------------------------------|
| <i>FN</i> )+ <i>ESC</i><br><スピーカーのミュート>                | FN キーを押したまま、ESC キーを押すたびに本体のスピーカーや<br>ヘッドホンの音量のミュート(消音)のON/OFFが切り替わります。                                                          |
| <i>FN</i> )+ <i>Z</i> )<br><キーボードバックライトの点灯<br>のON/OFF> | * <b>キーボードバックライト機能搭載モデルのみ</b><br><i>FN</i> キーを押したまま、 <i>Z</i> キーを押すたびにキーボードバックラ<br>イトの一定時間点灯(タイマー)/常時点灯(オン)/消灯(オフ)<br>が切り替わります。 |
| [FN]+[S]<br><検索画面の表示>                                  | *対応モデルのみ<br><i>FN</i> キーを押したまま、 <i>S</i> キーを押すと、検索対象を選択する画面<br>が表示されます。                                                         |
| FN + SPACE<br><本体ディスプレイの解像度切り<br>替え>                   | 「FN」キーを押したまま、「SPACE」キーを押すたびに本体ディスプレ<br>イの解像度が切り替わります。                                                                           |
| 「 <u>FN</u> ]+[ <u>F1</u> ]<br><インスタントセキュリティ機能>        | コンピューターをロックします。<br>解除するには、[ <i>ENTER</i> ]キーを押してください。Windowsパスワー<br>ドを設定している場合は入力し、[ <i>ENTER</i> ]キーを押してください。                  |
| FN + F2<br><電源プランの切り替え>                                | FNキーを押したまま、 $F2$ キーを押すたびに電源プラン<br>(dynabook 標準/eco <sup>*1</sup> /バランス)が切り替わります。                                                |
| FN + F3<スリープ機能の実行>                                     | FN キーを押したまま、F3 キーを押すと、スリープ機能が実行されます。                                                                                            |
| 「FN]+「F4」<br><休止状態の実行>                                 | <b>FN</b> キーを押したまま、 <b>F4</b> キーを押すと、休止状態になります。                                                                                 |
| 「 <i>FN</i> ]+[ <i>F5</i> ]<br><表示装置の切り替え>             | 表示装置を切り替えます。 <sup>* 2</sup><br>参照<br>詳細について『活用編』                                                                                |
| FN + F6<br><本体ディスプレイの輝度を下げ<br>る>                       | [ <i>FN</i> ]キーを押したまま、「 <i>F6</i> ]キーを押すたびに本体ディスプレイの<br>輝度が下がります。                                                               |
| FN+F7<br><本体ディスプレイの輝度を上げ<br>る>                         | [FN]キーを押したまま、F7]キーを押すたびに本体ディスプレイの<br>輝度が上がります。                                                                                  |

\*1 あらかじめecoユーティリティで「ecoモード」をオンに設定し、電源プラン「eco」を作成しておく必要があります。

参照 ecoユーティリティ『活用編』

\* 2 RGBコネクタを使用した切り替えは、USB Type-C™アダプター RGB/LANコネクタタイプ付属モデルのみ

### 5 キーボード

| +-                                                | 内容                                                                                                    |
|---------------------------------------------------|----------------------------------------------------------------------------------------------------|
| [ <u>FN</u> ]+[ <u>F8</u> ]<br><無線通信機能のON/OFF>    | [FN]キーを押したまま、 $[F8]$ キーを押すたびに、無線通信機能 (無線<br>LAN機能* <sup>1</sup> /Bluetooth <sup>®</sup> 機能* <sup>2</sup> /ワイヤレスWAN機能* <sup>3</sup> )のON<br>/OFFが切り替わります。<br>[機内モードオフ] にすると無線通信機能はONになります。<br>[機内モードオン] にすると無線通信機能はOFFになります。 |
| <i>FN</i> + <i>F9</i><br><タッチパッド ON/OFF>          | FN キーを押したまま、F9 キーを押すたびにタッチパッドの有効<br>/ 無効を切り替えます。                                                                                                    |
| [ <u>FN</u> ]+[ <u>F10</u> ]<br><アローモードのON/OFF>   | [FN]キーを押したまま、 $F10$ ]キーを押すと、アローモードになりま<br>す。キー左下に灰色で印刷されているカーソル制御キー(↑、↓、←、<br>→、HOME、PGUPなど)として使えます。アローモードを解除す<br>るには、もう一度 $FN$ ]+ $F10$ ]キーを押します。                                                                          |
| 「 <u>FN</u> ]+[ <u>F11</u> ]<br><数字ロックモードのON/OFF> | [FN]キーを押したまま、 $[F11]$ キーを押すと、数字ロックモードになります。キー右下に灰色で印刷されているテンキー(1、2、3など)として使えます。数字ロックモードを解除するには、もう一度 $[FN]$ + $[F11]$ キーを押します。アプリケーションによっては異なる場合があります。                                                                       |
| <u>FN</u> + <u>F12</u><br><スクロールロックのON∕OFF>       | 一部のアプリケーションで、↑↓ ← → キーを画面スクロール<br>として使用できます。ロック状態を解除するには、もう一度FN +<br>F12 キーを押します。                                                                                                    |
| <b>FN</b> +↑<br><pgup(ページアップ)></pgup(ページアップ)>     | ー部のアプリケーションで、 <b>FN</b> キーを押したまま、 ↑ キーを押<br>すと、前のページに移動できます。                                                                                                    |
| <i>FN</i> +↓<br><pgdn (ページダウン)=""></pgdn>         | ー部のアプリケーションで、 <i>FN</i> キーを押したまま、↓キーを押<br>すと、次のページに移動できます。                                                                                                    |
| <i>FN</i> +←<br><home (ホーム)=""></home>            | ー部のアプリケーションで、 FN キーを押したまま、 ← キーを押<br>すと、カーソルが行または文書の最初に移動します。                                                                                                    |
| $FN + \rightarrow$<br>< END ( $I \lor F$ )>       | 一部のアプリケーションで、FNキーを押したまま、→キーを押<br>すと、カーソルが行または文書の最後に移動します。                                                                                                    |
| [FN]+1]                                           | ー部のアプリケーションなどで、 <i>FN</i> キーを押したまま、 <u>1</u> キー<br>を押すと、画面やアイコンなどが縮小されます。                                                                                                    |
| <i>FN</i> +2<br><拡大>                              | ー部のアプリケーションなどで、 <i>FN</i> キーを押したまま、2キー<br>を押すと、画面やアイコンなどが拡大されます。                                                                                                    |
| [FN]+3<br><音量小>                                   | FNキーを押したまま、3キーを押すたびに音量が小さくなります。                                                                                                    |
| [FN]+4]<br><音量大>                                  | FNキーを押したまま、4キーを押すたびに音量が大きくなります。                                                                                                    |

\* 1 無線LAN機能搭載モデルのみ

\*2 Bluetooth<sup>®</sup>機能搭載モデルのみ

\*3 ワイヤレス WAN 機能搭載モデルのみ

# バッテリーについて

本製品には、バッテリーパックが内蔵されています。

本製品を初めて使用するときは、電源コードとACアダプターを接続してバッテリーパックを 充電してください。

バッテリーパックを充電すると、バッテリー駆動(電源コードとACアダプターを接続しない 状態)で使うことができます。

バッテリー駆動で使う場合は、あらかじめバッテリーパックの充電を完了(フル充電)させて ください。

指定する方法・環境以外でバッテリーパックを使用した場合には、発熱、発火、破裂するなどの可能性があり、人身事故につながりかねない場合がありますので、十分ご注意をお願いします。 『安心してお使いいただくために』に、バッテリーパックを使用するときの重要事項が記述されています。バッテリー駆動で使う場合は、あらかじめその記述をよく読み、必ず指示を守って ください。

## ⚠危険

本製品に内蔵されているバッテリーパックを使用する
 お客様ご自身でのバッテリーパックの取りはずしや交換はできません。
 寿命などで交換する場合はお問い合わせください。

参照 お問い合わせ先「サービス&サポートのご案内(61ページ)」

バッテリーパックの交換は、保証期間内でも有料になります。

### お願い バッテリーを使用するにあたって

● あらかじめ、次の説明を確認してください。

参照 「バッテリーの使用/充電について(84ページ)」

6
## 1 バッテリー充電量を確認する

バッテリー駆動で使う場合、バッテリーの充電量が減って作業を中断したりしないよう、バッ テリーの充電量を確認しておく必要があります。

## 1 バッテリーの状態をDC IN/Battery LED で確認する

電源コードとACアダプターを接続している場合、DC IN/Battery ➡┐/ ᄃ━ LEDが点灯します。

DC IN/Battery ➡ / C LED は次の状態を示しています。

|                         | 状態       | パソコン本体の状態                      |
|-------------------------|----------|--------------------------------|
|                         | 白色の点灯    | 充電完了                           |
|                         | オレンジ色の点灯 | 充電中                            |
|                         | オレンジ色の点滅 | 充電が必要(バッテリーの残量が少なくなっています)      |
|                         | 白色の点滅    | 故障の可能性がある                      |
| DC IN/                  |          | 再度電源スイッチを押してください。点滅が続く場合、      |
| Battery                 |          | 故障の可能性があります。dynabook あんしんサポート  |
| <b>₽</b> ) / (□)<br>LED |          | 修理相談窓口に連絡してください。               |
|                         | 消灯       | ・電源コードとACアダプターを接続していない         |
|                         |          | ・電源コードとACアダプターを接続しているが、本体の     |
|                         |          | 動作状況により、バッテリーが充電されない           |
|                         |          | 上記のいずれにも当てはまらない場合は、バッテリー異      |
|                         |          | 常の可能性があります。dynabook あんしんサポート 使 |
|                         |          | いかた相談窓口に連絡してください。              |

## 💭 🗡 E

● モデルによっては、ピークシフト期間中やeco充電モードで規定値以上充電されると、バッテリーへの充電は一時的に停止されます。

## 2 通知領域の [バッテリー] アイコンで確認する

通知領域の [バッテリー] アイコン(□、□、□)の 上にポインターを置くと、バッテリー充電量が表示さ れます。

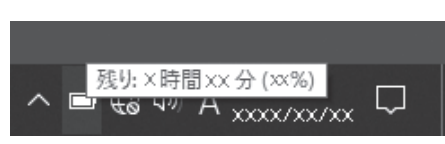

(表示例)

### ★・ バッテリー充電量の減少について

- 1ヵ月以上の長期にわたり、電源コードとACアダプターを接続したままパソコンを使用してバッテリー駆動を行わないと、バッテリー充電量が少しずつ減少します。このような状態でバッテリー充電量が減少したときは、DC IN/Battery → / (□ LEDや [バッテリー] アイコンで充電量の減少が表示されないことがあります。1ヵ月に1度は、電源コードとACアダプターをはずしてバッテリー駆動でパソコンを使用することを推奨します。
- バッテリー駆動でバッテリー充電量が少なくなったときの動作は、購入時は休止状態に設定されていま す。バッテリー充電量が少なくなると、パソコン本体は自動的に休止状態になり、電源が切れます。
- 長時間使用しないでバッテリーが自然に放電しきってしまったときは、警告音も鳴らず、DC IN/ Battery → / □ LEDでも放電しきったことを知ることはできません。長時間使用しなかったとき は、充電してから使用してください。

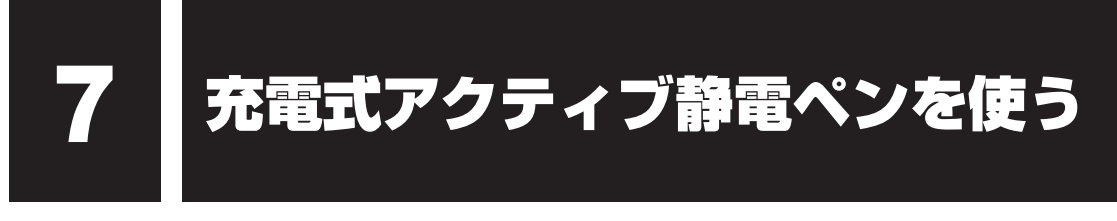

#### \* 充電式アクティブ静電ペン付属モデルのみ

モデルによって、充電式アクティブ静電ペンが付属しています。 充電式アクティブ静電ペンを使用して、パソコン本体の画面上でメニューの選択やデータの入 力などの操作を行うことができます。

## 1 充電式アクティブ静電ペンを準備する

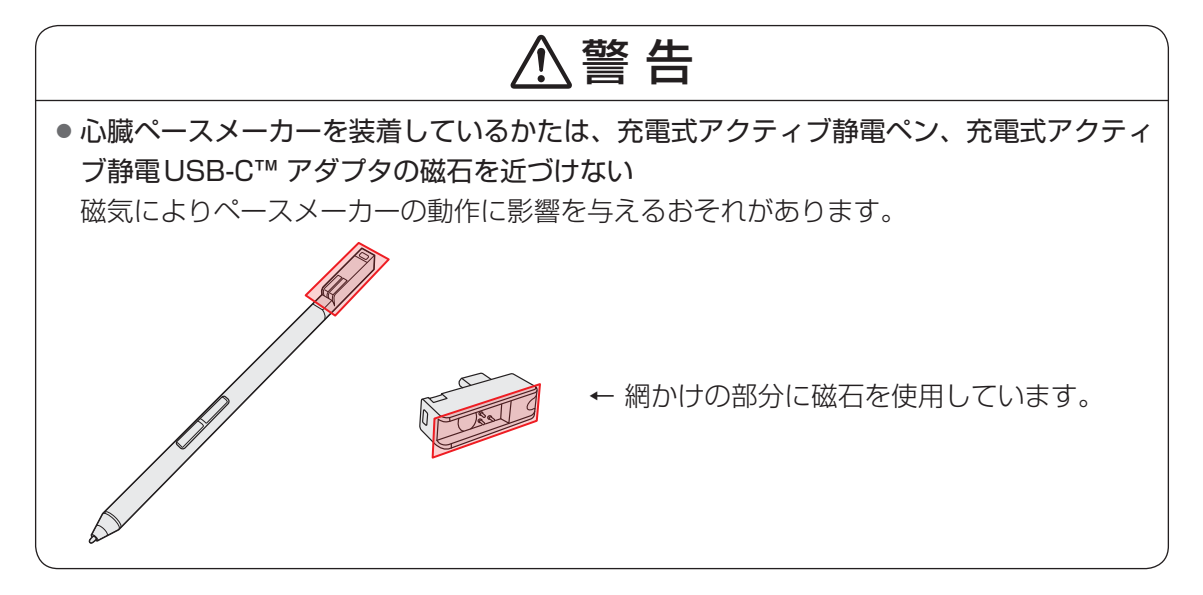

∧ 注 意

- ぬれた手で、充電式アクティブ静電ペンに触れない
   故障、腐食の原因となります。
- 充電式アクティブ静電ペンで画面を強くたたいたりしない 画面を傷つけたり、故障の原因となります。
- ペン先を取り付けるときは、指をはさんだりしないよう注意する 指を傷つけるおそれがあります。

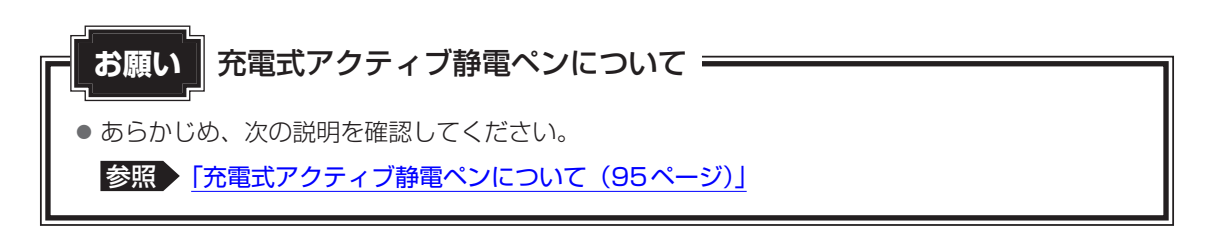

## 充電式アクティブ静電ペンの付属品

充電式アクティブ静電ペンおよび付属品は次のとおりです。

②芯

ます。

充電できます。

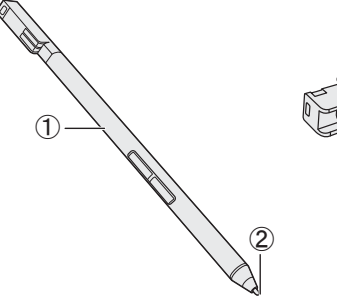

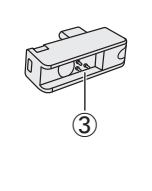

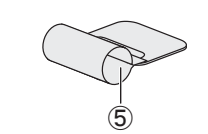

④保護キャップ ①充電式アクティブ静電ペン 充電式アクティブ静電ペンを使用しないとき

に、ペン先に装着して、ペン先を保護します。

#### ⑤ペンホルダー

\*ペンホルダー付属モデルのみ 充電式アクティブ静電ペンをパソコン本体に 装着できます。

あらかじめ、充電式アクティブ静電USB-C™ アダプタをパソコンに接続し、充電式アクティ ブ静電ペンを取り付けて充電を行ってください。

参照 「充電式アクティブ静電ペンの充電(41ページ)」

充電式アクティブ静電ペンに装着されてい

パソコン本体のUSB Type-C™コネクタに接

続することで、充電式アクティブ静電ペンを

③充電式アクティブ静電USB-C™ アダプタ

## ■ 充電式アクティブ静電ペンの各部の名称

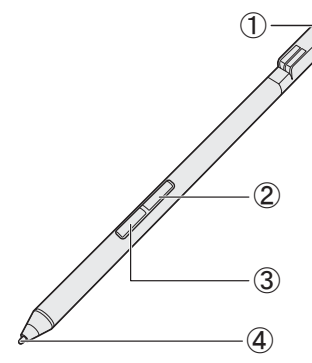

①ストラップホール ストラップを装着できます。

- ②ペンボタン(上側) 長押し(ロングタップ)と同等の操作ができます。
- ③ペンボタン(下側) 消しゴムなどの機能があります。

アプリケーションによって機能が異なります。

④ペン先

画面に近づけると画面上のポインターが反応して操作できます。

ストラップの装着について・ お願い

 ストラップを装着した際に過度な力で引っ張らないでください。ストラップホールが破損したり、 ストラップがはずれたりするおそれがあります。

## 3 充電式アクティブ静電ペンの充電

充電式アクティブ静電ペンを使用するには、あらかじめ充電する必要があります。 充電が完了すると、充電式アクティブ静電ペンを使用できるようになります。 充電量が減少した場合は、再度充電してください。

ここでは、充電式アクティブ静電ペンの充電方法について説明します。

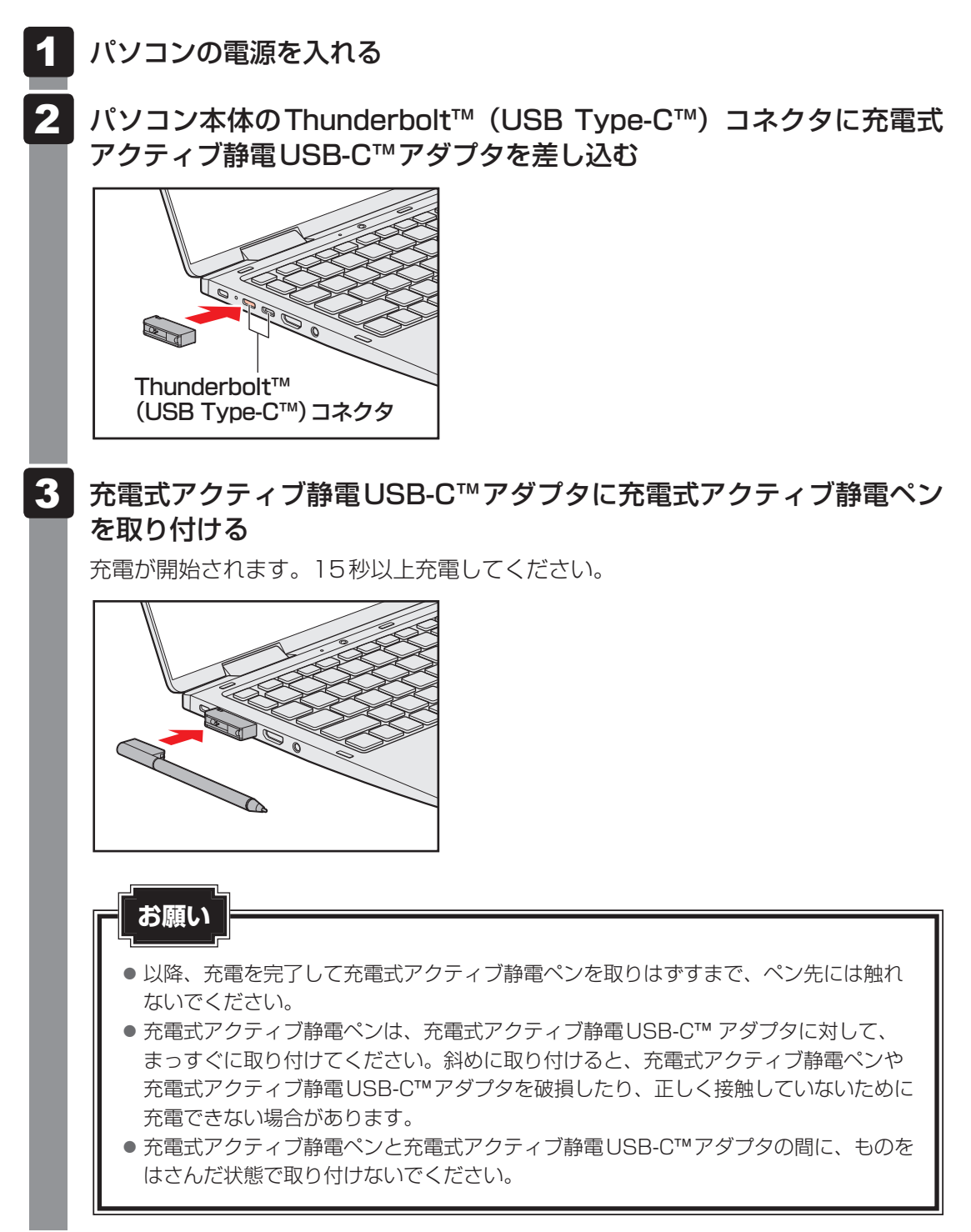

#### ★ ★ モ 充電式アクティブ静電ペンの設定

● 充電式アクティブ静電ペンについて、次の設定ができます。

- ・ペンが示すポインターの表示位置の調整
- ・ペンボタンの機能の無効化
- ・ペン使用中の、キーボード入力の無効化

参照 充電式アクティブ静電ペンの設定の詳細 『活用編』

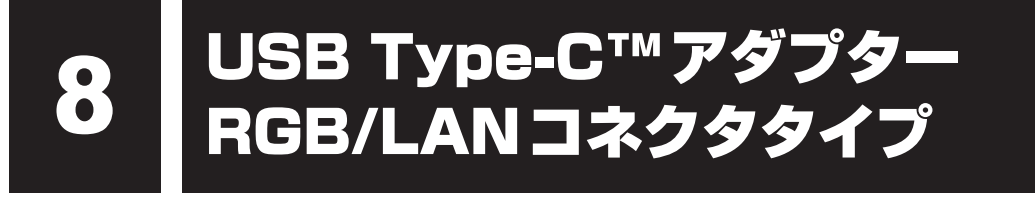

#### \* USB Type-C™アダプター RGB/LAN コネクタタイプ付属モデルのみ

## 1 USB Type-C™アダプター RGB/LAN コネクタタイプの各部の名称

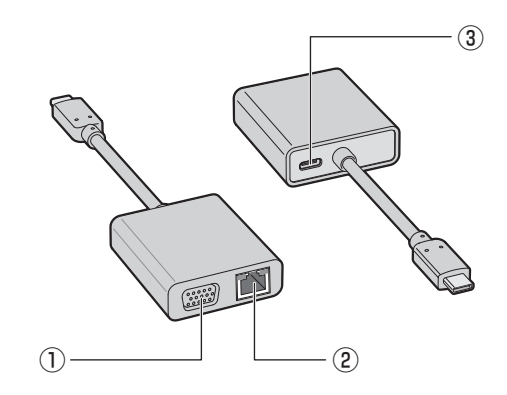

① RGB コネクタ

外部ディスプレイを接続して、パソコンの 映像を外部ディスプレイに表示します。

②LANコネクタ

LANケーブルを使用して、通信回線に接続します。

- 参照 「USB Type-C™アダプター RGB/LANコネクタタイプ、電源コード、ACアダプターを接続す る (44ページ)」
- 参照 [USB Type-C™アダプター RGB/LAN コネクタタイプの取り扱いについて(98ページ)]
- 参照 VSB Type-C™アダプター RGB/LAN コネクタタイプを使う 『活用編』

③ USB Type-C<sup>™</sup> コネクタ(電源コネクタ) 充電時にのみ使用します。データ転送など には使用できません。

## 2 USB Type-C™アダプター RGB/LAN コネクタタイプ、電源コード、ACアダプターを接続する

ここでは、USB Type-C™アダプター RGB/LAN コネクタタイプを使用してパソコン本体を 充電する方法を説明します。

# ⚠警告

- ACアダプターはパソコン本体に付属のものを使用する
   パソコン本体付属以外のACアダプターを使用すると電圧や(+)(-)の極性が異なっていることがあるため、火災・破裂・発熱のおそれがあります。
- USB Type-C™アダプター RGB/LANコネクタタイプにACアダプターを接続する場合、
   本書に記載してある順番を守って接続する

順番を守らないと、ACアダプターのプラグが帯電し、感電またはけがをする場合があります。

また、ACアダプターのプラグを接続する際、Thunderbolt™(USB Type-C™) コネクタ 以外の金属部分に触れないようにしてください。

# ⚠注意

● パソコン本体付属の電源コードは、パソコン本体付属のACアダプター以外には使用しない

パソコン本体付属の電源コードは、パソコン本体付属のACアダプター専用です。

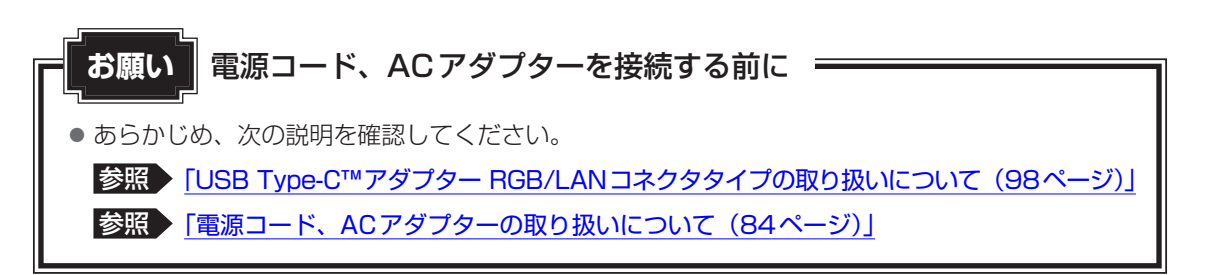

次の図の①→②→③→④の順で行ってください。

本製品にはThunderbolt™(USB Type-C™) コネクタが2つあります。USB Type-C™アダ プター RGB/LAN コネクタタイプはどちらにでも接続できます。

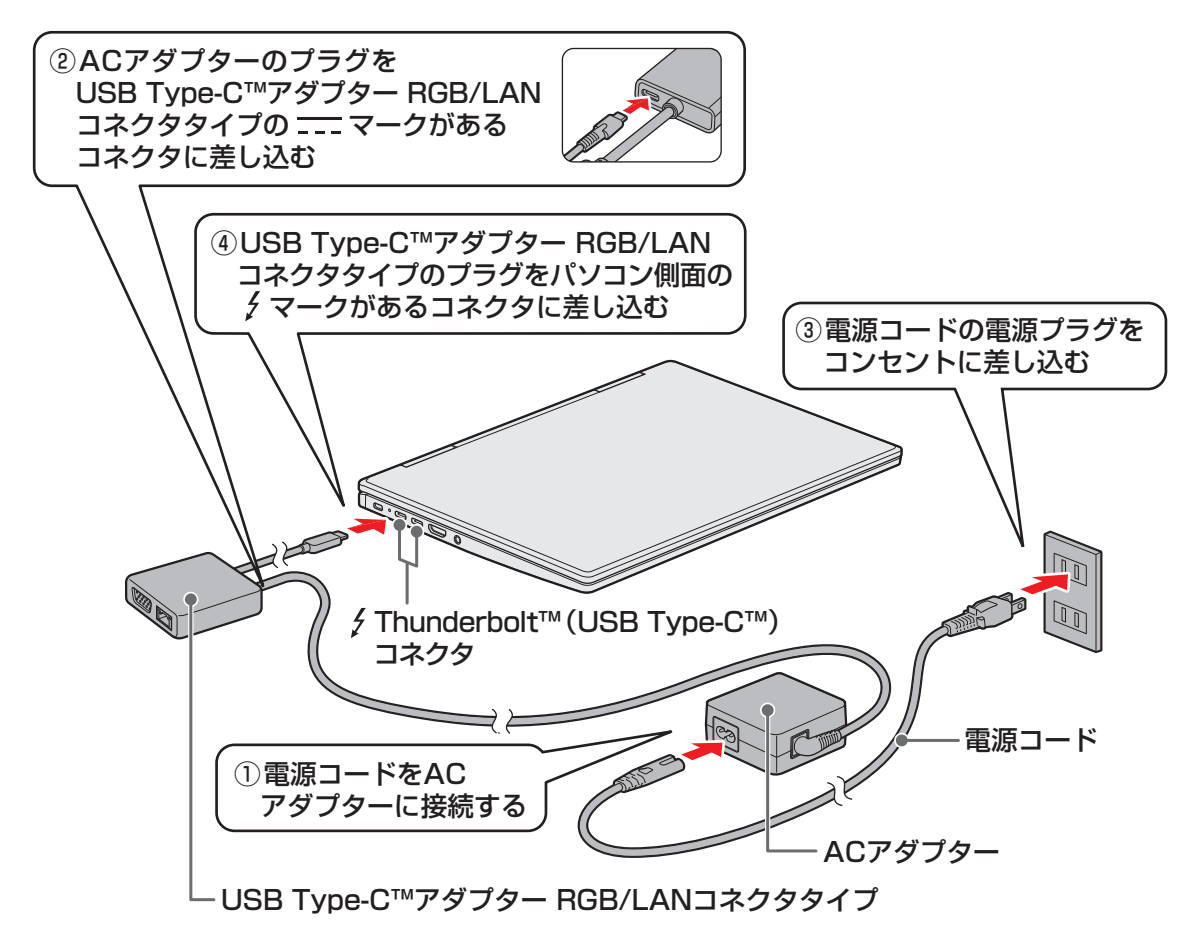

## 接続すると

DC IN/Battery → / C LEDがオレンジ色に点灯し、バッテリーへの充電が自動的に始まります。DC IN/Battery → / C LEDが白色に点灯したら、充電完了です。

参照 DC IN/Battery P)/ C LED 「前面図 (12ページ)」

## **★**

● バッテリー充電中でもパソコンを使用することができます。

参照 詳細について 「バッテリーについて (36ページ)」

- USB Type-C™アダプター RGB/LAN コネクタタイプを接続してバッテリーを充電した場合、USB Type-C™アダプター RGB/LAN コネクタタイプを接続しない(AC アダプターをパソコンに直接接続 する)場合に比べ、充電時間が長くなることがあります。
- USB Type-C™アダプター RGB/LAN コネクタタイプをパソコンから取りはずしたあと、再度USB Type-C™アダプター RGB/LAN コネクタタイプを接続する場合は、10秒以上間隔をあけてください。

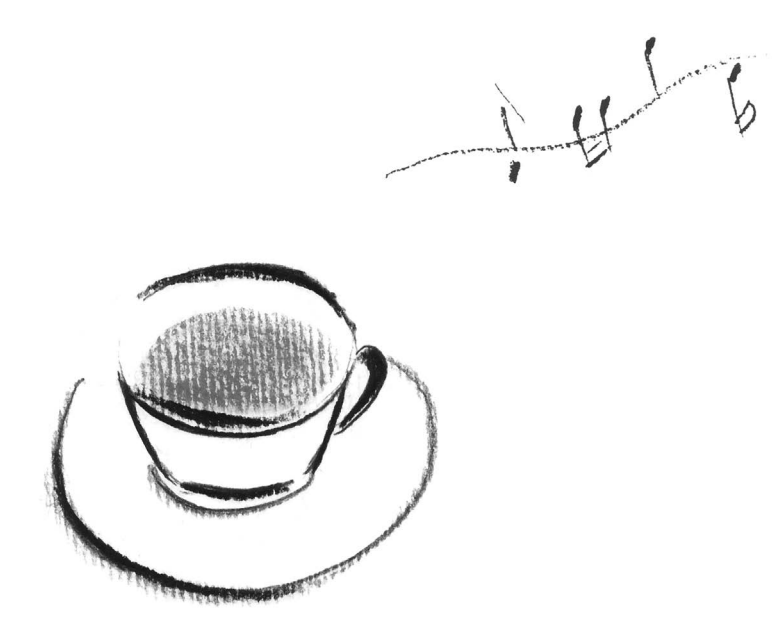

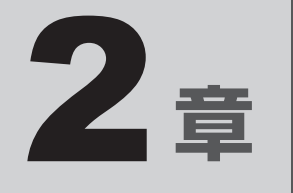

# パソコンを再セットアップするには

この章では、パソコンの動作がおかしくなり、いろいろなトラブル対処 方法を試しても解決できなかったときに行う、パソコンのリカバリーにつ いて説明します。

# パソコンを初期状態に戻す前に

パソコンを初期状態に戻す(リカバリー)とは、お客様が作成したデータや、購入後にインストールしたアプリケーション、現在の設定などをすべて削除し、もう一度ご購入時の状態に復元することです。ハードディスク内に保存されているデータ(文書ファイル、画像・映像ファイル、メールやアプリケーションなど)はすべて消去され、設定した内容(インターネットやメールの設定、Windowsパスワードなど)も購入時の状態に戻ります。

次のような場合で、どうしても改善する方法がないときにリカバリーをしてください。

- パソコンの動作が非常に遅くなった
- 周辺機器が使えなくなった
- ハードディスクにあるシステムファイルを削除してしまった
- コンピューターウイルスやスパイウェアなどに感染し、駆除できない\*1
- パソコンの調子がおかしく、いろいろ試したが解消できない
- dynabook あんしんサポートに相談した結果、「リカバリーが必要」と診断された
- \* 1 ウイルスチェック/セキュリティ対策ソフトが正常に起動できない場合など、状態によってはウイルス チェックができない場合があります。

ー度リカバリーを始めると、途中で中止したり、パソコンの電源を切ることができません。 リカバリーには時間がかかりますので、時間の余裕をもって行ってください。

## お願い

- 市販のソフトウェアを使用してパーティションの構成を変更すると、リカバリーができなくなる ことがあります。
- ユーザー名がリカバリー後と異なる場合、バックアップをとったデータが復元できない場合があります。リカバリーをする前にユーザー名を控えてください。
- リカバリーは、ユーザー権限にかかわらず、誰でも実行できます。誤ってほかの人にリカバリー を実行されないよう、ユーザーパスワードを設定しておくことをおすすめします。

参照 ユーザーパスワード 『活用編』

## 1 パソコンを初期状態に戻す(リカバリー)流れ

リカバリーをする場合は、次のような流れで作業を行ってください。

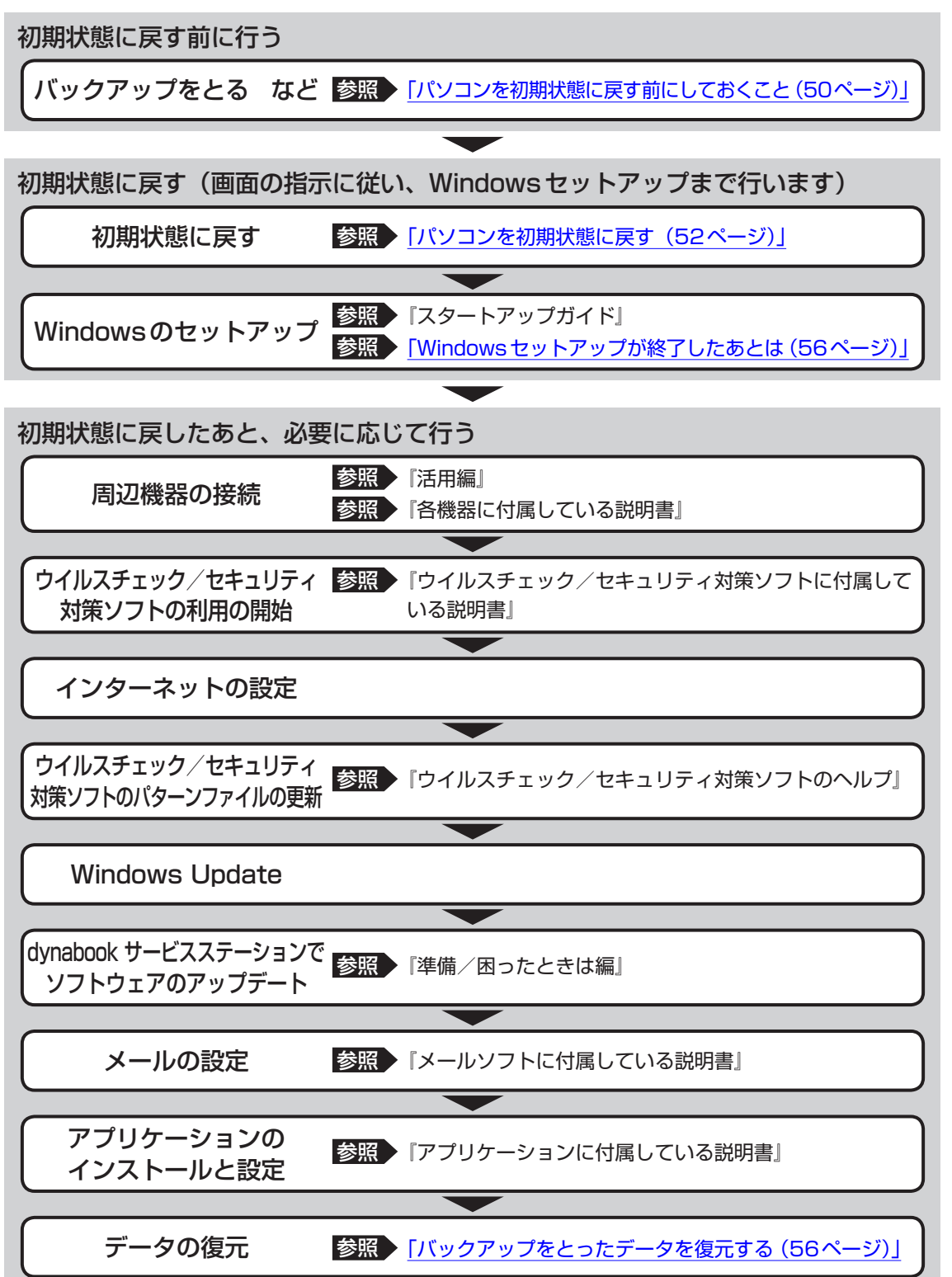

## 2 パソコンを初期状態に戻す前にしておくこと

リカバリーをはじめる前に、次の準備と確認を行ってください。

#### 準備するもの

- リカバリー手順と、巻末の「リカバリーチェックシート」を印刷したもの
- リカバリーメディア(あらかじめ作成してあるリカバリーメディアからリカバリーする場合)
- リカバリーDVD-ROM (付属しているモデルの場合)
- 外付けのDVD/ブルーレイディスクドライブ(市販品)\*<sup>1</sup>
- \*1 パソコン本体にブルーレイディスクドライブ/DVDスーパーマルチドライブ/DVD-ROMドライブを搭載していないモデルでDVD/ブルーレイディスクのリカバリーメディアやリカバリーDVD-ROMを使用する場合、外付けのDVD/ブルーレイディスクドライブ(市販品)が必要です。 ただし、すべての外付けDVD/ブルーレイディスクドライブでの動作を保証するものではありません。

### 必要なデータのバックアップをとる

リカバリーをすると、購入後に作成したデータやインストールしたアプリケーションなど、ハードディスクに保存していた内容は削除されて、設定が初期化されます。次のようなデータは削除されますので、必要な場合は、記録メディア(CD/DVDやUSBフラッシュメモリなど)にバックアップをとってください。

\* パソコン本体にブルーレイディスクドライブ/DVDスーパーマルチドライブを搭載していないモデルでCD /DVD/ブルーレイディスクにバックアップをとる場合、外付けの書き込み可能なCD/DVD/ブルーレイ ディスクドライブ(市販品)が必要です。

ただし、すべての外付けCD/DVD/ブルーレイディスクドライブでの動作を保証するものではありません。

- [ドキュメント]、[ピクチャ] などのデータ
- 購入後にデスクトップに保存したデータ
- インターネットの [お気に入り] のデータ
- メール送受信データ
- メールアドレス帳
- プレインストールされているアプリケーションのデータやファイル
- 購入後にインストールしたアプリケーションのデータ
- 購入後に作成したフォルダーとファイル

ただし、ハードディスクをフォーマットしたり、システムファイルを削除した場合や、電源を 入れてもシステムが起動しない場合は、バックアップをとることができません。また、リカバリー を行っても、ハードディスクに保存されていたデータは復元できません。

### 指紋データを消去する

#### \* 指紋センサー搭載モデルのみ

パソコンを初期状態に戻すと、以前使用していた指紋による認証は行えません(アカウント名 を同じ名称にしても、指紋データは継承されません)。また、初期状態に戻すと、以前使用して いた指紋データの削除もできなくなります。必ず、初期状態に戻す前に指紋データを消去して ください。

指紋データは、ユーザー(アカウント)ごとの消去が必要です。

## ■ アプリケーションのセットアップ用記録メディアを確認する

購入後に追加でインストールしたアプリケーション、プリンターなどの周辺機器のドライバー は、リカバリー後に再度インストールする必要があります。これらをインストールするための 記録メディア(CDなど)が、お手元にあることを確認してください。

また、アプリケーションによっては、ID番号などが必要です。あらかじめ確認してください。

Office 搭載モデルの場合は、リカバリーしたあとに「Office」のライセンス認証が必要です。 参照 「「Office」のライセンス認証について(10ページ)」

### 各種設定を確認する

インターネットやLANの設定、Windowsサインイン時のアカウント名などの設定項目を控え ておいてください。ウイルスチェック/セキュリティ対策ソフトなど、セットアップ時に認証 キーの入力が必要なアプリケーションは、認証キーの番号を控えておいてください。設定項目 や認証キーの番号などの確認方法は、各アプリケーションのヘルプを参照するか、サポート窓 口にお問い合わせください。

その他、必要に応じて、アプリケーションの設定を控えておいてください。

### 無線通信機能がONであるか確認する

\* 無線通信機能搭載モデルのみ

無線通信機能がONであることを確認してください。 ONになっていない場合は、ONに切り替えてください。

参照 <u>「無線通信機能のON/OFF(35ページ)」</u>

## 周辺機器を取りはずす

プリンターなどの周辺機器は取りはずしてください。このとき、パソコン本体の電源を切って から行ってください。

参照 機器の取りはずし『活用編』

### お願い リカバリーを行うときの注意 =

■ 周辺機器は接続しないでください

● リカバリーが完了するまでは、プリンター、マウスなどの周辺機器は接続しないでください。

■ 途中で電源を切らないでください

● リカバリーの途中で電源スイッチを押したり電源コードを抜くと、故障や起動できない原因になり、修理が必要となることがあります。

■ 操作は時間をあけないでください

 ● リカバリー中にキーボードの操作が必要な画面があります。時間をあけないで操作を続けてください。しばらく入力装置(タッチパッドやキーボードなど)を操作しないと、画面に表示される内容が見えなくなる場合があります。これは省電力機能が動作したためで、故障ではありません。もう一度表示するには、[SHIFT]キーを押すか、タッチパッドなどをさわってください。 キーやタッチパッドなどでは復帰せず、Power () LEDが点滅または消灯している場合は、電源スイッチを押してください。 本製品をリカバリーする方法について説明します。

## 1 いくつかある初期状態に戻す方法

リカバリーには、次の方法があります。

- ハードディスクからリカバリーをする
- あらかじめ作成しておいたリカバリーメディアからリカバリーをする
- 付属のリカバリーDVD-ROMからリカバリーをする(付属しているモデルのみ)

通常はハードディスクからリカバリーをしてください。

リカバリーメディアやリカバリーDVD-ROMからのリカバリーは、ハードディスクのリカバ リーツール(システムを復元するためのもの)を消してしまったり、ハードディスクからリカ バリーができなかった場合などに行うことをおすすめします。

リカバリーDVD-ROMが付属していないモデルの場合、リカバリーメディアは、あらかじめ作成しておく必要があります。

参照 リカバリーメディアの作成『準備/困ったときは編』

## **X**E

● Office 搭載モデルを付属のリカバリーDVD-ROMからリカバリーした場合は、リカバリー後にOffice 製品を再インストールする必要があります。

参照 詳細について [Office 製品の再インストールとライセンス認証 (56ページ)]

## 2 ハードディスクからパソコンを初期状態に戻す

\* この操作は、本マニュアルを参照しながら実行することはできません。 必ず本項目のページを印刷してから実行してください。

リカバリーは、ユーザー権限にかかわらず、誰でも実行できます。

## 💭 🗡 E

● 記録メディアをセットしていない状態で実行してください。セットされていると、エラーになる場合が あります。

[キャンセル] ボタンが無い画面で操作を中断したい場合は、[オプションの選択] 画面が表示されるまで デ ボタンをクリックし、[PCの電源を切る] ボタンをクリックしてください。
 ボタンが表示されていない場合は、[キャンセル] ボタンが表示されるまで操作を進めてから [キャンセル] ボタンをクリックしてください。

- ① データを保存し、 SHIFT キーを押しながら [シャットダウン] をクリックして電源を切る 参照 電源の切りかた 「電源を切る (28ページ)」
- ② 電源コードとAC アダプターを接続する
- ③電源スイッチを押し、すぐにの(ゼロ)キー(かな入力のわキー)を数回押す
   \* テンキー搭載モデルの場合、テンキーのの(ゼロ)キーからは実行できません。
   パスワードの画面が表示されたら、パスワードを入力してENTERキーを押してください。
   「The Hard Drive Recovery Process has been selected.」などから始まるメッセージが表示された場合は、手順④に進んでください。
   [オプションの選択] 画面が表示された場合は、手順⑤に進んでください。
- ④「Yes」(「YES」)または「はい」を選択して、 ENTER キーを押す
- ⑤ [トラブルシューティング] をクリックする
- ⑥ [dynabook Maintenance Utility] をクリックする
   回復キーを入力する画面が表示された場合は、手順⑦に進んでください。
   [ツールの選択] 画面が表示された場合は、手順⑧に進んでください。
- ⑦回復キーを入力して「続行」をクリックする
   [このドライブをスキップする]は選択しないでください。
   参照●回復キーについて「準備/困ったときは編」
- ⑧ [dynabook Recovery Wizard] をチェックし、[次へ] ボタンをクリックする
   警告メッセージ画面が表示されます。
- ⑨ 画面の内容を確認し、[はい] ボタンをクリックする
- ⑩ [初期インストールソフトウェアの復元]をチェックし、[次へ]ボタンをクリックする [ハードディスク上の全データの消去]は、パソコンを廃棄または譲渡する場合など、個人 情報漏えいを防ぐために、ハードディスクのデータを完全に消去するためのものです。通常 は実行しないでください。実行すると、ハードディスク上にある、すべてのデータが削除さ れます。
  - 参照 [ハードディスクの内容をすべて消去する(79ページ)]

「ハードディスクの内容は、すべて消去されます。」というメッセージが表示されます。 処理を中止する場合は、[キャンセル] ボタンをクリックしてください。

①[次へ] ボタンをクリックする

処理が開始され、[しばらくお待ちください。]画面が表示されます。 画面は、リカバリーの経過に従い切り替わります。

長い時間、同じ画面が表示される場合がありますが、画面が切り替わるまでお待ちください。

12[終了] ボタンをクリックする

セットアップ画面が表示されるまで、何も操作する必要はありません。そのまましばらくお 待ちください。

この間は絶対に電源を切らないでください。また、ディスプレイを閉じないでください。

#### <sup>13</sup> セットアップ画面が表示されたら、Windowsのセットアップを行う

参照 Windows セットアップ『スタートアップガイド』

## 3 リカバリーメディアからパソコンを初期状態に戻す

\* この操作は、本マニュアルを参照しながら実行することはできません。 必ず本項目のページを印刷してから実行してください。

ここでは、リカバリーメディアを使用する場合を例に説明します。付属のリカバリーDVD-ROMを使用する場合も同様に操作してください。

リカバリーは、ユーザー権限にかかわらず、誰でも実行できます。

### お願い

● リカバリーDVD-ROMが付属していないモデルの場合、リカバリーメディアは、あらかじめ作成 しておく必要があります。

参照 リカバリーメディアの作成『準備/困ったときは編』

## **★**

● 外付けのDVD/ブルーレイディスクドライブ(市販品)を使用して、DVD/ブルーレイディスクのリカバリーメディアや、付属のリカバリーDVD-ROM(付属しているモデルのみ)でリカバリーする場合は、あらかじめ外付けのDVD/ブルーレイディスクドライブ(市販品)を接続してください。

参照 接続方法『DVD/ブルーレイディスクドライブに付属している説明書』

\*ただし、すべての外付けDVD/ブルーレイディスクドライブでの動作を保証するものではありません。

 Thunderbolt™ (USB Type-C™) コネクタを搭載しているモデルで、外付けのDVD/ブルーレイディ スクドライブ(市販品)を使用する場合は、USBコネクタへ接続してください。Thunderbolt™(USB Type-C™) コネクタへ接続すると、ドライブが認識されない場合があります。

●操作を中断したい場合は、[キャンセル] ボタンをクリックしてください。

#### ①電源コードとACアダプターを接続する

② リカバリーメディアをセットする

リカバリーメディアが複数枚ある場合は、1枚目からセットしてください。 USBフラッシュメモリの場合はUSBコネクタに差し込んでください。

参照 USBフラッシュメモリやDVD/ブルーレイディスクを本製品にセットする場合『活用編』

参照 外付けのDVD/ブルーレイディスクドライブの場合 『DVD/ブルーレイディスクドライブに付属している説明書』

- ③ データを保存し、 SHIFT キーを押しながら [シャットダウン] をクリックして電源を切る
   参照 電源の切りかた 「電源を切る (28ページ)」
- ④ **電源スイッチを押し、すぐに** *F12* キーを数回押す パスワードの画面が表示されたら、パスワードを入力して *ENTER* キーを押してください。

#### ⑤ ↑ または↓ キーで起動ドライブを選択する

- リカバリーメディアがDVD/ブルーレイディスクの場合は、本製品のブルーレイディスクドライブ/DVDスーパーマルチドライブ/DVD-ROMドライブ<sup>\*1</sup>を示す項目([ODD] など)、または外付けのDVD/ブルーレイディスクドライブを示す項目([USB ODD]、[ODD] など)を選択し、ENTERキーを押してください。
   \* 1 搭載モデルのみ
- リカバリーメディアがUSB フラッシュメモリの場合は、USB フラッシュメモリを示す項 目([USB Memory] など)を選択し、*ENTER* キーを押してください。
- ⑥ [dynabook Recovery Wizard] をチェックし、[次へ] ボタンをクリックする
   警告メッセージ画面が表示されます。
- ⑦ 画面の内容を確認し、[はい] ボタンをクリックする
- ⑧ [初期インストールソフトウェアの復元] をチェックし、[次へ] ボタンをクリックする [ハードディスク上の全データの消去] は、パソコンを廃棄または譲渡する場合など、個人 情報漏えいを防ぐために、ハードディスクのデータを完全に消去するためのものです。通常 は実行しないでください。実行すると、ハードディスク上にある、すべてのデータが削除さ れます。

参照 [ハードディスクの内容をすべて消去する(79ページ)]

「ハードディスクの内容は、すべて消去されます。」というメッセージが表示されます。 処理を中止する場合は、[キャンセル] ボタンをクリックしてください。

⑨ [次へ] ボタンをクリックする

処理が開始され、「しばらくお待ちください。」というメッセージが表示されます。 画面は、リカバリーの経過に従い切り替わります。 長い時間、同じ画面が表示される場合がありますが、画面が切り替わるまでお待ちください。

リカバリーメディアが複数枚ある場合は、メディアを入れ替えるメッセージが表示され、リ カバリーメディアを取り出せる状態になります。メディアの番号順に入れ替え、[OK] ボタ ンをクリックしてください。

処理が完了すると、終了画面が表示されます。

#### ⑩リカバリーメディアの種類により次の操作を行う

DVD/ブルーレイディスクの場合
 ①[終了]ボタンをクリックする
 自動的にリカバリーメディアを取り出せる状態になります。
 ②リカバリーメディアを取り出す

- ■USBフラッシュメモリの場合
  - ①USBフラッシュメモリを取りはずす
  - ② [終了] ボタンをクリックする

再び画面が切り替わります。

セットアップ画面が表示されるまで、何も操作する必要はありません。そのまましばらくお 待ちください。この間は絶対に電源を切らないでください。また、ディスプレイを閉じない でください。

①セットアップ画面が表示されたら、Windowsのセットアップを行う

参照 Windows セットアップ『スタートアップガイド』

# Windows セットアップが 終了したあとは

周辺機器の接続、ウイルスチェック/セキュリティ対策ソフトの設定や更新を行ってください。 インターネットの設定は、プロバイダーから送られてきた書類や、お客様ご自身で控えておい た設定情報を元に、行ってください。

その他必要に応じて、メールの再設定、購入後に追加したアプリケーションのインストール、デー タの復元などを行ってください。

参照 詳細について 「パソコンを初期状態に戻す(リカバリー)流れ(49ページ)」

### **★**

● 一部のアプリケーションは、リカバリー後に再インストールをする必要があります。

参照 『準備/困ったときは編』

## Office製品の再インストールとライセンス認証

#### \* Office 搭載モデルのみ

付属のリカバリーDVD-ROMからリカバリーした場合、Office製品がインストールされません。 Office製品をインストールする場合は、付属のOfficeパッケージに記載されているマイクロソ フトのサイトから再インストールしてください。

Office製品のインストールの詳細については、マイクロソフトへお問い合わせください。

ハードディスクや、作成したリカバリーメディアからリカバリーした場合は、Office製品の再 インストールは必要ありません。

いずれの場合も、Office製品の初回起動時にライセンス認証が必要になります。 参照 「「Office」のライセンス認証について(10ページ)」

## ■ バックアップをとったデータを復元する

バックアップをとったデータを使いたい場合は、バックアップをとった記録メディアからデー タを読み込んでください。

アプリケーションによってバックアップ方法や復元方法が用意されている場合は、その方法に 従って復元してください。

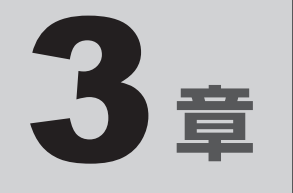

# サポート関連のご案内

この章では、アプリケーションやOSのお問い合わせ先、サポート窓口 についてご案内しています。日常のお手入れ方法や、パソコンを捨て たり人に譲ったりするときに必要な対応についても説明しています。 お問い合わせ先 - OS/アプリケーション-

本製品に用意されているOS、アプリケーションのお問い合わせ先を紹介しています。 各アプリケーションを使っていて困ったときは、こちらに連絡してください。

\* 2020年10月現在の内容です。 各社の事情で、受付時間などが変更になる場合があります。

# 1 OSのお問い合わせ先

Windows 10の操作方法などの一般的なお問い合わせ先は、dynabook あんしんサポート 使いかた相談窓口になります。

※Windows 10のアップグレードに関するお問い合わせ先は、マイクロソフトになります。

Windows 10に関するサポート情報は、以下のマイクロソフト ホームページでもご確認いただくことができます。

http://support.microsoft.com

## 2 アプリケーションのお問い合わせ先

各アプリケーションのユーザー登録については、それぞれのお問い合わせ先までお問い合わせ ください。用意されているアプリケーションはご購入のモデルにより異なります。

#### Excel 2019/Outlook 2019/PowerPoint 2019/Word 2019

#### 日本マイクロソフト株式会社 マイクロソフト サポート受付窓口

Office 製品についてご不明な点は、下記までお問い合わせください。 事情により、電話番号や受付時間などが変更になる場合があります。事前に下記サポート Webサイトも参照してください。

#### ●基本操作に関するお問い合わせ

| フリーダイヤル                                              | : 0120-54-2244                                                                                         |  |  |  |  |
|------------------------------------------------------|----------------------------------------------------------------------------------------------------|--|--|--|--|
| 受付時間                                                 | : 月曜~金曜 9:00~18:00、土曜~日曜 10:00~18:00<br>(振替休日を含む祝日、日本マイクロソフト株式会社指定休業日を除く)                              |  |  |  |  |
| ● サポート有効期間                                           | : サポートライフサイクル期間内<br>※ サポートライフサイクルについては、<br>http://support.microsoft.com/lifecycle/search/をご確認くだ<br>さい。 |  |  |  |  |
| お問い合わせに関する詳細は、本体に同梱されている冊子『Officeお使いになる前に』を参照してください。 |                                                                                                    |  |  |  |  |

### ウイルスバスター クラウド™ 90日版

| トレンドマイクロ | ]株式会社 ウイルスバスター™ サービスセンター        |
|----------|---------------------------------|
| 受付時間     | : 9:30~17:30                    |
| TEL      | : 0570-008-326                  |
|          | 03-6738-6062(IP電話・光電話からのお問い合わせ) |
| E-mail   | : https://tmqa.jp/ml/           |
| ホームページ   | : https://tmqa.jp/dynabook/     |

| i-フィルター® |                                                         |
|----------|---------------------------------------------------------|
| デジタルアーツ林 | 朱式会社 サポートセンター                                           |
| 受付時間     | : 10:00~18:00                                           |
|          | (デジタルアーツ指定休業日を除く)                                       |
| TEL      | : 0570-00-1334                                          |
| E-mail   | : p-support@daj.co.jp                                   |
| ホームページ   | :【お問い合わせTOP】 https://www.daj.jp/cs/support/multidevice/ |
|          | 【お問い合わせフォーム】 https://www.daj.jp/ask_md/                 |
| 月額版をお申し込 | 込みの場合、お申し込み初月が無償となります。                                  |

| その他のアプリケーション                                                                                                    |                                                                                                    |  |  |  |  |
|----------------------------------------------------------------------------------------------------|----------------------------------------------------------------------------------------------------|--|--|--|--|
| ※ 本製品を購入後に追加したアプリケーションに関しては、製造元各社へお問い合わせくたさい。                                                                                                   |                                                                                                    |  |  |  |  |
| dynabook あんしんサポート 使いかた相談窓口                                                                                                    |                                                                                                    |  |  |  |  |
|                                                                                                    | 0120-97-1048(通話料無料)                                                                                                    |  |  |  |  |
| 【携帝電話から】<br>                                                                                                    | 0570-66-6773 (通話料お客様負担)<br>海外からのお電話や一部のIP電話などで、上記電話番号をご利用にな<br>れない場合は、043-298-8780 (通話料お客様負担) へおかけください。<br>※電話番号はお間違えのないよう、ご確認のうえおかけください。 |  |  |  |  |
| [受付時間]                                                                                                    | 9:00~19:00(年中無休)                                                                                                    |  |  |  |  |
|                                                                                                    | システムメンテナンスのため、サポートを休止させていただく場合があります。<br>日程は、サポートサイト (https://dynabook.com/assistpc/index_j.htm)<br>にてお知らせいたします。                           |  |  |  |  |
| [ご注意]                                                                                                    |                                                                                                    |  |  |  |  |
| 1. お問い合わせの<br>登録)ください                                                                                                    | 前に、お買い上げの製品を「COCORO MEMBERS」にご登録(お客様<br>。                                                                                                 |  |  |  |  |
| 使いかた相談窓<br>必要です。                                                                                                    | コのご利用には、「COCORO MEMBERS」 へのご登録(お客様登録)が                                                                                                    |  |  |  |  |
| 参照「COCOF                                                                                                    | RO MEMBERS」への登録方法『準備/困ったときは編』                                                                                                    |  |  |  |  |
| 2. ご購入日から5:                                                                                                    | 年経過後のお問い合わせは有料です。                                                                                                    |  |  |  |  |
| ご購入日から55<br>年経過後のご利                                                                                                    | 年間、サポート料金は無料でお問い合わせいただけます。ご購入日から5<br>用は有料になります。                                                                                           |  |  |  |  |
| ・ご購入日から5                                                                                                    | 5年以内のサポート料金 :無料                                                                                                    |  |  |  |  |
| <ul> <li>・ご購入日から5年経過後のサポート料金:1件あたり2,000円(税抜き、予定価格)</li> <li>1件はお電話での回数ではなく、1つのご質問内容を1件といたします。1回のお電話の中に複数ご質問が含まれる場合、ご質問内容ごとに料金がかかります。</li> </ul> |                                                                                                    |  |  |  |  |
| お電話をいたた<br>いただきお客様<br>なお、詳細は、                                                                                                    | どいた際には、まずご質問の概要を確認後、必ず料金を事前に提示させて<br>後のご同意をいただいたうえでサービスを提供させていただきます。<br>有料サポート開始前に、ホームページ上でご案内いたします。                                      |  |  |  |  |
| 3. お電話いただく                                                                                                    | 際には、「発信者番号通知」をお願いいたします。                                                                                                    |  |  |  |  |
| 4. おかけいただく<br>使いかた相談窓                                                                                                    | と、ガイダンスが流れます。ガイダンスに従って操作してください。<br>口は、ガイダンスの後で 💌 1 をプッシュしてください。                                                                           |  |  |  |  |
| お客様の個人情報の取り扱い全般に関する当社の考えかたをご覧になりたいかたは、当社の<br>個人情報保護方針のページ(https://dynabook.com/corporate/privacy.html)を参照<br>してください。                            |                                                                                                    |  |  |  |  |

サービス&サポートのご案内

#### 「PCサポートページ (dynabook)」 https://dynabook.com/assistpc/pg

\*2020年10月現在の内容です。最新情報はホームページをご覧ください。

当社のサポート対応は、お問い合わせの内容や手段によって、窓口が分かれています。次の表 で相談内容や手段を選び、各問い合わせ先を示すマークを確認してから、以降のページで各問 い合わせ先の説明をお読みください。

|                                  | 手段           |                   |                     |            |            |  |
|----------------------------------|--------------|-------------------|---------------------|------------|------------|--|
| 困ったときのご相談                        | 電話           | メール               | Web                 | 訪問         | 携帯用<br>Web |  |
| 使いかたや操作方法がわからない                  | 使いかた<br>相談   | dynabook<br>オンライン | FAQ<br>チャット<br>サポート | 訪問<br>サポート |            |  |
| 夜間(18:00~21:00)に電話サポートを利用し<br>たい |              |                   | サポート<br>予約          |            |            |  |
| 時間にとらわれず好きな時間に相談したい(24時<br>間)    |              | dynabook<br>オンライン | FAQ                 |            |            |  |
| 遠隔支援サービスを利用した電話サポートを受け<br>たい     | 遠隔支援<br>サービス |                   | サポート<br>予約          |            |            |  |
| 故障かどうか調べたい                       | 修理           |                   | FAQ<br>チャット<br>サポート |            |            |  |
| インターネットで修理の申し込みをしたい              |              |                   | PC                  |            | PC         |  |
| インターネットで修理状況を確認したい               |              |                   | i-repair            |            | i-repair   |  |
| 海外から修理を依頼したい                     | 修理           |                   |                     |            |            |  |
| 使いかたやトラブルの解決方法を自分で<br>調べたい       |              |                   | FAQ                 |            |            |  |
| 自宅に来てトラブルを解決してほしい                |              |                   |                     | 訪問<br>サポート |            |  |
| パソコンの調子が悪いので、パソコンを               |              |                   |                     |            |            |  |
| 預けて点検してほしい                       | 占檢           |                   | 占拾                  |            |            |  |
| ウイルスに感染していないか確認・点検               |              |                   |                     |            |            |  |
| してほしい                            |              |                   |                     | 訪問         |            |  |
| パソコンの中からデータを救い出してほしい             | データ<br>復旧    |                   |                     | サポート       |            |  |
| パソコンの設定を代わりにしてほしい                | 有料           |                   |                     | 訪問         |            |  |
| マンツーマンでレッスンを受けたい                 | サポート         |                   |                     | サポート       |            |  |

|                         | 手段                  |                |              |    |            |  |
|-------------------------|---------------------|----------------|--------------|----|------------|--|
| 困ったときのご相談               | 電話                  | メール            | Web          | 訪問 | 携帯用<br>Web |  |
| 付属品の購入・サービスお申し込みのご相談    |                     |                |              |    |            |  |
| お客様登録をしたい               |                     | COCORO MEMBERS |              |    |            |  |
| 電源コードを購入したい             |                     |                |              |    |            |  |
| ACアダプターを購入したい           |                     |                |              |    |            |  |
| メモリを購入したい*1             |                     |                | 購入   <br> 窓口 |    |            |  |
| バッテリーパック搭載モデルの場合、バッテリー  |                     |                |              |    |            |  |
| パックを購入したい <sup>*2</sup> |                     |                |              |    |            |  |
| バッテリーパック内蔵モデルの場合、バッテリー  | パッテリー <sup>*3</sup> |                |              |    |            |  |
| パックの交換を依頼したい*2          | パック交換               |                |              |    |            |  |
| 保証期間を延長したい              |                     |                | 有料<br>サポート   |    |            |  |
| 使用済みパソコンの回収・リサイクルのご相談   |                     |                |              |    |            |  |
| 不要になったパソコンを廃棄したい(個人)    | リサイクル<br>個人         |                | リサイクル<br>個人  |    |            |  |
| 不要になったパソコンを廃棄したい(企業)    | リサイクル<br>企業         |                |              |    |            |  |

\* 1 モデルによっては、メモリの交換・増設そのものができなかったり、メモリの交換・増設を依頼する必要 がある場合があります。

参照 本製品のメモリについて [裏面図(15ページ)]

\*2 充電機能が低下した場合の対処方法は、モデルによって異なります。

参照 ▶ ご使用のモデルの確認方法『\*\*\*\*をお使いのかたへ』

\*3 個人向けと企業向けでは、バッテリーパック交換の申し込み先が異なります。

#### ■お電話でのスムーズな問い合わせのコツ

1.ご使用のPCの型番をご確認ください。型番は、製品に付属の保証書、「dynabook システム情報」、または本体底面/背面などの表示でご確認いただけます。

「dynabook システム情報」は、次の方法で確認できます。

- 【タブレットモードがオフの場合】
- [スタート] ボタン(■)をクリック→② [dynabook システム情報]をクリックする。
   【タブレットモードがオンの場合】
- 2. どのような症状が起こりましたか? エラーメッセージなどは表示されましたか?
- 3.その症状はどのような操作をしたあと、発生するようになりましたか?
- 4.修理相談の場合は保証期間(保証書記載)をご確認ください。
- 5.事前にお客様登録 COCORO MEMBERS (https://cocoromembers.jp.sharp) をおすすめします。

■ 各問い合わせ先について \* 電話 · FAX 番号のお間違いにご注意ください。

<sup>使いかた</sup> dynabook あんしんサポート 使いかた相談窓口

使いかた、技術的な相談などの電話によるお問い合わせ窓口です。

1. お問い合わせの前に、お買い上げの製品を「COCORO MEMBERS」にご登録(お客様登録) ください。

使いかた相談窓口のご利用には、「COCORO MEMBERS」 へのご登録(お客様登録)が必要です。

参照 「COCORO MEMBERS」への登録方法『準備/困ったときは編』

2. ご購入日から5年経過後のお問い合わせは有料です。

ご購入日から5年間、サポート料金は無料でお問い合わせいただけます。ご購入日から5年 経過後のご利用は有料になります。

- ・ご購入日から5年以内のサポート料金:無料
- ・ご購入日から5年経過後のサポート料金:1件あたり2,000円(税抜き、予定価格)
   1件はお電話での回数ではなく、1つのご質問内容を1件といたします。1回のお電話の中に複数ご質問が含まれる場合、ご質問内容ごとに料金がかかります。
   お電話をいただいた際には、まずご質問の概要を確認後、必ず料金を事前に提示させていただきお客様のご同意をいただいたうえでサービスを提供させていただきます。
   なお、詳細は、有料サポート開始前に、ホームページ上でご案内いたします。
- 3. お電話いただく際には、「発信者番号通知」をお願いいたします。

[固定電話から] 0120-97-1048(通話料無料)

[携帯電話から] 0570-66-6773 (通話料お客様負担)

海外からの電話・一部のIP電話など上記電話番号をご利用になれない場合:043-298-8780 (通話料お客様負担)

受付時間:9:00-19:00(年中無休)

#### <sup>サポート</sup> <sub>予約</sub> dynabook 電話サポート予約サービス

https://dynabook.com/assistpc/pg/cb.htm お客様がホームページからご予約された時間帯(18:00~21:00)に、dynabook 電話サポー ト予約サービス担当者からお電話を差し上げて質問にお答えするサービスです。

1. サービスのご利用前 (予約前) に、お買い上げの製品を「COCORO MEMBERS」にご登録 (お 客様登録) ください。

dynabook 電話サポート予約サービスのご利用には、「COCORO MEMBERS」へのご登録(お客様登録)が必要です。

参照 「COCORO MEMBERS」への登録方法『準備/困ったときは編』

2. ご購入日から5年経過後のお問い合わせは有料です。

ご購入日から5年間、サポート料金は無料でお問い合わせいただけます。ご購入日から5年 経過後のご利用は有料になります。

・ご購入日から5年以内のサポート料金:無料

・ご購入日から5年経過後のサポート料金:1件あたり2,000円(税抜き、予定価格) なお、本サービスは時間枠の都合上、ご予約1件につきご質問内容は1件とさせていただきます。 詳細は、有料サポート開始前に、ホームページ上でご案内いたします。

#### <sup>遠隔支援</sup> サービス 遠隔支援サービス

https://dynabook.com/assistpc/pg/rm.htm 電話サポートのスタッフがインターネット経由で、あなたのPC画面を確認しながら操作のお 手伝いやトラブルを解決するサービスです。

### FAQ 当社ホームページ「dynabook.com」で公開しているよくあるご質問と回答

https://dynabook.com/assistpc/pg/faq.htm

「dynabook あんしんサポート」にお問い合わせが多い内容についてランキング形式で紹介しています。

https://dynabook.com/assistpc/faq\_search/faq\_ranking\_call.htm

#### <sup>チャット</sup> サポート お客様の質問に対してWeb上で自動回答するチャットサポートサービス

https://dynabook.com/assistpc/chat/index\_j.htm

対話形式(文章)で具体的(「何がどうなった」「何をどうしたい」など)に質問を入力してい ただくことで、より的確な回答を導き出すことができます。また、24時間無料でご利用いた だけます。

本サービスは、お客様の質問に対してWeb上で自動回答するサービス(チャットボットシステム)となります。オペレーター対応ではございませんのでご了承ください。

#### dynabook オンライン メールを使ってご相談

https://dynabook.com/assistpc/pg/web.htm メール専用の受付フォームからお問い合わせくだ

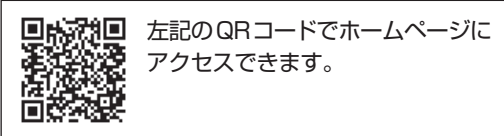

サービスのご利用前に、お買い上げの製品を「COCORO MEMBERS」にご登録(お客様登録) ください。

参照 「COCORO MEMBERS」への登録方法『準備/困ったときは編』

<sup>修理</sup> dynabook 集中修理センター(dynabook あんしんサポート 修理相談窓口)

故障診断や修理受付の電話相談窓口です。

[固定電話から] 0120-97-1048 (通話料無料)

[携帯電話から] 0570-66-6773 (通話料お客様負担)

海外からの電話・一部のIP電話など上記電話番号をご利用になれない場合:043-298-8780 (通話料お客様負担)

受付時間:9:00-19:00(休業日:12/31~1/3)

さい。

#### ec i-repair dynabo

dynabook 集中修理センター

https://dynabook.com/assistpc/pg/rc.htm 個人・家庭向け国内仕様本製品の修理相談サービスです。

自己診断Q&A 本当に故障かわからないとき https://dynabook.com/assistpc/pg/rsc.htm インターネットからの修理のお申し込み https://dynabook.com/assistpc/pg/rir.htm 修理状況の確認(携帯からアクセス可能) http://pcrepair.jp

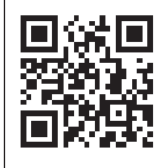

修理申込後も携帯サイトや電話申 込でサービスのご利用が可能です。 左記のQRコードで携帯サイトに アクセスできます。

\* 携帯サイトからの修理のお申し 込みは取り扱っておりません。

#### ■ 企業のお客様の本製品(国内仕様)修理依頼は

#### 法人向け修理・サポートダイヤル

https://dynabook.com/solution/outsourcing/support/repair/index.html 電話番号: 0120-335-660 (フリーダイヤル) ※フリーダイヤルがご利用できない場合は 03-5144-3816 (有料) 受付時間: 9:00~17:30 (土・日・祝日・年末年始・当社指定休業日を除く) FAX: 0120-666-782 (フリーダイヤル)

## ILW サポート(海外保証・制限付)

https://dynabook.com/assistpc/pg/ilw.htm

ILW(International Limited Warranty)は、日本国内で購入された対象PCが、保証期間中に 海外で故障した場合に、修理サービスを提供するものです。本サービスは、保証書にILWマークが ついた製品が対象です。保証期間を過ぎた本製品については、有料修理サービスがございます。 ホームページからの修理申し込み:https://dynabook.com/assistpc/pg/ilw.htm 電話番号:

[海外から] 81-43-298-8780 (通話料お客様負担)

[固定電話から] 0120-97-1048 (通話料無料)

[携帯電話から] 0570-66-6773 (通話料お客様負担)

ー部のIP電話など上記電話番号をご利用になれない場合:043-298-8780 (通話料お客様負担) 受付時間:9:00-19:00 (休業日:12/31~1/3)

※サービスの形態・制限事項・注意事項やILW対象地域の詳細などはホームページでご確認ください。

#### ILW 対象地域

(中国は、現地修理サービス。その他地域は、日本への引き取り修理サービス)

カナダ、アメリカ、アイスランド、アイルランド、イギリス、イタリア、オーストリア、オランダ、ギリシャ、スイス、スウェ ーデン、スペイン、チェコ、デンマーク、ドイツ、ノルウェー、ハンガリー、フィンランド、フランス、ベルギー、ポルトガル、 モナコ、リヒテンシュタイン、ルクセンブルク、南アフリカ、オーストラリア、ニュージーランド、アラブ首長国連邦、韓国、 シンガポール、中国、台湾、香港 ※準州などを除く

#### ■ 購入 窓□ 電源コードやACアダプターなどの付属品の購入窓口

https://dynabook.com/assistpc/pg/ac.htm

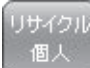

<sup>///</sup> PCリサイクルのご相談(個人)

### ● PC リサイクルマークがある場合

「PCリサイクルマーク」のある製品は、当社での回収・再資源化のためのリサイクル料金が含まれています。

個人・家庭からの使用済み当社製パソコンを廃棄するときは、 dynabook リサイクルセンターへお申し込みください。なお、お申し

込み時には排出されるパソコンの型番、製造番号をご確認いただき、申し込みをお願いいたします。

リサイクル

<PCリサイクルマーク>

#### 回収申し込み・お問い合わせ先: dynabook リサイクルセンター

https://dynabook.com/assistpc/pg/reh.htm 電話番号:043-303-0200 受付時間:10:00~17:00(±・日・祝日、当社指定の休日を除く) FAX:043-303-0202 出荷時に添付されていた標準添付品(マウス、キーボード、 時に排出された場合は、パソコンの付属品として併せて回収

出荷時に添付されていた標準添付品(マウス、キーボード、スピーカー、ケーブルなど)が同時に排出された場合は、パソコンの付属品として併せて回収します。ただし、周辺機器(プリンターほか)、マニュアル、CD-ROM媒体は対象外です。

#### 回収・再資源化対象機器

対象 (当社製パソコン): ノートパソコン本体/デスクトップパソコン本体/ブラウン管 (CRT) ディスプレイ/液晶ディスプレイ/ディスプレイー体型パソコン

### ● PC リサイクルマークがない場合

2003年9月末日までに当社から出荷された「PCリサイクルマーク」のない「個人・家庭向 けパソコン」については、回収・再資源化に関する費用を、排出の際にお客様に料金をご負担 していただきます。

料金につきましては、dynabook リサイクルセンターまでお問合せください。

<sup>リサイクル</sup> 企業 PCリサイクルのご相談(企業) dynabook IT機器リサイクルセンター

電話番号:044-555-1214 受付時間:9:00~12:00、13:00~17:00(±・日・祝日、当社指定の休日を除く) FAX:044-555-3220(24時間受付) ●事業系(企業・法人)の使用済みパソコン 回収・リサイクルのホームページ

https://dynabook.com/assistpc/pg/reb.htm

#### 点検 dynabook あんしん点検(有料)の申し込み

https://dynabook.com/assistpc/pg/at.htm PC全体の機能点検に加え、日常お手入れできないPC内部の清掃やウイルスに感染していない か点検を行います。

<u>66</u>

「<sup>有料</sup> 「ボート」 有料のPC 遠隔レッスンサービス/PC 遠隔代行サービス/dynabook 延長保証サービス

・PC遠隔レッスンサービス 個別指導で気軽にレッスン!年賀状、招待状作成のお手伝いをさせていただきます。 ・PC遠隔代行サービス

周辺機器を買ったけど接続設定が面倒!信頼の技術力で、おうちにいながら遠隔設定いたします。 https://dynabook.com/assistpc/pg/pay.htm

・dynabook 延長保証サービス メーカー無償保証を延長する「dynabook あんしん延長保証」と、さらにメーカー保証では 対象とならない落下、水こぼし、破損、落雷等の損傷もカバーする「dynabook プレミアム 保証」をご用意しています。

https://dynabook.com/assistpc/encho/index\_j.htm

## <sup>データ</sup> dynabook データ復旧センター(有料)のご案内

https://dynabook.com/assistpc/pg/rdata.htm

突然起きるハードディスク故障や、操作ミスによるデータ消失などのトラブルから大切なデー タを復旧いたします。※お客様に著作権のないデータはサービス対象外となります。

#### dynabook データ復旧センター

論理障害・軽度の物理障害の際、読み取り可能なフォルダーをDVD-RやUSBメモリなどに バックアップいたします。

※データ量が4.7GB以下の場合はDVD-Rに、4.7GB以上32GB以下の場合はUSBメモリに、32GB以上の 場合はUSB接続型の外付けハードディスクドライブに格納いたします。

#### 【個人のお客様】

電話番号:043-277-9270(通話料お客様負担) 受付時間:9:00~18:00(12月31日~1月3日を除く)

#### 【企業のお客様】

電話番号:0120-335-660 (フリーダイヤル) ※フリーダイヤルがご利用できない場合は03-5144-3816 (有料) 受付時間:9:00~17:30 (土・日・祝日・年末年始・当社指定休業日を除く) FAX:0120-666-782 (フリーダイヤル)

#### <sup>訪問</sup> <sub>サポート</sub> dynabook 訪問サポート(有料) \* 個人のお客様向け

https://dynabook.com/assistpc/pg/pcs.htm

訪問スタッフがお客様先までおうかがいして、パソコンの接続設定やアプリケーションの設定 を行います。

#### 日本PCサービス株式会社

電話番号:0120-1048-49/受付時間:9:00~21:00 (年中無休)

#### キューアンドエー株式会社

電話番号:0120-577876/受付時間:10:00~19:00 (年中無休)

3 章

サポ

ート関連のご案内

#### <sub>パッテリー</sub> パック交換 バッテリーパックの交換(バッテリーパック内蔵モデルのみ)

充電機能が低下した場合は、バッテリーパックの交換を依頼してください。 バッテリーパックの交換は、保証期間内でも有料になります。 ●バッテリーパック交換(個人) dynabook あんしんサポート 修理相談窓口にご連絡ください。 ●バッテリーパック交換(企業)

営業担当にご連絡ください。

### ILW制限事項・注意事項 (2020年10月現在)

最新版はホームページに記載しております。 https://dynabook.com/assistpc/ilw/ilw3.htm

#### ■ 制限事項

- 1. 対象地域により、サービス形態(日本への引き取り修理サービスまたは中国のみ現地修理サービス)が異なります。
- 本製品は日本国内モデルであり、世界各地で販売されている海外モデルとは仕様に相違があるため、海外現 地の当社の関連会社ではお取り扱いしておりません。
- 3. 対象地域はILW対象地域をご覧ください。記載地域以外は、ILW対象外です。対象地域は各地域の通関事 情などにより、事前の告知なく変更となる場合があります。
- 4. 現地では日本語でのご対応はできません。その現地の言語での対応となります。
- 5. ILWは、本体の修理に限ります。オプション機器、周辺機器、消耗品(バッテリーパック等)、付属品(電源コー ド等)、リカバリメディア、サービス部品、操作説明書等の提供および販売は、ILW対象外です。
- 6. ソフトウェアおよび技術サポートのご相談は受け付けておりません。ご相談の場合は、dynabook あんしんサポート(海外からおかけになる場合は、81-43-298-8780)「使い方・設定など技術的な相談窓口」へご連絡ください。通信費はお客様負担となります。
- 7. プレインストールソフトウェアのリカバリサービスは保証期間内でも有料扱いとなります。リカバリサービ スをお申込みの場合、パソコンの往復輸送費とリカバリサービス代金はお客様負担となります。
- 8. 海外でご使用になれない機能(TVの視聴・録画に関する機能、広域無線通信[ワイヤレスWAN]機能など) は、ILW対象外となります。
- 9. お持ちの機種、修理部品、対応地域によっては、各地域の通関事情等により、修理完了までに時間がかかる 場合があります。 また、LLW対象地域の一部地域では、法律により、輸出入が規制されている部品・役務等があります。規制
- に該当する場合は、LLW対象外となります。 10.各地域の通関事情により、現地通関事務局から指定された書類を求められる場合があります。その場合は、
- 10.各地域の通関事情により、現地通関事務局から指定された書類を求められる場合があります。その場合は、 お客様ご自身による対応が必要となります。
- 11.中国での現地修理サービスでは、修理パソコンのピックアップサービスや出張サービスは行っておりません。 お客様自身による現地修理会社へのお持ち込み、又は各輸送会社拠点へのお持ち込みとなります。
- 12.お客様の過失により機器が故障した場合、火災・自然災害(落雷/水害等)により故障した場合等は、ILW 対象外です。日本国内で有効な「保証書」に記載の無料修理規定に則り、有料修理となります。
- 13. ILW対象の有料修理の場合、パソコンの往復輸送費等はお客様のご負担となります。 なお、保守部品(補修用性能部品)の保有期間内のILW対象機種とさせていただきます。
- 14. LLW対象地域外の場合、日本国内での修理となります。その場合は、お客様ご自身で輸出入手続きの上、日本国内のご家族または知人を介して、dynabook あんしんサポート(0120-97-1048 ※海外からおかけになる場合は、81-43-298-8780)「修理に関するご相談窓口」へ修理依頼をお願いします。修理完了後の返却は、日本国内のみとさせていただきます。通信費はお客様負担となります。
- 15. 記憶装置に記憶された内容は、故障や障害およびその他の原因にかかわらず、その損失損害については、いっさいその責任を負いません。修理をご依頼される際は、お客様ご自身で事前にデータのバックアップを行ってください。パソコンをお預かりした時点で、データは全てバックアップされたものと判断させていただきます。記憶装置が故障した場合等、インストールされているソフトウェアやお客様のデータは、消去されます。また、近年、盗難が多発しておりますので、パソコンを輸送する際は、発送する前にハードウェアパスワード等により、セキュリティの強化をしてください。輸送の際の盗難等にともなうパソコン内のデータ等に関する責任は、当社ではいっさい、負うことはできませんので、ご注意ください。

#### ■注意事項

- ILWは当社製品の海外への輸出や持ち出しを保証するものではありません。海外へ輸出や持ち出しをする場合、 「外国為替及び外国貿易法」や米国輸出規制を遵守する必要がありますので、ご注意願います。輸出国(お持ち込みになる国)によっては、米国輸出規制に従った輸出許可が必要です。このような場合は、お客様の責任に基づき、お客様自身で所定の手続きをしてください。手続きについては、税関等へお問い合わせください。
- 2. 当社製品は、世界各国の規格を取得していないことから、お持ち込みのできない場合があります。製品の持ち出しおよびお持ち込みは、お客様の責任で行ってください。
- 3. 地域によっては、パソコン使用時、周辺の環境(他電子機器から出される電波、お使いのコンセント電圧、 インフラ設備等)の影響を受ける場合があります。
- 電源コードは日本国内専用です。海外でパソコンを使用するときは、使用する国や地域の安全規格等に適合した電源コードを当該国でお買い求めになるなどして、お使いください。

## 1 日常の取り扱いとお手入れ

『安心してお使いいただくために』の「安全上のご注意」、「ご使用上のお願い」に、日常の取り 扱いとお手入れをするときに守ってほしいことが記述されています。あらかじめその記述をよ く読んで、指示を守ってください。

日常の取り扱いでは、次のことも守ってください。

## パソコン本体および付属品について

- 『安心してお使いいただくために』の「安全上のご注意」、「ご使用上のお願い」に、パソコン本体、ACアダプター、電源コードを使用するときに守ってほしいことが記述されています。 あらかじめその記述をよく読んで、指示を守ってください。
- 機器の汚れは、柔らかくきれいな乾いた布などでふき取ってください。汚れがひどいときは、 水に浸した布を固くしぼってからふきます。
   中性洗剤、揮発性の有機溶剤(ベンジン、シンナーなど)、化学ぞうきんなどは使用しない でください。
- 薬品や殺虫剤などをかけないでください。
- 可燃性ガスのエアゾールやスプレーを使用しないでください。
- ディスプレイは静かに閉じてください。
- ●使用できる環境は次のとおりです。\*<sup>1</sup>
   温度5~35℃、湿度20~80%
   \*1使用環境条件は、本製品の動作を保証する温湿度条件であり、性能を保証するものではありません。
- 高温になる場所や湿度の高い場所には置かないでください。
- 水をかけたり、湿気の多いものの上に置かないでください。
- 落としたり、衝撃を与えないでください。
- 分解しないでください。
- 次のような場所で使用や保管をしないでください。
   直射日光の当たる場所/非常に高温または低温になる場所/急激な温度変化のある場所(結 露を防ぐため)/強い磁気を帯びた場所(スピーカーなどの近く)/ほこりの多い場所/振 動の激しい場所/薬品の充満している場所/薬品に触れる場所
- 使用中に本体の底面やACアダプターが熱くなることがあります。本体の動作状況により発 熱しているだけで、故障ではありません。
- ケーブル類は折り曲げたり、巻き付けたりしないでください。故障の原因となることがあり ます。
- 電源プラグを長期間にわたってコンセントに接続したままにしていると、電源プラグにほこりがたまることがあります。定期的にほこりをふき取ってください。

## キーボード

柔らかい乾いた素材のきれいな布でふいてください。

汚れがひどいときは、水に浸した布を固くしぼってふきます。

キーのすきまにゴミが入ったときは、エアーで吹き飛ばすタイプのクリーナーで取り除きます。 ゴミが取れないときは、使用している機種名を確認してから、dynabook あんしんサポート 修 理相談窓口または保守サービスに相談してください。

飲み物など液体をこぼしたときは、ただちに電源を切り、ACアダプターとバッテリーパック (バッテリーパック搭載モデルのみ)を取りはずして、dynabook あんしんサポート 修理相談 窓口または保守サービスに相談してください。

## タッチパッド

乾いた柔らかい素材のきれいな布でふいてください。 汚れがひどいときは、水かぬるま湯に浸した布を固くしぼってからふきます。

## <u>ディスプレイ</u>

## 🗋 画面のお手入れ

- ディスプレイはほこりがつきやすいので、いつもきれいな状態でお使いください。
- タッチパネル搭載モデル以外の場合、画面の表面には偏光フィルムが貼られています。この フィルムは傷つきやすいので、むやみに触れないでください。
   表面が汚れた場合は、柔らかくきれいな布で軽くふき取ってください。水や中性洗剤、揮発性の有機溶剤、化学ぞうきんなどは使用しないでください。
- 無理な力の加わる扱いかた、使いかたをしないでください。
   液晶ディスプレイは、ガラス板間に液晶を配向処理して注入してあります。強い力を加えると配向が乱れ、発色や明るさが変わって元に戻らなくなる場合があります。また、ガラス板を破損するおそれもあります。
- 水滴などが長時間付着すると、変色やシミの原因になるので、すぐにふき取ってください。
   ふき取る際は、力を入れないで軽く行ってください。

### □ 残像防止について

長時間同じ画面を表示したままにしていると、画面表示を変えたときに前の画面表示が残るこ とがあります。この現象を残像といいます。残像は、画面表示を変えることで徐々に解消され ますが、あまり長時間同じ画面を表示すると画像が消えなくなりますので、同じ画面を長時間 表示するような使いかたは避けてください。

また、次の機能を利用すると、残像防止ができます。

- スクリーンセーバーを設定する
- ●「電源オプション」で「ディスプレイの電源を切る」を設定する

### □表示について

TFTカラー液晶ディスプレイは非常に高度な技術を駆使して作られております。非点灯、常時 点灯などの画素(ドット)が存在することがあります(有効ドット数の割合は99.99%以上で す。有効ドット数の割合とは、「対応するディスプレイの表示しうる全ドット数のうち、表示可 能なドット数の割合」です)。また、見る角度や温度変化によって色むらや明るさのむらが見え る場合があります。これらは、故障ではありませんので、あらかじめご了承ください。

## CD/DVD/ブルーレイディスク

CDメディア/DVDメディア/ブルーレイディスクメディアなどを取り扱うときは、次の点を 守ってください。

- 傷、汚れをつけないよう、取り扱いには十分注意すること
- データ表面を持たない、外側の端か、中央の穴のところを持つようにする
- データ記憶面/レーベル面ともにラベルを貼らない
- レーベル面に文字などを書くときは、油性のフェルトペンなどを使用し、ボールペンや鉛筆などペン先が硬いものは使用しない
- 直射日光が当たるところや、極端に暑かったり寒かったりする場所に置かない
- 汚れたりほこりをかぶったりしたときは、乾燥した清潔な布で円盤の中心から外側に向かって直線上にふき取ること

乾燥した布ではふき取れない場合は、水か中性洗剤で湿らせた布を使用してください。 ベンジンやシンナーなどの薬品は使用しないでください。

## 2 アフターケアについて

## 修理サービスについて

修理サービスのご相談は、dynabook あんしんサポート 修理相談窓口または保守サービスへお 問い合わせください。

参照 「サービス&サポートのご案内(61ページ)」

修理や点検の際に、HDD/SSDの交換、初期インストール作業(標準出荷状態)など、お客様が記憶装置内に記録されたデータやインストールされたソフトウェアは消去される場合があります。

必ず、定期的にまたは修理や点検を依頼される前に、バックアップをとり、重要な内容は紙な どに控えておいてください。

また、各種パスワード(指紋認証を含む)を設定している場合は、パスワードを削除してから 修理や点検を依頼してください。パスワードが設定されたまま修理を依頼すると、修理を行え ない場合があります。

記録内容が変化・消失したことによる損失・損害などの請求につきましては、いっさいその責 任を負いかねます。
## 有寿命部品について

本製品には、有寿命部品が含まれています。有寿命部品の交換時期の目安は、使用頻度や使用 環境(温湿度など)などの条件により異なりますが、本製品を通常使用した場合、1日に約8時間、 1ヵ月で25日のご使用で約5年です。上記目安はあくまで目安であって、故障しないことや無 料修理をお約束するものではありません。

なお、24時間を超えるような長時間連続使用など、ご使用状態によっては早期にあるいは製品の保証期間内でも部品交換(有料)が必要となります。

#### □対象品名

本体液晶ディスプレイ<sup>\*1</sup>、ハードディスクドライブ<sup>\*2</sup>、ソリッドステートドライブ (SSD)<sup>\*2</sup>、 内蔵フラッシュメモリ<sup>\*2</sup>、CD/DVD/ブルーレイディスクドライブ<sup>\*2</sup>、キーボード<sup>\*2</sup>、タッチ パッド<sup>\*2</sup>、マウス<sup>\*3</sup>、冷却用ファン<sup>\*2</sup>、ディスプレイ開閉部 (ヒンジ)<sup>\*2\*4</sup>、ACアダプター

\*1 工場出荷時から画面の明るさが半減するまでの期間。

- \*2 搭載されているモデルが対象です。
- \*3 付属しているモデルが対象です。

\*4 ディスプレイを開いたときに固定するための内部部品です。

ー般社団法人電子情報技術産業協会「パソコンの有寿命部品の表記に関するガイドライン」に ついて

http://home.jeita.or.jp/page\_file/20110511155520\_FuLZW1JpDj.pdf

## 消耗品について

#### □ バッテリーパック

バッテリーパック(充電式リチウムイオン電池)は消耗品です。 長時間の使用により消耗し、充電機能が低下します。 充電機能が低下した場合の対処方法は、モデルによって異なります。 参照 ○ ご使用のモデルの確認方法『\*\*\*\*をお使いのかたへ』

#### ■ バッテリーパック搭載モデルの場合

充電機能が低下した場合は、別売りのバッテリーパックと交換してください。
参照 バッテリーパックの購入について「サービス&サポートのご案内(61ページ)」

#### ■ バッテリーパック内蔵モデルの場合

充電機能が低下した場合は、バッテリーパックの交換を依頼してください。バッテリーパックの交換は、保証期間内でも有料になります。

参照 バッテリーパックの交換の依頼について「サービス&サポートのご案内(61ページ)」

## 付属品について

付属品(バッテリーパック・ACアダプターなど)をお買い求めになる場合は、dynabook 付 属品販売サービスよりご購入ください。 https://dynabook.com/assistpc/accessories/index\_j.htm

## ■ ハードウェアの保証とアフターサービスについて

#### □修理について

#### 【無料修理(保証修理)】

各種説明書、本体貼付ラベルなどの注意書きに記載された正常なご使用をされている場合であって、お買い上げ日から保証期間中に故障したときに、保証書に記載の「無料修理規定」に従い、ハードウェアの無料修理をいたします(詳しくは、保証書に記載の「無料修理規定」を参照してください)。

#### 【有料修理】

保証書に記載の保証期間が終了している場合、または、保証書に記載の「無料修理規定」の範 囲外の作業(詳しくは、保証書に記載の「無料修理規定」を参照してください)については、 有料修理をいたします。

参照 修理依頼 「サービス&サポートのご案内(61ページ)」

#### □ 部品について

#### 【部品の交換について】

保守部品(補修用性能部品)は、機能・性能が同等な新品部品あるいは新品と同等に品質保証 された部品(再利用部品)を使用し、故障した部品と交換します。なお、有料修理でユニット 修理を適用した場合および無料修理の交換元(取りはずした)部品の所有権は、当社または当 社の認める各保守会社に帰属します。

#### 【保守部品(補修用性能部品)の最低保有期間】

保守部品(補修用性能部品)とは、本製品の機能を維持するために必要な部品です。 本製品の保守部品の最低保有期間は、製造終了後5年です。

#### □ 最新情報について

当社ホームページ「dynabook.com」では、常に最新のサポート情報を提供しています。定期 的に最新情報をご確認ください。

サポート情報:https://dynabook.com/assistpc/index\_j.htm

## 3 無線LANやインターネットの使用に関するお願い

#### | 無線LAN製品ご使用時におけるセキュリティに関するご注意|

(お客様の権利(プライバシー保護)に関する重要な事項です!)

無線LANでは、LANケーブルを使用する代わりに、電波を利用してパソコンなどと無線LAN アクセスポイント間で情報のやり取りを行うため、電波の届く範囲であれば自由にLAN接続が 可能であるという利点があります。

その反面、電波はある範囲内であれば障害物(壁など)を超えてすべての場所に届くため、セキュ リティに関する設定を行っていない場合、次のような問題が発生する可能性があります。

・通信内容を盗み見られる

悪意ある第三者が、電波を故意に傍受し、

IDやパスワードまたはクレジットカード番号などの個人情報

メールの内容

などの通信内容を盗み見られる可能性があります。

不正に侵入される

悪意ある第三者が、無断で個人や会社内のネットワークへアクセスし、

個人情報や機密情報を取り出す(情報漏えい)

特定の人物になりすまして通信し、不正な情報を流す(なりすまし)

傍受した通信内容を書き換えて発信する(改ざん)

コンピューターウイルスなどを流しデータやシステムを破壊する(破壊)

などの行為をされてしまう可能性があります。

本来、無線LANアクセスポイントは、これらの問題に対応するためのセキュリティの仕組みを持っているので、無線LAN製品のセキュリティに関する設定を行って製品を使用することで、その問題が発生する可能性は少なくなります。

セキュリティの設定を行わないで使用した場合の問題を十分理解したうえで、お客様自身の判断と責任においてセキュリティに関する設定を行い、製品を使用することをおすすめします。

## セキュリティ機能

セキュリティ機能を使用しないと、無線LAN 経由で部外者による不正アクセスが容易に行える ため、不正侵入や盗聴、データの消失、破壊などにつながる危険性があります。不正アクセス を防ぐために、暗号化機能(WEP、WPA™)を設定されることを強くおすすめします。また、 お使いの無線LAN アクセスポイントで、登録したMAC アドレスのみ接続可能にする設定など の対策も有効です。公共の無線LAN アクセスポイントなどで使用される場合は、「Windows ファイアウォール」やファイアウォール機能のあるウイルスチェック/セキュリティ対策ソフ トを使用して、不正アクセスを防止してください。

#### 青少年がおられる家庭の皆様へ~ 重要なお知らせとお願い

インターネットの発展によって、世界中の人と容易に電子メールをやりとりしたり、国や企業 が公開しているインターネット上のサイトを閲覧したりすることで、必要なときに必要とする 情報を瞬時に検索することが可能です。しかしながら、インターネットには、違法情報や有害 情報のほか不確かな情報が氾濫しているという負の側面があります。特に青少年にとって、下 記のようなインターネット上のサイトは、情報入手の容易さや情報に遭遇する機会の増大など によって、青少年の健全な成長を阻害し、犯罪やモラルに反した人権侵害などの社会問題の発 生を助長していると見られています。

- アダルトサイト(ポルノ画像や風俗情報)
- 出会い系サイト
- 暴力残虐画像を集めたサイト
- 他人の悪口や誹謗中傷を載せたサイト
- 犯罪を助長するようなサイト
- 毒物や麻薬情報を載せたサイト
- 不必要に個人情報を書き込ませるサイト
- オンライン詐欺サイト
- 自殺や家出に誘うような情報を載せたサイト
- ネットいじめのサイト

上記のサイトが青少年にとっていかに有害であっても、他人のサイトの公開を止めさせること はできません。情報を発信する人の表現の自由を奪うことになるからです。また、日本では非 合法であっても、海外に存在しその国では合法のサイトもあり、それらの公開を止めさせるこ とはできません。

有害なインターネット上のサイトを青少年に見せないようにするための技術が、「フィルタリン グ」といわれるものです。フィルタリングは、情報発信者の表現の自由を尊重しつつ、情報受 信者の側で閲覧の制御を行う技術的手段で、100%万全ではありませんが、多くの有害な情報 へのアクセスを自動的に制限することができる有効な手段です。特に青少年がおられるご家庭 では、ご自宅のパソコンにフィルタリング機能を持つソフトウェアを購入しインストールする か、インターネット事業者のフィルタリング・サービスの利用をご検討されることをおすすめ します。

「フィルタリング」は、ソフトウェアあるいはサービス事業者によって、「有害サイトブロック」 「Webフィルタ」「インターネット利用管理」などと表現される場合もあり、それぞれ、機能、 利用条件が異なっています。ソフトウェア提供会社あるいは、お客様が契約されているインター ネット事業者に、事前にご確認されることをおすすめします。

#### 【参考資料】

 一般社団法人電子情報技術産業協会のユーザー向け啓発資料 「パソコンサポートとつきあう方法」 http://home.jeita.or.jp/cgi-bin/page/detail.cgi?n=372&ca=14 捨てるとき/人に讓るとき

パソコンを捨てたり人に譲ったりする前に、お客様登録を削除したり、ハードディスクの内容 を消去してください。

# お願い 指紋認証用に指紋を登録している場合 ハードディスクの内容を消去しても、指紋センサーの指紋データは消去されません。ハードディスクの内容を消去する前に、指紋データを消去してください。 参照 指紋データを消去する『活用編』

## パソコンの廃棄・譲渡時のハードディスク上のデータ消去に関するご注意

パソコンは、オフィスや家庭などで、いろいろな用途で普及しています。これらのパソコンに 使われているハードディスクの記憶装置に、お客様の重要なデータが記録されています。

したがって、パソコンを譲渡あるいは廃棄するときには、これらの重要なデータ内容を消去す るということが必要となります。

ところが、このハードディスクに書き込まれたデータを消去するのは、それほど簡単ではありません。 「データを消去する」という場合、一般に

◆データを「ごみ箱」に捨てる

◆「削除」操作を行う

◆「ごみ箱を空にする」コマンドを使って消す

◆ソフトウェアで初期化(フォーマット)する

◆付属のリカバリーDVD-ROM、または作成したリカバリーメディアを使い、購入時の状態に戻す などの作業をしますが、これらの作業では、ハードディスク上に記録されたデータのファイル 管理情報が変更されるだけで、実際はデータが見えなくなっているだけの状態です。

つまり、一見消去されたように見えますが、WindowsなどのOSのもとで、それらのデータを 呼び出す処理ができなくなっただけで、実際のデータは、まだ残っているのです。

したがって、特殊なデータ回復のためのソフトウェアを利用すれば、これらのデータを読みとることが可能な場合があります。このため、悪意のある人により、ハードディスク内の重要なデータが読みとられ、予期しない用途に利用されるおそれがあります。

お客様が、廃棄・譲渡などを行う際に、ハードディスク内の重要なデータが流出するというト ラブルを回避するためには、ハードディスクに記録された全データを、<u>お客様の責任において</u> <u>消去することが非常に重要となります。</u>消去するためには、専用ソフトウェアあるいはサービ ス(共に有料)を利用するか、ハードディスクドライブの場合は金槌や強磁気により物理的・ 磁気的に破壊して、読めなくすることをおすすめします。

なお、ハードディスク上のソフトウェア(OS、アプリケーションソフトなど)を削除するこ となくパソコンを譲渡すると、ソフトウェアライセンス使用許諾契約に抵触する場合があるた め、十分な確認をする必要があります。

データ消去については、次のホームページも参照してください。 https://dynabook.com/pc/eco/haiki.htm

## 1 お客様登録の削除について

パソコンを捨てたり人に譲ったりする前に、ホームページからお客様登録を削除してください。

- ①インターネットで(https://cocoromembers.jp.sharp)に接続する
- ②ページ右上の [ログイン] をクリックする
- ③「COCORO MEMBERS」にて登録したメールアドレスと、パスワードを入力し、「規約に 同意してログイン」ボタンをクリックする
- ④ [MYページ] → [ご登録情報の変更] をクリックする
- ⑤ページ右下の [COCORO MEMBERSを退会する] をクリックする
- ⑥「COCORO MEMBERS」にて登録したパスワードを入力し、[確認画面へ] をクリックする 以降は、画面の指示に従って操作してください。
- ※ 退会ではなく、商品の削除のみのお客様は、[MY家電管理] タブ→ [MY家電リスト] から 削除する製品を選択し、[ご登録情報の削除] をクリックしてください。
- ※「COCORO MEMBERS」を退会されますと、COCORO MEMBERSのすべての内容がご 利用いただけなくなりますので、あらかじめご了承ください。

参照 技術的なご相談や修理に関するお問い合わせ、リサイクルに関して 「サービス&サポートのご案内(61ページ)」

## 2 ハードディスクの内容をすべて消去する

\* この操作は、本マニュアルを参照しながら実行することはできません。 必ず本項目のページを印刷してから実行してください。

パソコン上のデータは、削除操作をしても実際には残っています。普通の操作では読み取れな いようになっていますが、特殊な方法を実行すると削除したデータでも再現できてしまいます。 そのようなことができないように、パソコンを廃棄または譲渡する場合など、他人に見られた くないデータを読み取れないように、消去することができます。

なお、ハードディスクに保存されているデータやプログラムなどはすべて消失します。パーティションも消失します。これらを復元することはできませんので、注意してください。

ハードディスクの内容を削除するには、ハードディスクの消去機能、作成したリカバリーメディア、 または付属のリカバリーDVD-ROM(付属しているモデルのみ)を使用します。

お願いパソコンを譲渡する場合には

● ハードディスクの内容を削除すると、ハードディスク内のデータと共に初期状態に戻す機能も消 去されます。再びシステム (OS) やアプリケーションを使用したい場合は、あらかじめリカバリー メディアを作成しておいてください。

参照 リカバリーメディアの作成『準備/困ったときは編』

#### ハードディスクの消去機能から行う方法

データを保存し、 <u>SHIFT</u>キーを押しながら [シャットダウン] をクリックして電源を切る
 参照 電源の切りかた 「電源を切る(28ページ)」

② 電源コードとACアダプターを接続する

- ③電源スイッチを押し、すぐに (ゼロ) キー (かな入力の わ キー)を数回押す
   \* テンキー搭載モデルの場合、テンキーの (ゼロ) キーからは実行できません。
   パスワードの画面が表示されたら、パスワードを入力して ENTER キーを押してください。
   「The Hard Drive Recovery Process has been selected.」 などから始まるメッセージが表示された場合は、手順④に進んでください。
   [オプションの選択] 画面が表示された場合は、手順⑤に進んでください。
- ④「Yes」(「YES」)または「はい」を選択して、 ENTER キーを押す
- ⑤ [トラブルシューティング] をクリックする
- ⑥ [dynabook Maintenance Utility] をクリックする
   回復キーを入力する画面が表示された場合は、手順⑦に進んでください。
   [ツールの選択] 画面が表示された場合は、手順⑧に進んでください。
- ⑦回復キーを入力して「続行」をクリックする

[このドライブをスキップする] は選択しないでください。

参照 回復キーについて『準備/困ったときは編』

- ⑧[ハードディスク上の全データの消去]をチェックし、[次へ]ボタンをクリックする
   消去方法を選択する画面が表示された場合は、手順⑨に進んでください。
   [データの消去を開始します。]画面が表示された場合は、手順⑩に進んでください。
- ⑨【標準データの消去】をチェックし、【次へ】ボタンをクリックする モデルによっては〔機密データの消去〕項目も表示されますが、通常は〔標準データの消去〕 を選択してください。〔機密データの消去〕は、より確実にデータを消去できますが、より 時間がかかります。

[データの消去を開始します。] 画面が表示されます。 処理を中止する場合は、[キャンセル] ボタンをクリックしてください。

⑩[次へ] ボタンをクリックする

消去が実行されます。画面は、処理の経過に従い切り替わります。 消去が完了すると、終了画面が表示されます。

① [終了] ボタンをクリックする

#### ■作成したリカバリーメディアや、付属のリカバリーDVD-ROMから行う方法

ここでは、リカバリーメディアを例に説明します。付属のリカバリーDVD-ROMを使用する場合は、リカバリーメディアの場合と同様に操作してください。

#### お願い

リカバリーDVD-ROMが付属していないモデルの場合、リカバリーメディアは、あらかじめ作成しておく必要があります。

参照 リカバリーメディアの作成『準備/困ったときは編』

## <u>×</u>

外付けのDVD/ブルーレイディスクドライブ(市販品)を使用して、DVD/ブルーレイディスクのリカバリーメディアや、付属のリカバリーDVD-ROM(付属しているモデルのみ)で消去を行う場合は、あらかじめ外付けのDVD/ブルーレイディスクドライブ(市販品)を接続してください。

参照 接続方法『DVD/ブルーレイディスクドライブに付属している説明書』

\*ただし、すべての外付けDVD/ブルーレイディスクドライブでの動作を保証するものではありません。

 Thunderbolt™ (USB Type-C™) コネクタを搭載しているモデルで、外付けのDVD/ブルーレイディ スクドライブ(市販品)を使用する場合は、USB コネクタへ接続してください。Thunderbolt™(USB Type-C™) コネクタへ接続すると、ドライブが認識されない場合があります。

#### ① 電源コードとAC アダプターを接続する

② リカバリーメディアをセットする

リカバリーメディアが複数枚ある場合は、1枚目からセットしてください。

USBフラッシュメモリの場合はUSBコネクタに差し込んでください。

参照 USBフラッシュメモリやDVD/ブルーレイディスクを本製品にセットする場合『活用編』

参照 外付けのDVD/ブルーレイディスクドライブの場合 『DVD/ブルーレイディスクドライブに付属している説明書』

- ③データを保存し、 SHIFT キーを押しながら [シャットダウン] をクリックして電源を切る
   参照 電源の切りかた 「電源を切る (28ページ)」
- ④電源スイッチを押し、すぐに *F12*キーを数回押す
  - パスワードの画面が表示されたら、パスワードを入力してENTER キーを押してください。
- ⑤ ↑ または↓ キーで起動ドライブを選択する
  - リカバリーメディアがDVD/ブルーレイディスクの場合は、本製品のブルーレイディスクドライブ/DVDスーパーマルチドライブ/DVD-ROMドライブ<sup>\*1</sup>を示す項目([ODD] など)、または外付けのDVD/ブルーレイディスクドライブを示す項目([USB ODD]、[ODD] など)を選択し、ENTER キーを押してください。
     \* 1 搭載モデルのみ
  - リカバリーメディアがUSBフラッシュメモリの場合は、USBフラッシュメモリを示す項目([USB Memory] など)を選択し、 ENTER キーを押してください。
- ⑥ [dynabook Recovery Wizard] をチェックし、[次へ] ボタンをクリックする
   警告メッセージ画面が表示されます。
- ⑦ 画面の内容を確認し、[はい] ボタンをクリックする 以降は、前項の「ハードディスクの消去機能から行う方法(79ページ)」の手順⑧以降 を参照してください。

## 3 TPMの内容を消去する

#### \* TPM 搭載モデルのみ

TPMを使用している場合、ハードディスクだけでなく、TPM内部のデータを削除する必要が あります。登録情報など、セキュリティに関する重要な情報が含まれるため、必ずデータを削 除してください。

## 4 Intel<sup>®</sup> PTTの内容を消去する

#### \* Intel<sup>®</sup> PTT 搭載モデルのみ

Intel<sup>®</sup> PTTを使用している場合、登録情報などのセキュリティに関する重要な情報が含まれるため、必ずデータを削除してください。

## 5 パソコン本体を廃棄する

参照 パソコン本体の廃棄/リサイクルについて「サービス&サポートのご案内(61ページ)」

## 6 バッテリーパックを廃棄する

バッテリーパックの廃棄/リサイクル方法は、モデルによって異なります。 参照 ご使用のモデルの確認方法『\*\*\*\*をお使いのかたへ』

#### ■ バッテリーパック搭載モデルのみ

貴重な資源を守るために、不要になったバッテリーパックは廃棄しないで、各自治体の条例または規制に従ってリサイクルするか、充電式電池リサイクル協力店へ持ち込んでください。

その場合、ショート防止のため電極にセロハンテープなどの絶縁テープを貼ってく ださい。

【バッテリーパック(充電式電池)の回収、リサイクルについてのお問い合わせ先】

TEL:03-6403-5673

一般社団法人 JBRC

ホームページ:http://www.jbrc.com

#### ■ バッテリーパック内蔵モデルのみ

本製品の廃棄時に、お客様ご自身でバッテリーパックの取りはずしはしないでください。本製品といっしょに廃棄をお願いします。

参照 廃棄について 「サービス&サポートのご案内(61ページ)」

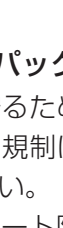

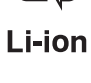

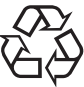

```
Ni-MH
```

3章 サポート関連のご案内

# 付録

本製品の機能を使用するにあたってのお願い、技術基準適合などについて記載しています。

ご使用にあたってのお願い

本書で説明している機能をご使用にあたって、知っておいていただきたいことや守っていただ きたいことがあります。次のお願い事項を、本書の各機能の説明とあわせて必ずお読みください。 搭載されている機能やアプリケーションは、ご購入のモデルにより異なります。

## 1 電源コード、ACアダプターの取り扱いについて

- 電源コードやケーブルは束ねずに、ほどいた状態で使用してください。ご使用時は、あらかじめ『安心してお使いいただくために』に記載されている記述をよく読み、必ず指示を守ってください。
- 電源コードやACアダプターを持ち運ぶときには、次の図のように正しくケーブルを束ねて ください。

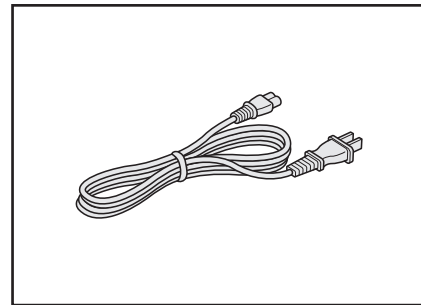

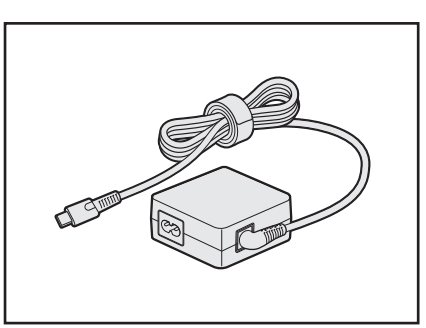

電源コード、ACアダプターは、購入されたモデルにより形状が異なります。

## 2 バッテリーの使用/充電について

#### バッテリーを使用するにあたって

バッテリー駆動で使用しているときは、バッテリーの残量に十分注意してください。
 バッテリーを使いきってしまうと、メモリに記憶されていた内容はすべて消えます。バッテリーを使い切る前に、電源コードとACアダプターを接続してバッテリーを充電してください。

#### バッテリーを充電するにあたって

バッテリーパックの温度が極端に高いまたは低いと、正常に充電されないことがあります。
 バッテリーは5~35℃の室温で充電してください。

#### 【参考資料】

ー般社団法人 電子情報技術産業協会の「ノートパソコンやタブレットのバッテリに関する基 礎知識」について

http://home.jeita.or.jp/cgi-bin/page/detail.cgi?n=121&ca=14

1

## 3 パソコン本体について

## スイッチ/ボタンの操作にあたって

 スイッチ/ボタンを強く押さえたり、ボールペンなどの先の鋭いものを使ったりしないでく ださい。スイッチ/ボタンが故障するおそれがあります。

## 機器への強い衝撃や外圧について

- 機器に強い衝撃や外圧を与えないように注意してください。製品には精密部品を使用しておりますので、強い衝撃や外圧を加えると部品が故障するおそれがあります。
- パソコンの表面を硬いものでこすると傷がつくことがあります。
   取り扱いにはご注意ください。

## 🔹 タッチパッドの操作にあたって

付

緑

- タッチパッドを強く押さえたり、ボールペンなどの先の鋭いものを使ったりしないでください。
   タッチパッドが故障するおそれがあります。
- タッチパッドの上に、ものを置いた状態で使用しないでください。

## 結露について

結露(空気中の水分が水滴になる現象)しないよう急激な温度変化を与えないでください。
 寒いところから暖かいところにパソコン本体を移動したときなどは、パソコンの表面や内部に結露が発生しやすくなります。
 結露が発生したままパソコンを使用すると故障の原因となりますので、結露がなくなるまで
 電源を入れないでください。

## 4 ディスプレイについて

## ▋ ディスプレイの取り扱いについて

ディスプレイの破損や故障を防ぐために、次のことを守ってください。

- タッチパネル搭載モデルの場合、次のことを守ってください。
  - ・画面を強く押さないでください。
  - ・画面は指または付属のペンで操作してください。
  - ・先のとがったものや硬いもの(つめ、鉛筆、ボールペンなど)で画面をタッチしたり押さ えつけたりしないでください。
  - ・ 画面に保護フィルムを貼らないでください。タッチ操作が正しく行われないおそれがあり ます。
- タッチパネル搭載モデル以外の場合、ディスプレイ表面を押さないでください。
- 画面上に物を置かないでください。
- ディスプレイ部分をつかんで持ち上げないでください。
- キーボード上にペンなど、ものをはさんだ状態でディスプレイを閉じないでください。
- ディスプレイを開閉する際は片手でパームレストを押さえゆっくり開閉してください(無理な力を加えないでください)。
- 画面の周りのフレーム部分に保護フィルムやフィルターを貼らないでください。ディスプレイを閉じたときに、破損するおそれがあります。

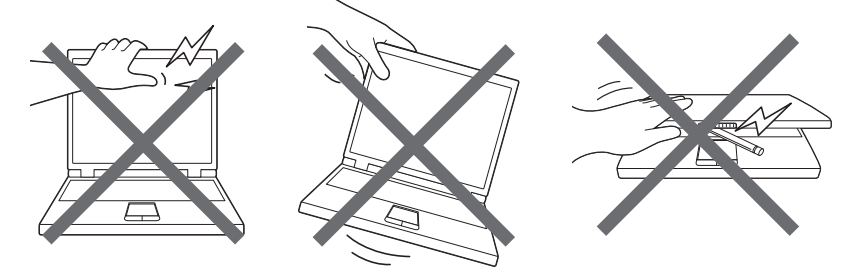

## 5 Webカメラについて

#### Webカメラを使用するにあたって

- •Webカメラ(フロント)を使用する際は、Webカメラシャッターを開けてください。
- •Webカメラに保護シートが貼ってある場合には、Webカメラを使用する前に、必ず保護シートをはがしてください。
- Webカメラを太陽に直接向けないでください。
- Webカメラのレンズ部分に触れたり、強く押したりしないでください。画質が低下する原因となります。

レンズ部分が汚れた場合は、クリーナークロスなどの柔らかい布でふいてください。

● Webカメラ (フロント) とWebカメラ (リア) は同時に使用できません。

## 6 無線LAN について

#### 無線LANを使用するにあたって

- 無線通信の範囲を最大限有効にするために、次のことを守ってください。
  - ・無線LANアクセスポイントとパソコンの間を、金属板などで遮へいしないでください。
  - ・無線通信アンテナの周囲に、本や厚い紙の束などの障害物を置かないでください。
  - ・無線通信アンテナの周囲を、金属製のケースで覆わないでください。
  - ・無線通信アンテナの周囲に、ラベルを貼り付けないでください。
  - ・無線LANで通信中は、無線通信アンテナ部分に極力触れないでください。
- Wake-up on Wireless LAN機能を使用する場合は、必ず電源コードとACアダプターを接続してください(Wake-up on Wireless LAN機能搭載モデルのみ)。
- Bluetooth<sup>®</sup>と無線LANは同じ無線周波数帯を使用するため、同時に使用すると電波が干渉 し合い、通信速度の低下やネットワークが切断される場合があります。接続に支障がある場 合は、今お使いのBluetooth<sup>®</sup>、無線LANのいずれかの使用を中止してください。
- 無線LANは無線製品です。各国/地域で適用される無線規制については、次の説明を確認してください。

参照 『準備/困ったときは編』

● 本製品の無線LANを使用できる国/地域については、当社ホームページ「dynabook.com」 を確認してください。

## 7 Bluetooth® について

- ●本製品は、すべてのBluetooth<sup>®</sup>対応機器との接続動作を保証するものではありません。
- ●本製品のBluetooth<sup>®</sup>機能を使用できる国/地域については、当社ホームページ「dynabook. com」を確認してください。

## 8 周辺機器について

#### パソコン本体への機器の取り付け/取りはずしについて

本製品のインターフェースに合った周辺機器をご利用ください。

周辺機器によっては、インターフェースなどの規格が異なることがあります。インターフェー スとは、機器を接続するときのケーブルの規格や、コネクタ/端子の形状などのことです。 購入される際には、目的に合った機能を持ち、本製品に対応している周辺機器をお選びくだ さい。

周辺機器が本製品に対応しているかどうかについては、その周辺機器のメーカーに確認して ください。

• 取り付け/取りはずしの方法は機器によって違います。

#### 参照)周辺機器の取り付け/取りはずし『活用編』

またその際には、次のことを守ってください。守らなかった場合、故障するおそれがあります。

- ・ホットインサーションに対応していない機器を接続する場合は、必ずパソコン本体の電源 を切ってから作業を行ってください。ホットインサーションとは、電源を入れた状態で機 器の取り付け/取りはずしを行うことです。
- ・適切な温度範囲内、湿度範囲内であっても、結露しないように急激な温度変化を与えない でください。冬場は特に注意してください。
- ・ほこりが少なく、直射日光のあたらない場所で作業をしてください。
- ・極端に温度や湿度の高い/低い場所では作業しないでください。
- ・静電気が発生しやすい環境(乾燥した場所やカーペット敷きの場所など)では作業をしな いでください。
- ・本書および各種説明書で説明している場所のネジ以外は、ゆるめたり、取りはずしたりしないでください。
- ・作業時に使用するドライバーは、ネジの形、大きさに合ったものを使用してください。
- ・本製品を分解、改造すると、保証やその他のサポートは受けられません。
- ・パソコン本体のコネクタにケーブルを接続するときは、コネクタの上下や方向を合わせて ください。
- ・ケーブルのコネクタに固定用ネジがある場合は、パソコン本体のコネクタに接続したあと、 ケーブルがはずれないようにネジを締めてください。
- ・パソコン本体のコネクタにケーブルを接続した状態で、接続部分に無理な力を加えないで ください。

## 9 テレビ/外部ディスプレイ接続の操作にあたって

- すべてのテレビまたは外部ディスプレイへの表示を保証するものではありません。
   テレビまたは外部ディスプレイによっては正しく表示されない場合があります。
- 必ず、映像を再生するアプリケーションを起動する前に、表示装置の切り替えを行ってください。アプリケーションによっては、起動中に表示装置を切り替えられない場合があります。
- •次のようなときには、表示装置を切り替えないでください。
  - ・データの読み出しや書き込みをしている間
  - ・通信を行っている間
- 複製表示(本体ディスプレイと、テレビまたは外部ディスプレイの2つの表示装置それぞれに、同じ映像を表示すること)にしているときに映像を再生させると、画像がコマ落ちをすることがあります。この場合は表示解像度を下げるか、複製表示にしないで1つの表示装置に表示するか、拡張表示に設定してください。
- 拡張表示(本体ディスプレイと、テレビまたは外部ディスプレイの2つの表示装置を、1つの画面として表示すること)でテレビまたは外部ディスプレイをメインディスプレイに設定した場合、スリープまたは休止状態のときにテレビまたは外部ディスプレイをはずさないでください。スリープまたは休止状態から復帰したときにサインイン画面が表示されずに、操作ができなくなることがあります。
- テレビまたは外部ディスプレイの省電力機能が働くと、起動の際、BIOSセットアップなどが正しく表示されない場合があります。
   この場合は、テレビまたは外部ディスプレイの電源を入れ直してから(省電力機能を解除してから)本製品の電源を入れてください。
- HDMI<sup>®</sup>出力端子にテレビまたは外部ディスプレイを接続しているときに、ほかのコネクタ にテレビまたは外部ディスプレイや外部サウンド機器が接続されている場合、画面表示を切 り替えたりHDMI<sup>®</sup>ケーブルを抜き差ししたりすると、システムによって自動的に画面表示 または音声の出力が切り替わることがあります。
- テレビまたは外部ディスプレイに表示したときに、画面の周りに黒い帯が表示され、画面が テレビまたは外部ディスプレイの中央に小さく表示されることがあります。
   その場合は『テレビに付属している説明書』または『外部ディスプレイに付属している説明書』
   を参照して、テレビまたは外部ディスプレイがサポートしている画面モードに設定してくだ さい。適切なサイズと適切なアスペクト比で表示されます。
- 同時に接続できる表示装置の数には制限があります。

#### ヘッドセットやヘッドホンの操作にあたって

- 次のような場合にはヘッドセットやヘッドホンを装着しないでください。雑音が発生する場合があります。
  - ・パソコン本体の電源を入れる/切るとき
  - ・ヘッドセットやヘッドホンの取り付け/取りはずしをするとき

付

録

#### ワイヤレスディスプレイ機能の使用にあたって

- すべてのテレビまたは外部ディスプレイとの接続を確認したものではありません。 詳しくは dynabook あんしんサポート 使いかた相談窓口へお問い合わせください。
- 周囲の電波状況によっては、テレビまたは外部ディスプレイとの接続に失敗したり、途中で 接続が切れたりすることがあります。また、テレビまたは外部ディスプレイの映像が乱れる ことがあります。
- テレビまたは外部ディスプレイと正常に接続できない場合は、本製品とテレビまたは外部 ディスプレイ双方を再起動してください。
- 本製品は、スリープ中でもテレビまたは外部ディスプレイとの接続が解除されません。
   バッテリーの消耗を防ぐため、本機能を使用しないときはテレビまたは外部ディスプレイとの接続を切断してください。

#### USB対応機器の操作にあたって

- ●パソコン本体に、電源供給が必要なUSB対応機器を接続する場合は、USB対応機器の電源 を入れてからパソコン本体に接続してください。
- USB 対応機器を使用するには、システム(OS)が対応しており、機器用ドライバーがイン ストールされている必要があります。
- すべてのUSB対応機器の動作を保証するものではありません。
- USB 対応機器を接続したままスリープまたは休止状態にすると、復帰後 USB 対応機器が使用できない場合があります。その場合は、USB 対応機器を接続し直すか、パソコンを再起動してください。

#### ■USB接続の外部ディスプレイを使用するにあたって

 USB接続の外部ディスプレイを接続した場合、著作権保護機能に対応していないドライバー がインストールされることにより、一部の映像を再生するアプリケーションが動作しなくな ることがあります。

これらのアプリケーションを使用される場合は、USB接続の外部ディスプレイの接続やド ライバーのインストールを行わないようにお願いします。

#### □取りはずす前に確認しよう

- 取りはずすときは、USB対応機器をアプリケーションやシステムで使用していないことを 確認してください。
- USBフラッシュメモリやUSB接続のハードディスクドライブなど、記憶装置のUSB対応 機器を取りはずす場合は、データを消失するおそれがあるため、必ずシステム上で使用停止 の手順を行ってください。

#### □USBの常時給電について

- ・パワーオフアンドチャージ機能を有効にした際、 ★ アイコンが付いている USB コネクタに 接続している USB 周辺機器が正しく動作しない場合があります。この場合、ほかの USB コネクタを使用するか、本機能を無効にしてください。
- 本機能を利用しての充電は、専用充電器で充電する場合と比較して、より多くの充電時間が 必要になることがあります。
- 本機能を有効にしている場合は、電源OFFの状態でもバッテリーが消費されます。
   バッテリー駆動時間や休止状態の保持時間が短くなるので、電源コードとACアダプターを 接続して使用することをおすすめします。
- USB対応機器の給電中にパソコン本体の電源を入れると、USB対応機器が正常に認識され ない場合があります。この場合は、一度USB対応機器を取りはずしてから再接続してくだ さい。
- USB 対応機器の給電中にパソコン本体の電源を切ると、正常に充電できない場合があります。この場合は、一度 USB 対応機器を取りはずしてから再接続してください。
- ●パソコン本体の電源ON/OFFと連動するUSBバスパワー(DC5V)連動機能を持つ外部 機器は、常に動作状態になることがあります。
- 本機能に対応したUSBコネクタに接続された外部機器の使用電流が過大の場合、安全性確 保のためUSBバスパワー(DC5V)の供給を停止させることがあります。
   この場合、外部機器の仕様を確認し、本機能に対応したUSBコネクタに接続する外部機器の使用電流全体の合計を2.1A以下にしてください。
   その後、パソコン本体の電源をON/OFFすることで復帰します。
- ・パワーオフアンドチャージ機能を有効にした場合は、 
   ケイコンが付いているUSBコネク タでは「USB WakeUp機能」<sup>\*1</sup>が機能しない場合があります。
   この場合、ほかのUSBコネクタを使用するか、本機能を無効にしてください。
  - \*1 USB WakeUp機能とは、USBコネクタに接続した外部機器によってパソコン本体をスリープ状態から 復帰させる機能です。本機能は、すべてのUSBコネクタで有効です。

#### □USBの高速充電について

#### ■電源OFF時の高速充電について

- [自動モード] で正しく充電できない場合は、本機能を [代替モード] に変更するか、無効 にしてください。
- 接続する USB 対応機器および USB ケーブルが 2.0A 充電に対応していない場合は、[自動 モード]には設定しないでください。
   この場合は、[代替モード]に設定してください。

#### ■ システムON CDPチャージモードについて

- ★ アイコンが付いている USB コネクタに接続している USB 周辺機器が正常に認識されない場合があります。この場合、ほかの USB コネクタを使用するか、本機能を無効に設定してください。
- 本機能で高速充電している場合は、バッテリー駆動時間が短くなるので、電源コードとAC アダプターを接続して使用することをおすすめします。
- バッテリー残量が10%以下では、システムON CDPチャージモードは機能しません。この場合は、通常の給電となります。
   本機能を使用する場合は、バッテリーを充電してからパソコンを起動してください。使用中にバッテリー残量が10%以下になった場合に、再び本機能を使用するには、バッテリーを充電後、パソコンの再起動が必要になります。
- - この場合、ほかのUSBコネクタを使用するか、本機能を無効にしてください。
- \*1 USB WakeUp機能とは、USBコネクタに接続した外部機器によってパソコン本体をスリープ状態から復帰させる機能です。本機能は、すべてのUSBコネクタで有効です。

#### □ Thunderbolt™対応機器の操作にあたって

● すべてのThunderbolt™対応機器の動作を保証するものではありません。

## 10 SSDについて

#### 操作にあたって

- パソコンを激しく揺らしたり、強い衝撃を与えると、故障の原因となる場合があります。
- SSDへのアクセス中は、パソコン本体を動かしたりしないでください。SSDが故障したり、 データが消失するおそれがあります。
- SSDに保存しているデータや重要な文書などは、万が一故障が起こったり、変化/消失した場合に備えて、定期的にUSBフラッシュメモリなどに保存しておいてください。記憶内容の変化/消失など、SSD、USBフラッシュメモリなどに保存した内容の損害については、当社はいっさいその責任を負いませんので、あらかじめご了承ください。
- 磁石、スピーカー、テレビ、磁気ブレスレットなど磁気を発するものの近くに置かないでく ださい。記憶内容が変化/消失するおそれがあります。
- パソコン本体を落とす、ぶつけるなど強い衝撃を与えないでください。

## 11 指紋認証について

## 指紋認証の操作にあたって

指紋センサーは非常に高度な技術で作られておりますので、次の取扱注意事項を守ってご使用 ください。特に指紋センサー表面の取り扱いには十分ご注意ください。

- 次のような取り扱いをすると故障したり、指紋が認証されない原因になります。
  - ・指紋センサー表面をつめなどの硬いものでこすったりひっかいたりする
  - ・指紋センサー表面を強く押す
  - ・ぬれた手で指紋センサー表面を触る 指紋センサーの表面に水蒸気などをあてず、乾燥した状態に保ってください。
  - ・化粧品や薬品、砂や泥などの付いた手で指紋センサー表面を触る 砂などの小さい物でも、指紋センサーを傷つける場合があります。
  - ・指紋センサー表面にシールなどをはる
  - ・指紋センサー表面に鉛筆やボールペンなどで書く
  - ・指紋センサー表面を静電気を帯びた手や布などで触る
- 指紋センサーをご使用になるときには、次の点にご注意ください。
  - ・手が汚れている場合には手を洗い、完全に水分をふき取る
  - ・金属に手を触れるなどして、静電気を取り除く
     特に空気が乾燥する冬場には注意してください。静電気は指紋センサーの故障原因になります。
  - ・クリーナークロスなどの柔らかい布でセンサーの汚れをふき取る
     このとき、洗剤は使用しないでください。
  - ・指と指紋センサーが横から見て平行になるように指を置く
- 指紋を登録する場合には、認識率向上のために次のような状態の指は避けてください。
  - ・ぬれている
  - ・けがをしている
  - ・ふやけている
  - ・荒れている
  - 汚れている
     指紋の間の汚れや異物を取り除いた状態で登録してください。
  - ・乾燥性の皮膚炎などにかかっている
- 認識率が下がったな、と思ったら次の点を確認してください。
  - ・指紋センサーの表面が汚れていないか確認する
     汚れている場合は、クリーナークロスなどの柔らかい布で軽くふき取ってから使ってくだ
     さい。指紋センサー表面は強くこすらないでください。故障するおそれがあります。
  - ・指の状態を確認する
     傷や手荒れ、極端に乾燥した状態、ふやけた状態、指紋が磨耗した状態、極端に太った場合など、指紋の登録時と状態が異なると認識できない可能性があります。認識率が改善されない場合には、ほかの指での再登録をおすすめします。
  - ・指の置きかたに注意する

- その他
  - ・2本以上の指を登録することをおすすめします。うまく認識しにくい場合などは、登録しなおすか、ほかの指を登録してください。
  - ・指紋認証機能は、正しくお使いいただいた場合でも、個人差により指紋情報が少ないなどの理由で、登録・使用ができない場合があります。
  - ・指紋認証機能は、データやハードウェアの完全な保護を保証してはおりません。本機能を 利用したことによる、いかなる障害、損害に関して、いっさいの責任は負いかねますので、 ご了承ください。

#### Windowsパスワードの設定について

● 指紋認証または顔認証を使用するには、あらかじめWindowsパスワードとPINの設定が必要です。WindowsパスワードとPINの設定は、「サインイン オプション」で行います。

参照 WindowsパスワードとPIN『活用編』

Windowsパスワードがわからなくなった場合は、dynabook あんしんサポート 使いかた相談窓口に連絡してください。

サインイン オプションについては、タスクバーの検索ボックス( 🔎 )で、「サインイン オ プション」と入力して検索してください。

#### 指紋認証または顔認証のパスワード入力について

#### 12 顔認証センサーについて

#### |顔認証機能を使用するにあたって

- 顔認証センサーを使用する際は、Webカメラシャッターを開けてください。
- ・顔認証センサーに保護シートが貼ってある場合には、顔認証機能を使用する前に、必ず保護 シートをはがしてください。
- 顔認証センサーを太陽に直接向けないでください。
- ・顔認証センサーのレンズ部分に触れたり、強く押したりしないでください。認証に失敗しや
   すくなる原因となります。レンズ部分が汚れた場合は、クリーナークロスなどの柔らかい布
   でふいてください。
- 顔認証をするときは、顔認証センサーの正面に顔を向けてください。
- 顔認証のセットアップ時に、他者の顔がプレビュー画面に写り込まないようにしてください。
- 顔認証機能は室内での使用をおすすめします。室外では太陽光の影響により顔認証の登録や、 顔認証によるWindowsのサインインなどに失敗することがあります。

## **13 TPM について**

#### TPMの操作にあたって

- 本製品を修理・保守に出した場合、本製品内のデータは保証いたしません。TPMを使用している場合に、本製品を保守・修理に出す際は、バックアップをとっておいてください。バックアップをとった記録メディアは、安全な場所に保管してください。データのバックアップに関しては、当社はいっさいの責任を負いかねますのでご了承ください。
- 本製品を修理・保守に出した場合、搭載されている TPM に障害がなくてもメイン基板が交換される場合があります。
- TPMでは、最新のセキュリティ機能を提供しますが、データやハードウェアの完全な保護 を保証してはおりません。本機能を利用したことによる、いかなる障害、損害に関して、いっ さいの責任は負いかねますので、ご了承ください。
- 管理者権限を持たないユーザーがBIOS セットアップのTPM に関する項目を操作できない ように設定することをおすすめします。

## 付録

## 14 充電式アクティブ静電ペンについて

#### ペンの操作にあたって

- 画面に保護フィルムを貼ると、ペンの反応が悪くなるおそれがあります。

#### 取り扱いについて

- ●ペンは、ペンの用途以外で使用しないでください。
- 誤った使いかたをすると画面に傷がつくおそれがありますので、次のことを守ってください。
   ・付属のペン以外(特に先端の鋭いもの)で画面を押さない
  - ・つめや、指輪などの金属が画面に触れないようにする
  - ・画面をむやみに強く押さない
- ペン先をディスプレイ上に強く押しつける、たたきつけるような使いかたをしないでください。また、ペンを使用する前に芯が短くなっていないかをご確認ください。
- 湿度変化の激しい場所や直射日光の当たる車の中での使用、保管はお避けください。
- ペンは精密部品によって構成されています。強い衝撃が加わると誤動作したり特性劣化につ ながりますので、落下などしないように取り扱いにご注意ください。
- 磁石、スピーカー、テレビ、磁気ブレスレットなど磁気を発するものの近くで使用しないで ください。
- ペン先およびペンボタンに必要以上の荷重を加えると寿命が短くなったり特性劣化につながりますので、無理な力を加えないでください。
- ●ペン内部に水が入ったり、結露させると、誤動作の原因となりますのでご注意ください。
- 調整がずれたり、寿命が縮まる可能性がありますのでペンを分解しないでください。
- 化粧品や薬品がペンに付くと、外観や品質の劣化につながりますのでご注意ください。お手入れの際はアルコール、シンナー、ベンジンなど揮発性の液体は避け、乾いた布を使用してください。

- 曲がったり変形した芯を使いますとペンが誤動作することがありますので、芯に無理な力を 加えたり曲げたりしないでください。
- ●芯、保護キャップ、充電式アクティブ静電USB-C™アダプタなどの小さな部品が、幼児などの口に入らないようにご注意ください。
- 不特定多数のユーザーが使用するなど、上記内容を管理できないような環境で使用されて品 質問題が発生した場合は、当社としては責任を負いかねます。
- パソコンに接続した充電式アクティブ静電USB-C™ アダプタに、ペンを取り付けたまま持ち歩かないでください。
- ペンをパソコンに取り付けて持ち歩いたり、保管する場合は、付属のペンホルダーをご使用 ください。
- ペンを持ち歩いたり、使用しないときには、保護キャップを装着してください。
   落下時に、ペン先の破損を防止できます。
- ペンに保護キャップを深く差し込んだ状態で保護キャップを回転させると、ペン先がはずれることがありますので、ご注意ください。
  - ペンは消耗品です。本体を破損した場合、駆動時間が短くなった場合は、ペンを再度ご購入 ください。

#### 芯の交換について

- ペンの芯先端部の丸みがなくなってきたら、芯を抜いて交換してください。
   芯がすり減って短くなり過ぎると、引き抜くのが難しくなります。
   芯が短くなり過ぎないうちに交換してください。
  - ①芯の先を指でつまむ
     ②矢印の方向に、芯をまっすぐ引き抜く
  - ③ 替え芯を、丸くなっている方がペン先から外に出るような 向きで、ペンにまっすぐ挿入する

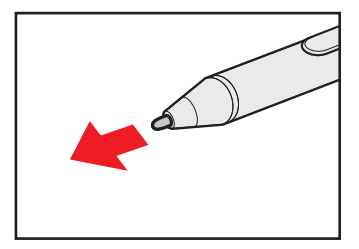

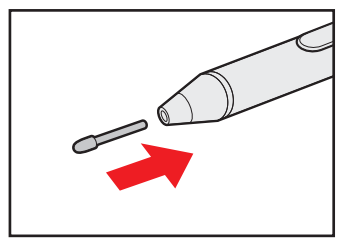

● ペンやペンの芯は消耗品です。

ペンを破損した場合や芯を使い切った場合は、別売りの充電式アクティブ静電ペン/替え芯 をご購入ください。

充電式アクティブ静電ペン、替え芯の不具合やご購入については、dynabook 付属品販売サービスに確認してください。

## ペンホルダーについて

ペンホルダーを使用して、ペンをパソコン本体へ装着できます。

- パソコン本体にペンを装着するときは次のことを守ってください。
- ペンホルダーはパソコン本体の端などに貼り付けて、スタイルの変更に支障が出ないように してください。
- ペンをペンホルダーに装着したまま、ペンやペンホルダーを持って、パソコン本体を持ち上 げたり振り回したりしないでください。
   ペンやペンホルダーがはずれてパソコン本体が破損したり、人にぶつかりけがをさせたりす るおそれがあります。
- ペンを装着したままパソコン本体を持ち運ぶときは、ペンがはずれないように注意してください。
- ●ペンを本体へ装着する際は、保護キャップを付けてください。
- 貼り付ける箇所のほこりやごみ、油分は取り除いてください。
   接着面にほこりやごみ、油分が付着すると、ペンホルダーが落下するおそれがあります。
- ●ペンホルダーの貼り付けかたと、ペンの装着方法は、次のとおりです。

①ペンホルダーを、パソコン本体へ貼り付ける

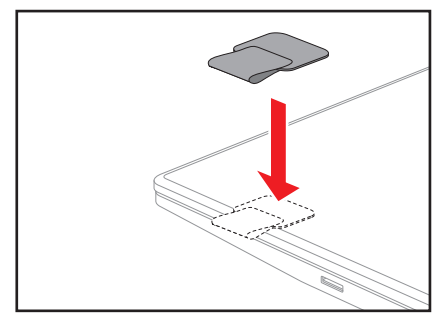

②ペンをペン先からペンホルダーに通す

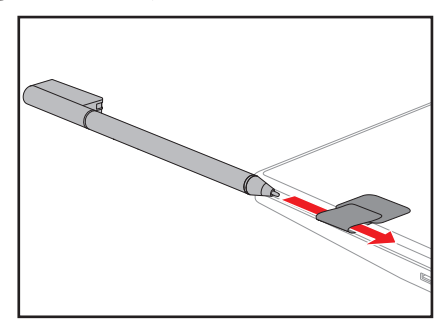

③ペン上部をペンホルダーにかけて、ペンに保護キャップを装着する

## **15** USB Type-C™アダプター RGB/LAN コネクタタイプの取り扱いについて

- パソコン本体のThunderbolt™(USB Type-C™)コネクタにUSB Type-C™アダプター RGB/LANコネクタタイプを接続した場合は、Thunderbolt™機能が非サポートになります。
- ほかのUSB Type-C<sup>™</sup>アダプター RGB/LAN コネクタタイプとの連結接続での使用はできません。
- パソコン本体のバッテリー充電量が著しく低下しているときに、USB Type-C™アダプター RGB/LANコネクタタイプを接続しても正常に動作しない場合があります。
   パソコン本体のバッテリーを30分程度充電してからUSB Type-C™アダプター RGB/LAN コネクタタイプを接続し直してください。

## 16 有線LAN について

## LANケーブルの使用にあたって

- LAN ケーブルは市販のものを使用してください。
- LANケーブルをUSB Type-C™アダプター RGB/LAN コネクタタイプのLAN コネクタに 接続した状態で、LANケーブルを引っ張ったり、USB Type-C™アダプター RGB/LAN コ ネクタタイプの移動をしないでください。LAN コネクタが破損するおそれがあります。
- LANインターフェースを使用するとき、Gigabit Ethernet(1000BASE-T)は、エンハンストカテゴリ5(CAT5e)以上のケーブルを使用してください。
   Fast Ethernet(100BASE-TX)は、カテゴリ5(CAT5)以上のケーブルを使用してください。

Ethernet (10BASE-T) は、カテゴリ3 (CAT3) 以上のケーブルが使用できます。

## 17 クリーナークロスについて

- クリーナークロスには、次の用途があります。
  - ディスプレイ画面や指紋センサーが汚れたときの、画面やセンサーのふき取り
     (ディスプレイ画面や指紋センサー以外のものをふかないでください。)
  - ・ディスプレイを閉じた際に、画面に傷や汚れがつくのを防ぐ
  - ・パソコンを持ち運ぶ際、軽い衝撃などからのディスプレイ保護
- ディスプレイ画面が汚れたときは、クリーナークロスなどの柔らかい布で汚れをふき取ります。ディスプレイには無理な力を加えず、軽くふき取ってください。クリーナークロスはきれいな状態でご使用ください。汚れた状態・ぬれた状態では使用しないでください。
   水や中性洗剤、揮発性の有機溶剤などは使用しないでください。
- ディスプレイを閉じたり、持ち運びの際には、次のように使用してください。
  - ①パソコンの電源を切る
  - クリーナークロスをキーボード上に敷く
    - クリーナークロスに折れがないように敷いてください。
  - ③ディスプレイを静かに閉じる

記録メディアを使う前に、次の内容をよく読んでください。 搭載されている機能やアプリケーションは、ご購入のモデルにより異なります。

記録メディアについて

## 1 microSDメモリカードを使うにあたって

#### 1 microSDメモリカードの操作にあたって

- microSDメモリカードにアクセス中は、電源を切ったり、microSDメモリカードを取り出したり、パソコン本体を動かしたりしないでください。データやmicroSDメモリカードが 壊れるおそれがあります。
- microSDメモリカードは無理な力を加えず、静かに挿入してください。正しくセットされていない場合、パソコンの動作が不安定になったり、microSDメモリカードが壊れるおそれがあります。
- スリープ中は、microSDメモリカードを取り出さないでください。データが消失するおそれがあります。
- microSDメモリカードのコネクタ部分(金色の部分)には触れないでください。静電気で 壊れるおそれがあります。
- microSDメモリカードを取り出す場合は、必ずシステム上で使用停止の手順を行ってくだ さい。データが消失したり、microSDメモリカードが壊れるおそれがあります。
- パソコン本体を持ち運ぶときは、必ずSDカードスロットからmicroSDメモリカードを取り出してください。SDカードスロットやmicroSDメモリカードが破損するおそれがあります。

#### 2 microSDメモリカードのフォーマットについて

- 再フォーマットする場合は、microSDメモリカードを使用する機器(デジタルカメラやオー ディオプレーヤーなど)で行ってください。
   Windows上(エクスプローラー)でmicroSDメモリカードのフォーマットを行わないでく ださい。デジタルカメラやオーディオプレーヤーなどほかの機器で使用できなくなる場合が あります。
- 再フォーマットを行うと、そのmicroSDメモリカードに保存されていた情報はすべて消去 されます。一度使用したmicroSDメモリカードを再フォーマットする場合は注意してくだ さい。

## 3 microSDメモリカードを使う前に

- すべてのmicroSDメモリカードの動作を保証するものではありません。
- microSDメモリカードは、SDMIの取り決めに従って、デジタル音楽データの不正なコピー や再生を防ぐための著作権保護技術を搭載しています。
   そのため、ほかのパソコンなどで取り込んだデータが著作権保護されている場合は、本製品 でコピー、再生することはできません。SDMIとはSecure Digital Music Initiativeの略で、 デジタル音楽データの著作権を守るための技術仕様を決めるための団体のことです。
- あなたが記録したものは、個人として楽しむなどのほかは、著作権法上、権利者に無断で使用できません。
- microSDメモリカードは、デジタル音楽データの不正なコピーや再生を防ぐSDMIに準拠したデータを取り扱うことができます。メモリの一部を管理データ領域として使用するため、使用できるメモリ容量は表示の容量より少なくなっています。

## 4 使用できる各メディアの容量

SDカードスロットで使用できる各メディアの最大容量は次のとおりです。

| メモリカード          | 最大容量  |
|-----------------|-------|
| microSDメモリカード   | 2GB   |
| microSDHCメモリカード | 32GB  |
| microSDXCメモリカード | 512GB |

## 2 記録メディアの廃棄・譲渡について

記録メディア(microSDメモリカード、USBフラッシュメモリなど)を廃棄・譲渡する際には、 書き込まれたデータが流出しないよう、適切な方法で消去することをおすすめします。 初期化、削除、消去などの操作などを行っても、データの復元ツールで再生できる場合もあり ますので、十分ご確認ください。

データ消去のための専用ソフトや、記録メディア専用のシュレッダーも販売されています。

## 技術基準適合について

## 瞬時電圧低下について

この装置は、一般社団法人 電子情報技術産業協会の定めたパーソナルコンピューターの 瞬時電圧低下対策のガイドラインを満足しております。しかし、ガイドラインの基準を上 回る瞬時電圧低下に対しては、不都合を生じることがあります。

## 電波障害自主規制について

この装置は、クラスB情報技術装置です。この装置は、家庭環境で使用することを目的としていますが、この装置がラジオやテレビジョン受信機に近接して使用されると、受信障害を引き起こすことがあります。

取扱説明書に従って正しい取り扱いをして下さい。

VCCI-B

付

緑

FCC Information (FC) とEU Declaration of conformity (CE)のマークが本体裏面の 型番と製造番号が記載されている箇所に表示されている場合は、各規格に対応しています。

## 「FCC information」について

#### This device complies with FCC RF exposure requirements

This equipment has been tested and found to comply with the limits for a Class B digital device, pursuant to part 15 of the FCC rules. These limits are designed to provide reasonable protection against harmful interference in a residential installation. This equipment generates, uses and can radiate radio frequency energy and, if not installed and used in accordance with the instructions, may cause harmful interference to radio communications. However, there is no guarantee that interference will not occur in a particular installation. If this equipment does cause harmful interference to radio or television reception, which can be determined by turning the equipment off and on, the user is encouraged to try to correct the interference by one or more of the following measures:

- Reorient or relocate the receiving antenna.
- Increase the separation between the equipment and receiver.
- Connect the equipment into an outlet on a circuit different from that to which the receiver is connected.
- Consult the dealer or an experienced radio/TV technician for help.

**WARNING** : Only peripherals complying with the FCC class B limits can be attached to this equipment. Operation with non-compliant peripherals or peripherals not recommended by Dynabook is likely to result in interference to radio and TV reception. Shielded cables must be used between the external devices and the computer's Universal Serial Bus (USB 3.1 Gen1) port, Thunderbolt<sup>™</sup> 4/USB Type-C<sup>™</sup> ports and HDMI<sup>®</sup> out port. Changes or modifications made to this equipment, not expressly approved by Dynabook or parties authorized by Dynabook could void the user's authority to operate the equipment.

#### FCC conditions

This device complies with part 15 of the FCC Rules.

Operation is subject to the following two conditions:

- 1. This device may not cause harmful interference.
- 2. This device must accept any interference received, including interference that may cause undesired operation.

#### Contact

Address : Dynabook Americas, Inc. 5241 California Avenue, Suite 100 Irvine, California, USA, 92617

**Telephone** : (949) 583-3000

This information is only applicable for the countries/regions where it is required.

#### **Caution: Exposure to Radio Frequency Radiation**

The radiated output power of the Wireless device is far below the FCC radio frequency exposure limits. Nevertheless, the Wireless device shall be used in such a manner that the potential for human contact during normal operation is minimized.

In the usual operating configuration, the distance between the antenna and the user should not be less than 20cm. Please refer to the computer user's manual for the details regarding antenna location.

The installer of this radio equipment must ensure that the antenna is located or pointed such that it does not emit RF field in excess of Health Canada limits for the general population; consult Safety Code 6, obtainable from Health Canada's website

www.hc-sc.gc.ca

## EU Declaration of Conformity について

# CE

This product is carrying the CE-Mark in accordance with the related European Directives.

Responsible for CE-Marking is Dynabook Europe GmbH, Stresemannallee 4b, 41460 Neuss, Germany. The complete and official EU Declaration of Conformity can be found on the web site

http://emea.dynabook.com/generic/product-conformity on the Internet.

## CE compliance

Hereby, Dynabook Europe GmbH declares that the model(s) described in this manual is/are in compliance with Directive 2014/53/EU.

The full text of the EU declaration of conformity is available at the following internet address: http://emea.dynabook.com/generic/product-conformity

This product is labeled with the CE Mark in accordance with the essential requirements and other relevant provisions of the applicable European Directives, notably Radio Equipment Directive (2014/53/EU), RoHS Directive 2011/65/EU, Ecodesign Directive 2009/125/EC (ErP) and the related implementing measures.

This product and the original options are designed to observe the applicable EMC (Electromagnetic Compatibility) standards. However, Dynabook cannot guarantee that this product still observes these EMC standards if options or cables not produced by Dynabook are connected or implemented. In this case the persons who have connected/implemented those options/cables have to provide assurance that the system (PC plus options/cables) still fulfils the required standards. To avoid in general EMC problems, the following guidance should be noted:

- Only CE marked options should be connected/implemented
- Only best shielded cables should be connected

#### Working environment

This product was designed to fulfil the EMC (Electromagnetic Compatibility) requirements to be observed for so-called "Residential, commercial and light industry environments".

Dynabook do not recommend the use of this product in working environments other than the above listed working environment.

For example, the following environments are not verified:

- Industrial Environments (e.g. environments where a mains voltage of 380 V three-phase is used)
- Medical Environments (according to Medical Device Directive)
- Automotive Environments
- Aircraft Environments

Any consequences resulting from the use of this product in working environments that are not verified/recommended are not the responsibility of Dynabook.

The consequences of the use of this product in non-verified working environments may be:

- Interference with other devices or machines in the near surrounding area.
- Malfunction of, or data loss from, this product caused by disturbances generated by other devices or machines in the near surrounding area.

Therefore Dynabook strongly recommend that the electromagnetic compatibility of this product should be suitably tested in all non-verified working environments before use. In the case of vehicles or aircraft, the manufacturer or airline operator respectively should be asked for permission before use of this product.

Furthermore, for general safety reasons, the use of this product in environments with explosive atmospheres is not permitted.

|                        |                           | · · ·                                                                                                    |
|------------------------|---------------------------|----------------------------------------------------------------------------------------------------|
| Azerbaijan:            | Limited implementation    | No license needed if used indoor and power not exceeding 30mW (14.77dBm).                                                                                                    |
| Italy:                 | Implemented               | The public use is subject to general authorisation by the respective service provider.                                                                                                    |
| Russian<br>Federation: | Limited<br>implementation | <ul> <li>Using SRD (Short Range Device) with FHSS<br/>(Frequency-Hopping Spread Spectrum) modulation.</li> <li>Maximum 2.5mW (4dBm) EIRP (Equivalent<br/>Isotropically Radiated Power) is permitted to use.</li> <li>Maximum 100mW (20dBm) EIRP is permitted to use<br/>with the following conditions:<br/>Permitted to use SRD for outdoor applications without<br/>restriction on installation height only for purposes of<br/>gathering telemetry information for automated<br/>monitoring and resources accounting systems.<br/>Permitted to use SRD for other purposes for outdoor<br/>applications only when the installation height is not<br/>exceeding 10m above the ground surface.</li> <li>Maximum 100mW (20dBm) EIRP. Indoor applications<br/>is permitted to use.</li> <li>Using SRD with DSSS (Direct Sequence Spread<br/>Spectrum) and other than FHSS wideband modulation.</li> <li>Maximum 100mW (20dBm) EIRP is permitted to use.</li> <li>Maximum EIRP density is 20mW/MHz.<br/>Maximum 100mW (20dBm) EIRP is permitted to use.</li> <li>Maximum EIRP density is 20mW/MHz. Maximum<br/>100mW (20dBm) EIRP is permitted to use.</li> <li>Maximum EIRP density is 10mW/MHz. Maximum<br/>100mW (20dBm) EIRP is permitted to use with the<br/>following condition:<br/>It is permitted to use SRD for outdoor applications only<br/>for purposes of gathering telemetry information for<br/>automated monitoring and resources accounting systems<br/>or security systems.</li> <li>Maximum EIRP density is 10mW/MHz. Maximum<br/>100mW (20dBm) EIRP. Indoor applications is permitted<br/>to use.</li> </ul> |
| Ukraine:               | Limited<br>implementation | EIRP =100mW (20dBm) with built-in antenna's maximum gain is 6dBi.                                                                                                    |

## Restrictions for Use of 2400.0-2483.5MHz Frequencies in Europe

## Restrictions for Use of 5725-5875MHz Frequencies in Europe

| Russian     | Limited        | When duty cycle is 0.1% or using LBT (Listen Before Talk) |
|-------------|----------------|-----------------------------------------------------------|
| Federation: | implementation | technology, antenna height should not exceed 5m, with     |
|             |                | maximum 25mW (13.98dBm) EIRP is permitted to use.         |

## Software Version and Maximum Power Output of the Wireless Module

| Europe: model AX201D2W                                         |                                                                               |  |
|----------------------------------------------------------------|-------------------------------------------------------------------------------|--|
| Software Version                                               | Intel <sup>®</sup> PROSet/Wireless WiFi Software 21.x and previous versions   |  |
| Maximum Power Output                                           |                                                                               |  |
| (2400 - 2483.5 MHz)<br>IEEE802.11 b/g/n/ax mode /<br>Bluetooth | Maximum 100mW(20dBm)EIRP                                                      |  |
| (2400 - 2483.5 MHz) BLE                                        | Maximum 10mW (10dBm) EIRP                                                     |  |
| (5150 - 5725 MHz)<br>IEEE802.11 a/n/ac/ax mode                 | Maximum 200mW(23dBm)EIRP<br>The low band 5.15-5.35GHz is for indoor use only. |  |
| (5745 - 5875 MHz)<br>IEEE802.11 a/n/ac/ax mode                 | Maximum 25mW (13.98dBm) EIRP                                                  |  |

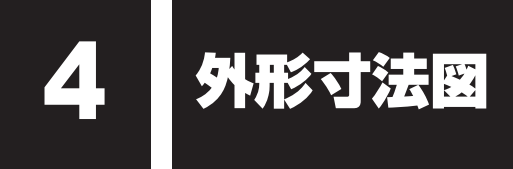

\* 数値は突起部を含みません。

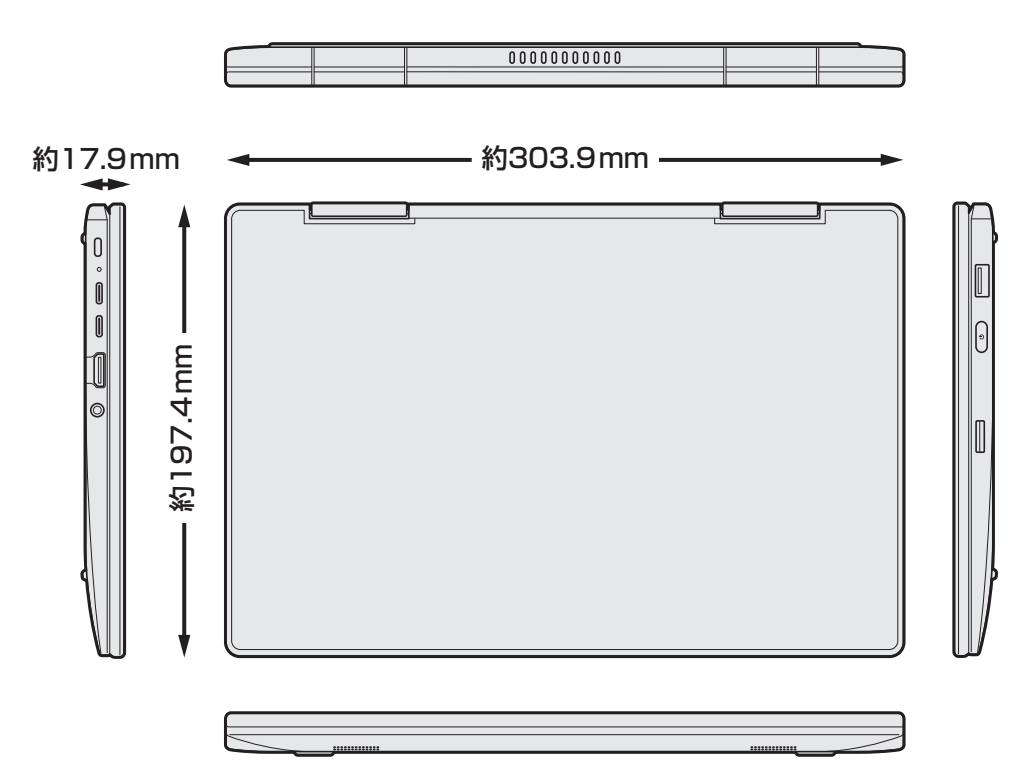

リカバリーチェックシート

パソコンのリカバリーを行う際は、次の説明をお読みになり、消去されるデータやアプリケー ションをご確認のうえ、順番に作業を行ってください。参照 各項目の詳細 [2章 (47ページ)]

## 1 リカバリーする前に、次の方法を実行してみる

| チェック欄 | 説明                                     |
|-------|----------------------------------------|
|       | ウイルスチェック/セキュリティ対策ソフトで、ウイルス感染のチェックを実行する |
|       | 周辺機器(プリンターなど)をすべて取りはずす                 |
|       | 『準備/困ったときは編』を参照して、ほかのトラブル解消方法を探す       |
|       | 「システムの復元」を実行して、パソコンを以前の状態に復元する         |
|       |                                        |

付録

-

## 2 リカバリーする前にすること

| チェック欄        |                         | 説明                                |  |
|--------------|-------------------------|-----------------------------------|--|
|              | ①準備するもの                 | リカバリーの手順と「リカバリーチェックシート」(本シート)を    |  |
|              |                         | 印刷したもの                            |  |
|              |                         | リカバリーメディア(*メディアからリカバリーする場合のみ)     |  |
|              |                         | リカバリーDVD-ROM(*付属しているモデルのみ)        |  |
| $\checkmark$ | ②必要なデータ(                | Dバックアップをとる                        |  |
|              | ● [ドキュメン                | ^ト]、[ピクチャ]、デスクトップ上などのデータ          |  |
|              | ● インターネットの [お気に入り] のデータ |                                   |  |
|              | ● メール送受信データ、メールアドレス     |                                   |  |
|              | ●その他、本語                 | 製品を購入後に作成したデータ(フォルダーやファイル)        |  |
|              | ③指紋データをす                | すべて削除する(*指紋センサー搭載モデルのみ)           |  |
|              | ④アプリケーショ                | ョンのセットアップ用のメディアを用意する              |  |
|              | ● 本製品を購)                | 入後にインストールしたアプリケーションのメディア          |  |
|              | ● Officeのパ              | ッケージ(プロダクトキーの情報)(* Office搭載モデルのみ) |  |
|              | ⑤各種設定を                  | ウイルスチェック/セキュリティ対策ソフトの設定など         |  |
|              | 確認する                    | インターネット、Windowsサインイン時のアカウント名などの設定 |  |
| V            | ⑥無線通信機能                 | がONであるかを確認する                      |  |

## 3 リカバリーの実行と、その後にすること

| チェック欄 | 説明                                                                                             |
|-------|------------------------------------------------------------------------------------------------|
|       | ① リカバリーを行う(*リカバリー後は初期セットアップが必要)                                                                |
|       | ②周辺機器(プリンターなど)を取り付けて、設定する                                                                      |
|       | ③ウイルスチェック/セキュリティ対策ソフトの利用を開始する                                                                  |
| V     | <ol> <li>④インターネットを設定する</li> </ol>                                                              |
|       | ⑤ ウイルスチェック/セキュリティ対策ソフトのパターンファイルを更新する、Windows<br>Updateを行う、dynabook サービスステーションでソフトウェアのアップデートを行う |
|       | ⑥ メールを設定する                                                                                     |
|       | ⑦アプリケーションのインストールや設定を行う                                                                         |
|       | ⑧ バックアップをとったデータを復元する                                                                           |
SB-DA1-01